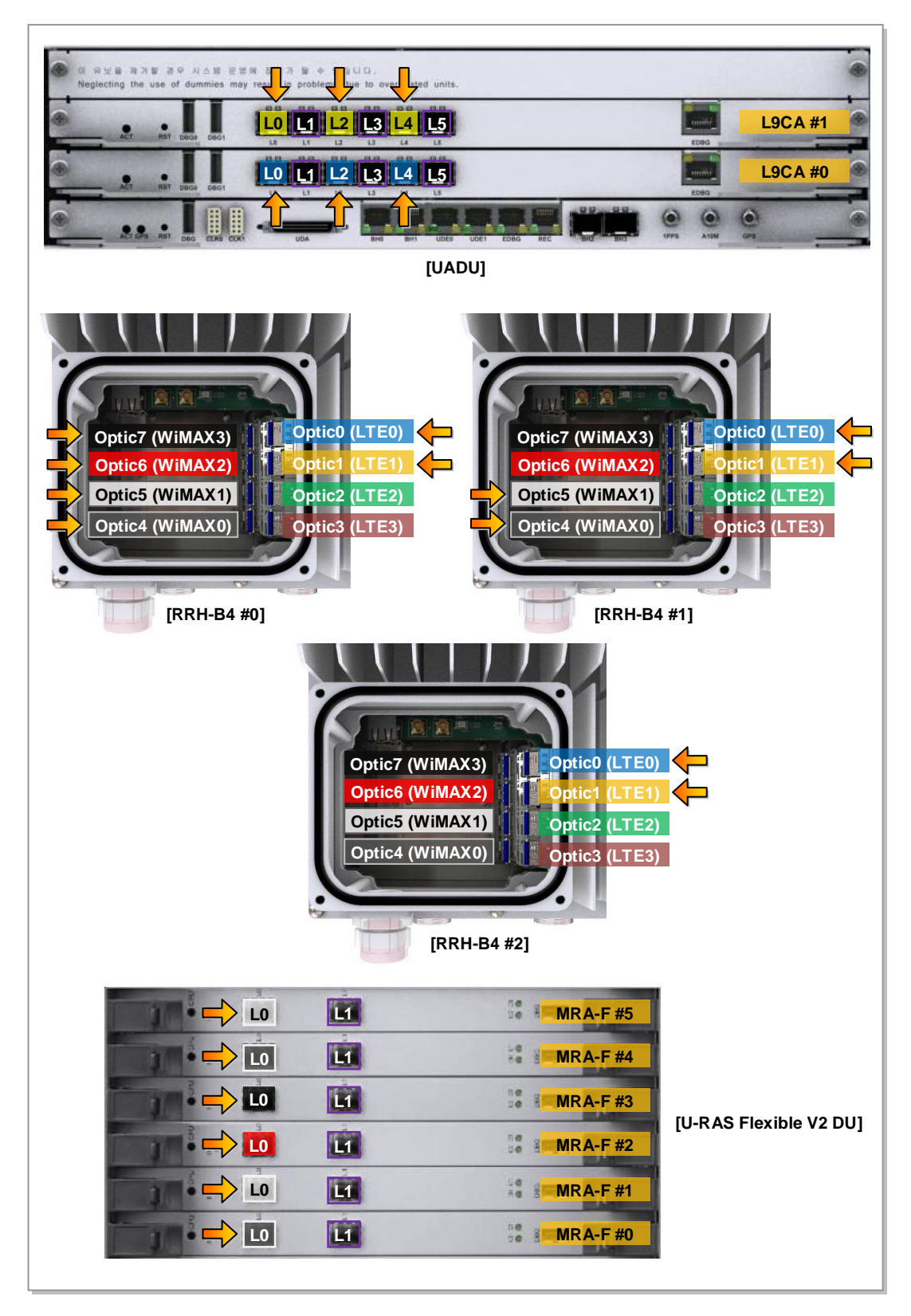

Figure 3.48 CPRI Cable Pin Map (Stacking, Case #3)

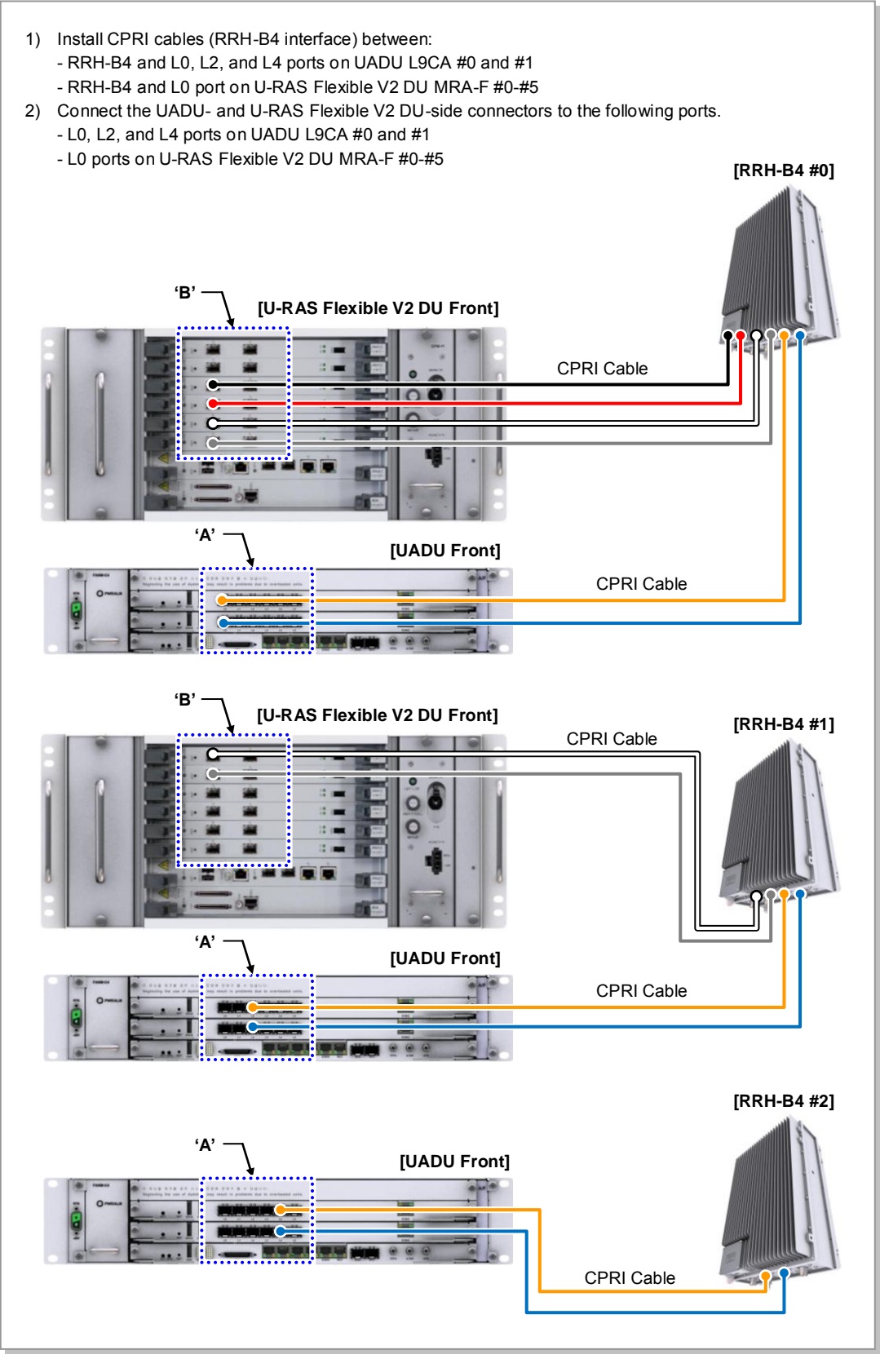

Figure 3.49 CPRI Cable Connection\_Stacking, Case #3 (1)

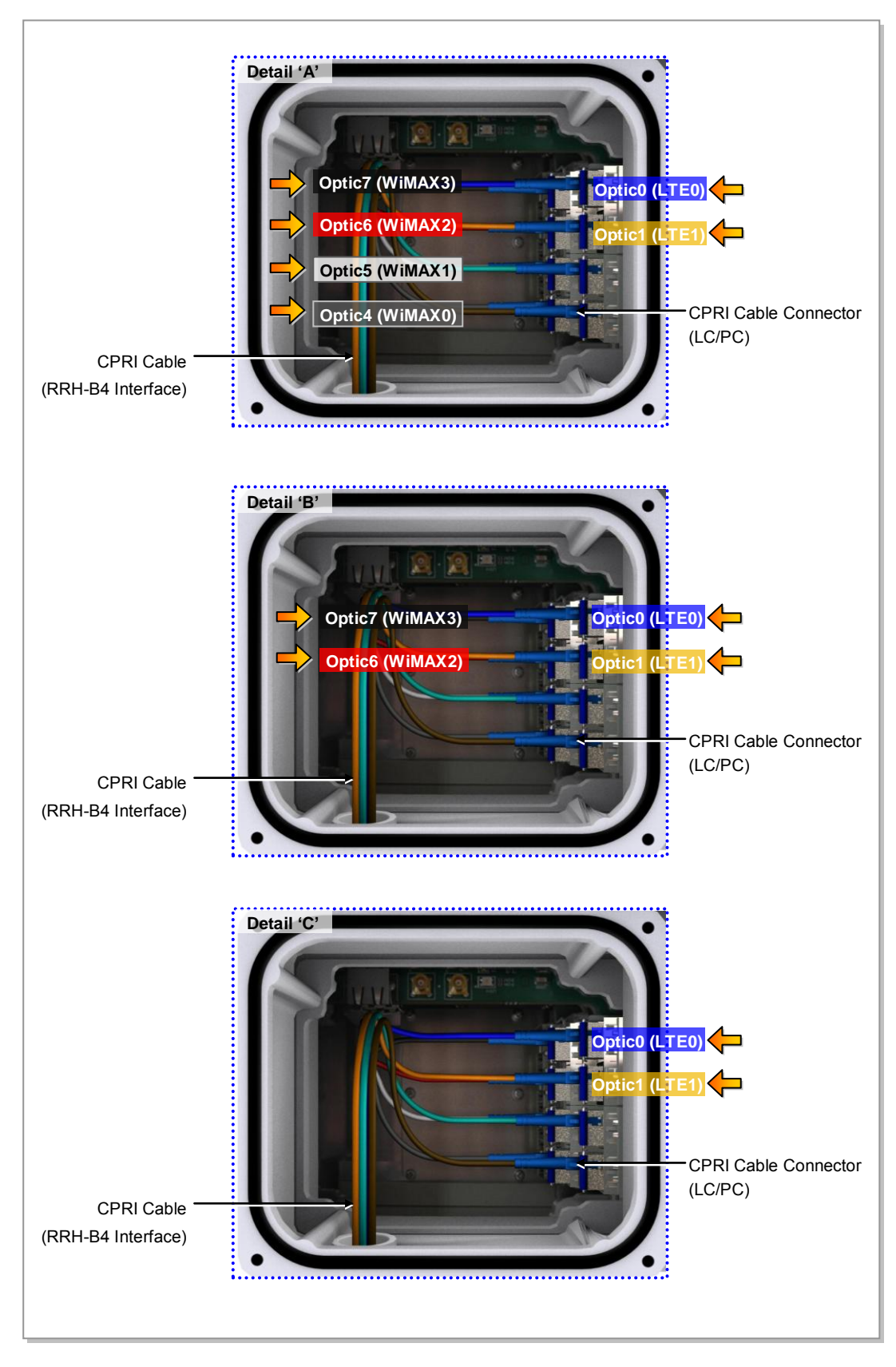

Figure 3.50 CPRI Cable Connection\_Stacking, Case# 3 (2)

## 3.5.2 RET Cable Connection

Follow the steps below to connect the Remote Electrical Tilting (RET) cable to control the antenna tilting angle remotely.

| Classification       | Description       |
|----------------------|-------------------|
| Installation Section | RF Antenna~RRH-B4 |
| Cable                | RET Cable Ass'y   |
| Connector            | RS-485            |

 Table 3.15
 RET Cable Connection

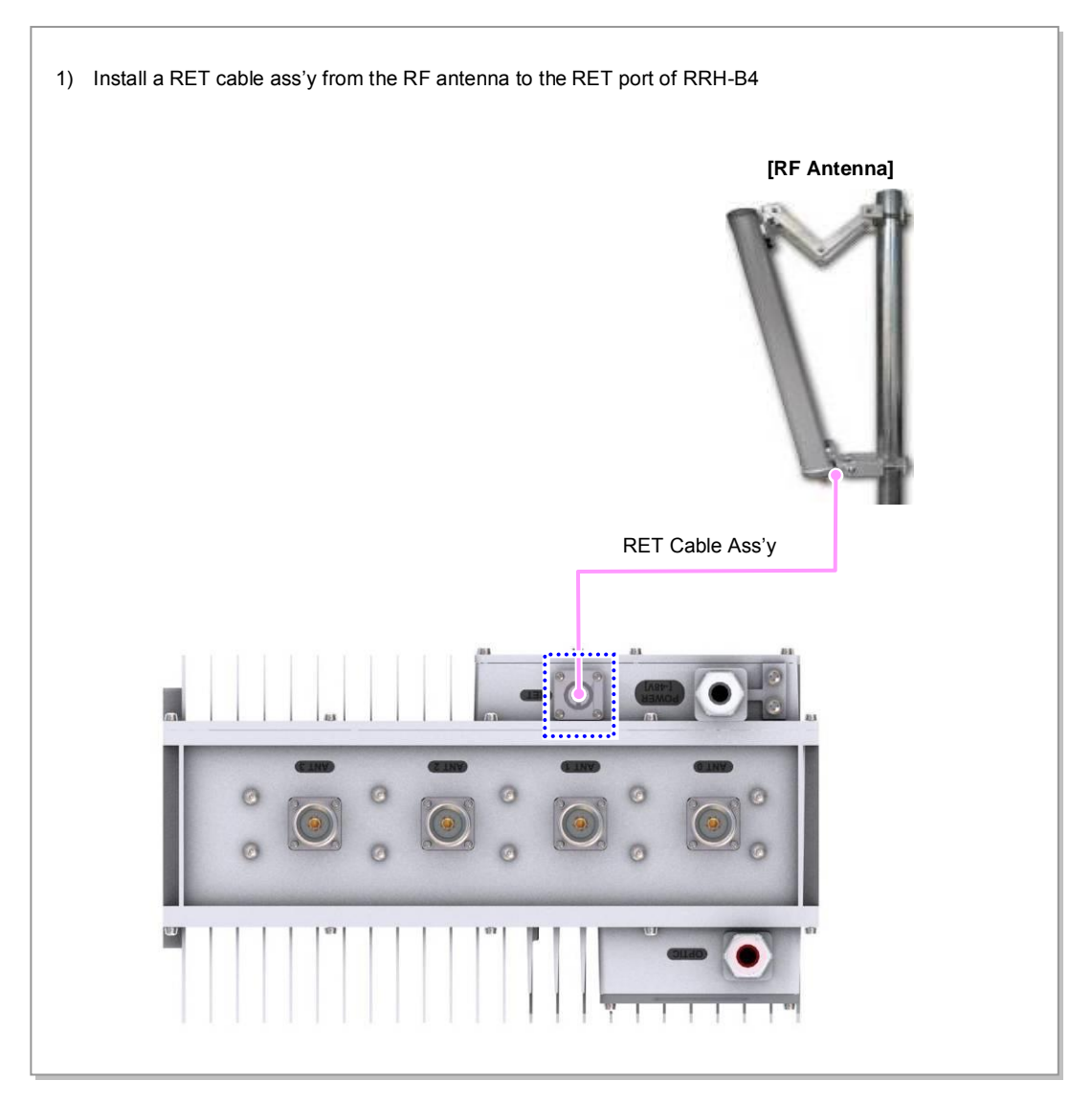

Figure 3.51 RET Cable Connection (1)

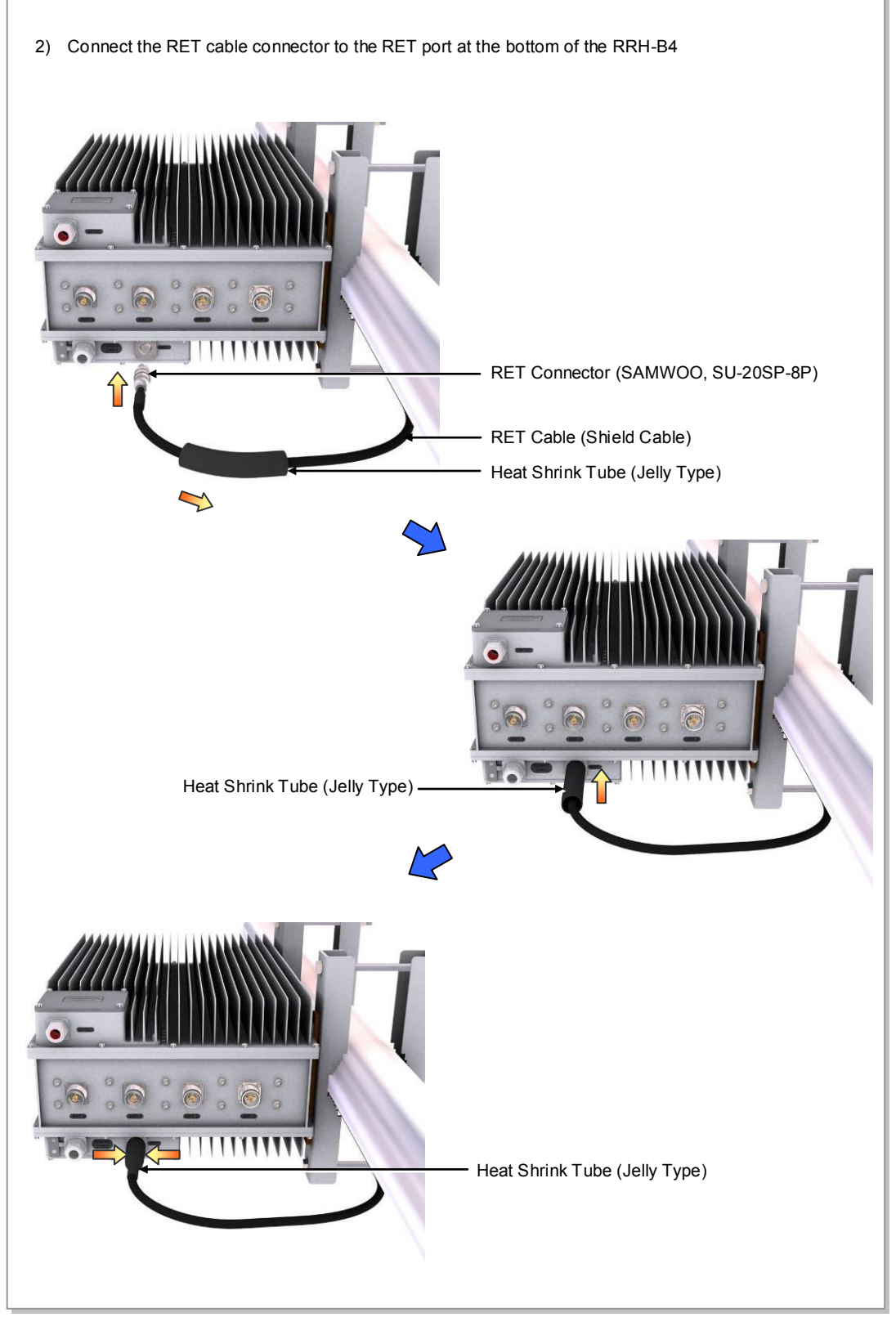

Figure 3.52 RET Cable Connection (2)

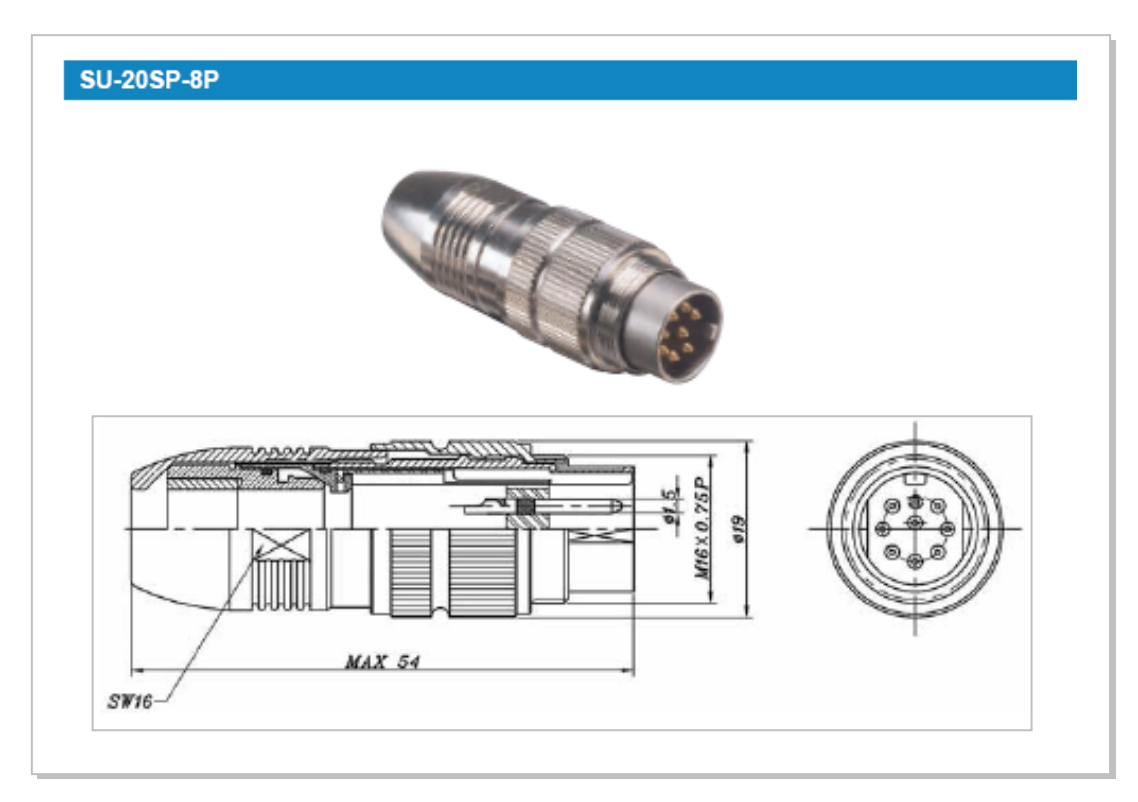

Figure 3.53 RET Cable Connector

| <b>RET Connector</b> | Samwoo, SU-20SP-8P |           |  |
|----------------------|--------------------|-----------|--|
|                      | Pin                | Function  |  |
|                      | 3                  | RS485B    |  |
|                      | 4                  | DGND      |  |
|                      | 5                  | RS485A    |  |
|                      | 6                  | +21 V     |  |
|                      | 7                  | +21 V RTN |  |
|                      | 1, 2, 8            | NC        |  |

## Table 3.16 RET Cable Connector Pin Map

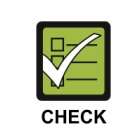

#### RET

- When 21 VDC volts are applied, the current supplied to the RET from RRH-B4 must be 1 A or lower.
- The exterior of the RET connector must be made of metal without vent hole or other UL certified material.

CAUTION

## 3.5.3 RF Cable Connection

Follow the steps below to connect the RF cable.

| Table 3.17 RF Cable Connection |
|--------------------------------|
|--------------------------------|

| Classification       | Des                                                       | scription                      |
|----------------------|-----------------------------------------------------------|--------------------------------|
| Installation Section | RRH-B4~RF Antenna                                         |                                |
| Cable                | RRH-B4~RF Antenna                                         | 1/2 in. Feeder Line            |
| Connector            | RRH-B4                                                    | Mini Din Type-Male             |
|                      | RF Antenna                                                | Din Type-Male                  |
| Recommended          | Mini Din Type-Male                                        | 1.45 lbf.ft (20 kgf.cm)        |
| Torque Value         | Din Type-Male                                             | 14.50 lbf.ft (200 kgf.cm)      |
| Working Tools        | Cable Cutter, Wire Stripper, Nipper, Soldering Iron, Lead | Torque Wrench, Spanner, Knife, |

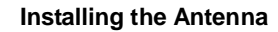

When you install the antenna, the antenna must be within the protective angle (left/right side 45° each from the central axis) to prevent the antenna from lightning damage.

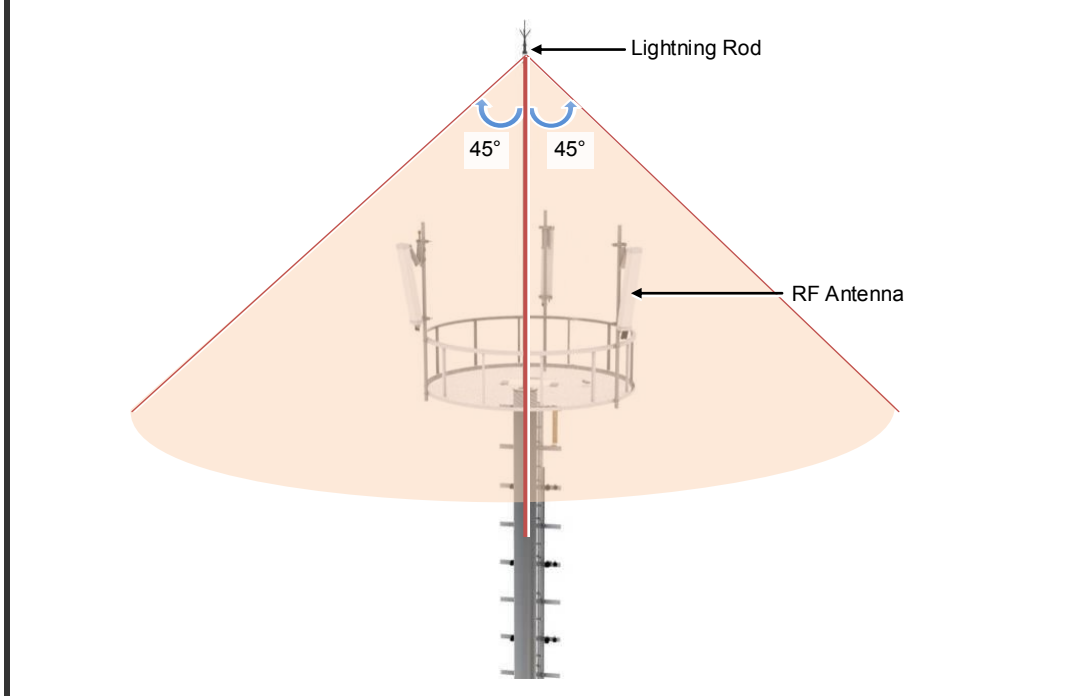

## **RF Cable Configuration**

The RF cable is connected in the following two methods. Prepare and install parts based on the method agreed by a service provider or the site conditions.

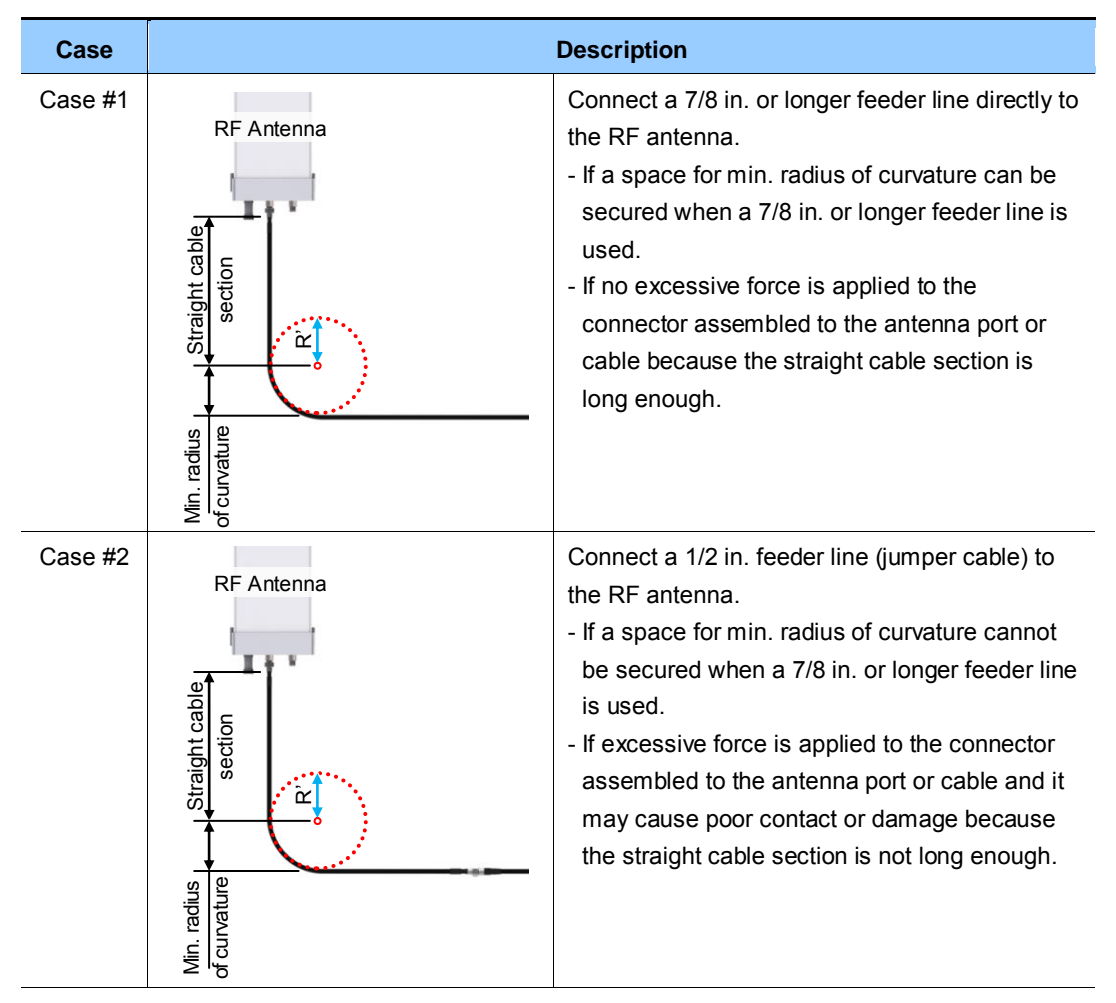

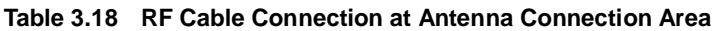

\* 7/8 in. or longer feeder line: 7/8 in./1 1/4 in./1 5/8 in. feeder line, etc.

st The RF cable must be connected based on the method agreed by a provider or the site conditions.

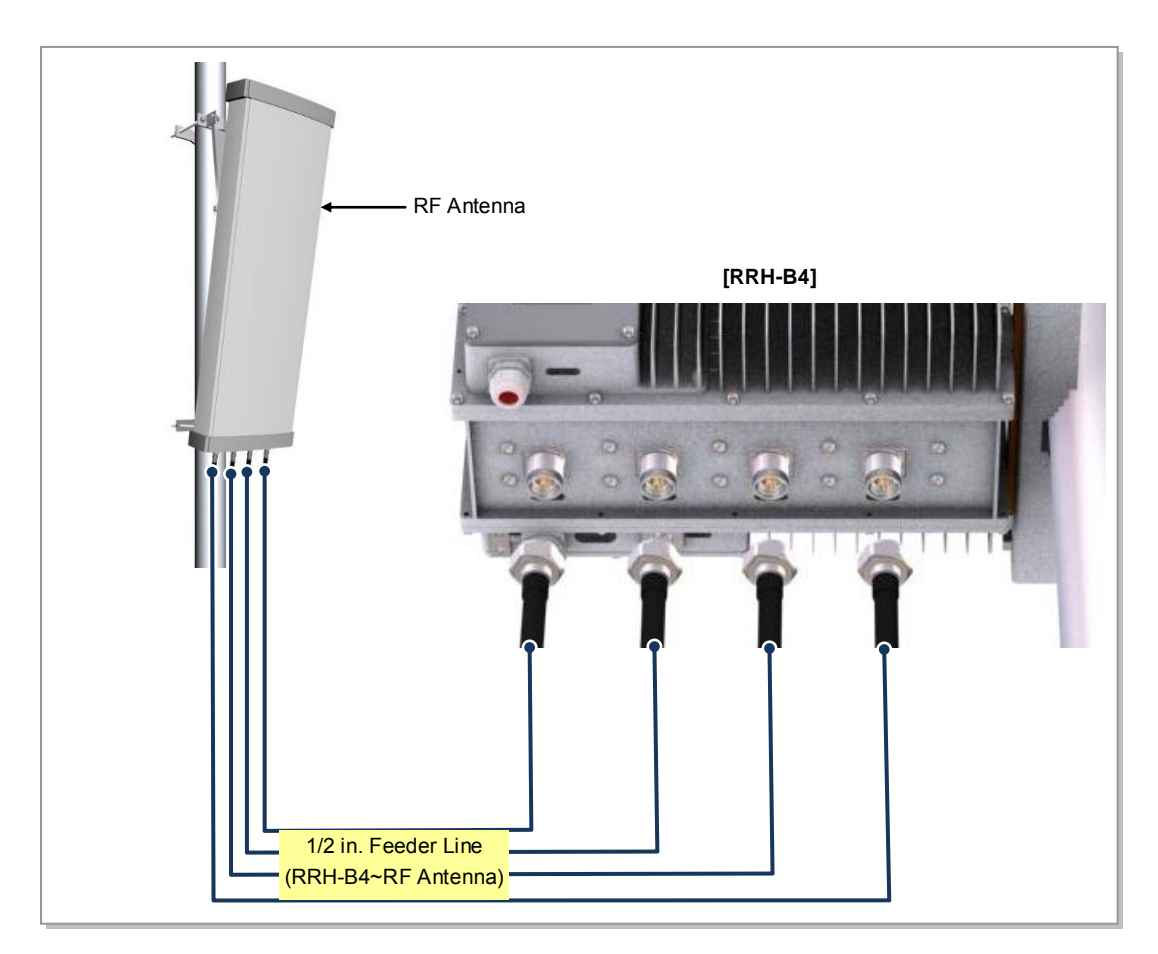

Figure 3.54 RF Cable Configuration

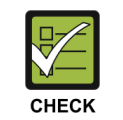

#### **RF Antenna Connector**

As different connector types may be used depending on the RF antenna type, check the antenna connector before connecting the cable.

## **RF Cable Identification Tag Installation**

Attach the identification tape in the below table to the RF cable.

| Category              | Description                                                                                                    |
|-----------------------|----------------------------------------------------------------------------------------------------|
| Installation position | Attach the identification tag to the both ends of the antenna.                                                                                                    |
| Materials             | Use the material of aluminum coated by vinyl for the identification tag.                                                                                                    |
| Fixing method         | <ul> <li>Antenna side: Attach the tag to the feeder line using binding strings through the two holes on the tag.</li> <li>Equipment Side: Cover up the feeder line with the tag and fix it using binding strings through the two holes on the tag.</li> </ul> |
| Identification method | The markings must be prevented from being erased by using relief engraving or coated labels.                                                                                                    |

| Table 3.19 | <b>RF Cable Identification</b> | Tag |
|------------|--------------------------------|-----|
|------------|--------------------------------|-----|

## **RF Cable Connection**

Follow the steps below to connect the cable between RRH-B4 and RF antenna.

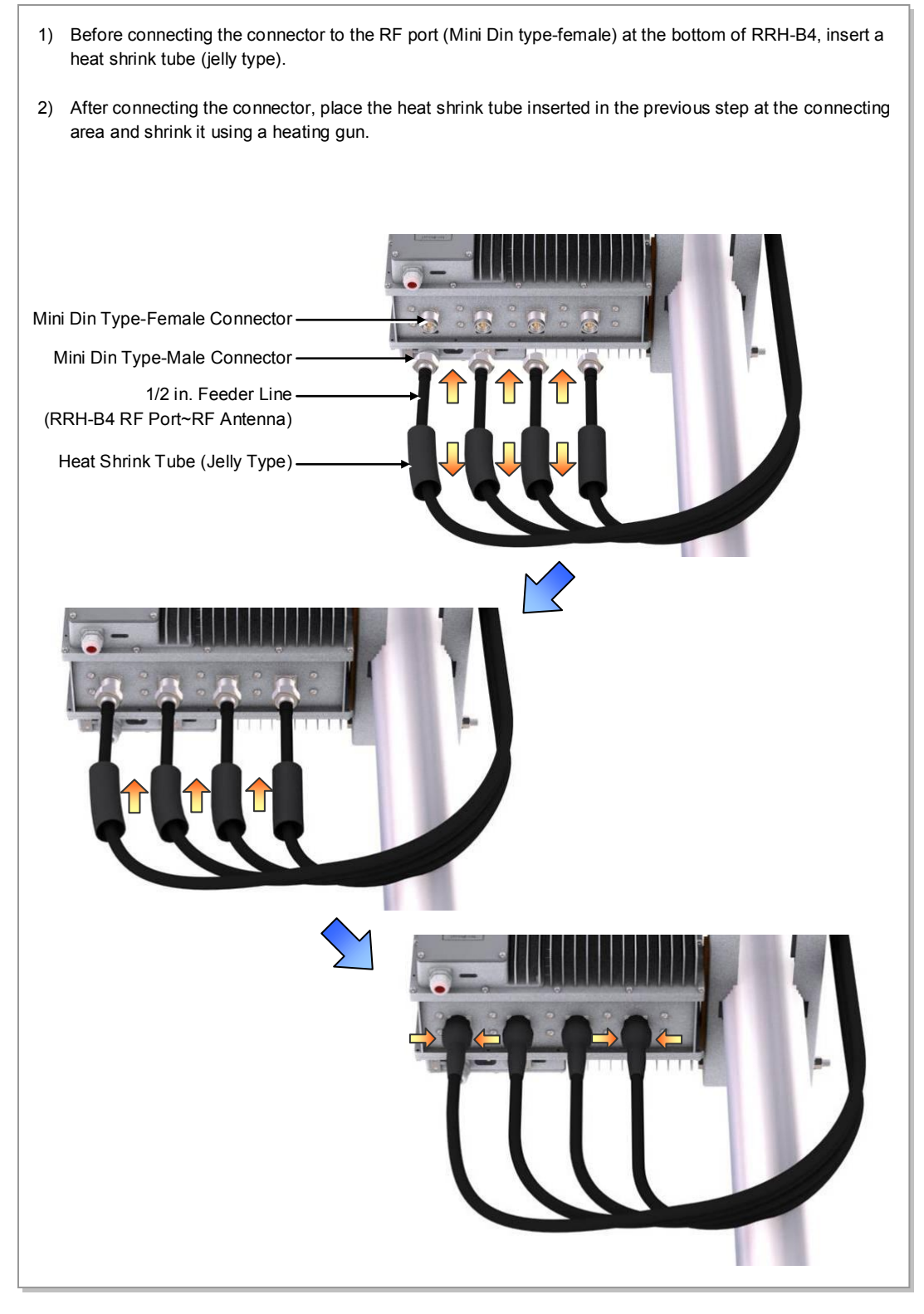

Figure 3.55 RF Cable Connection (1)

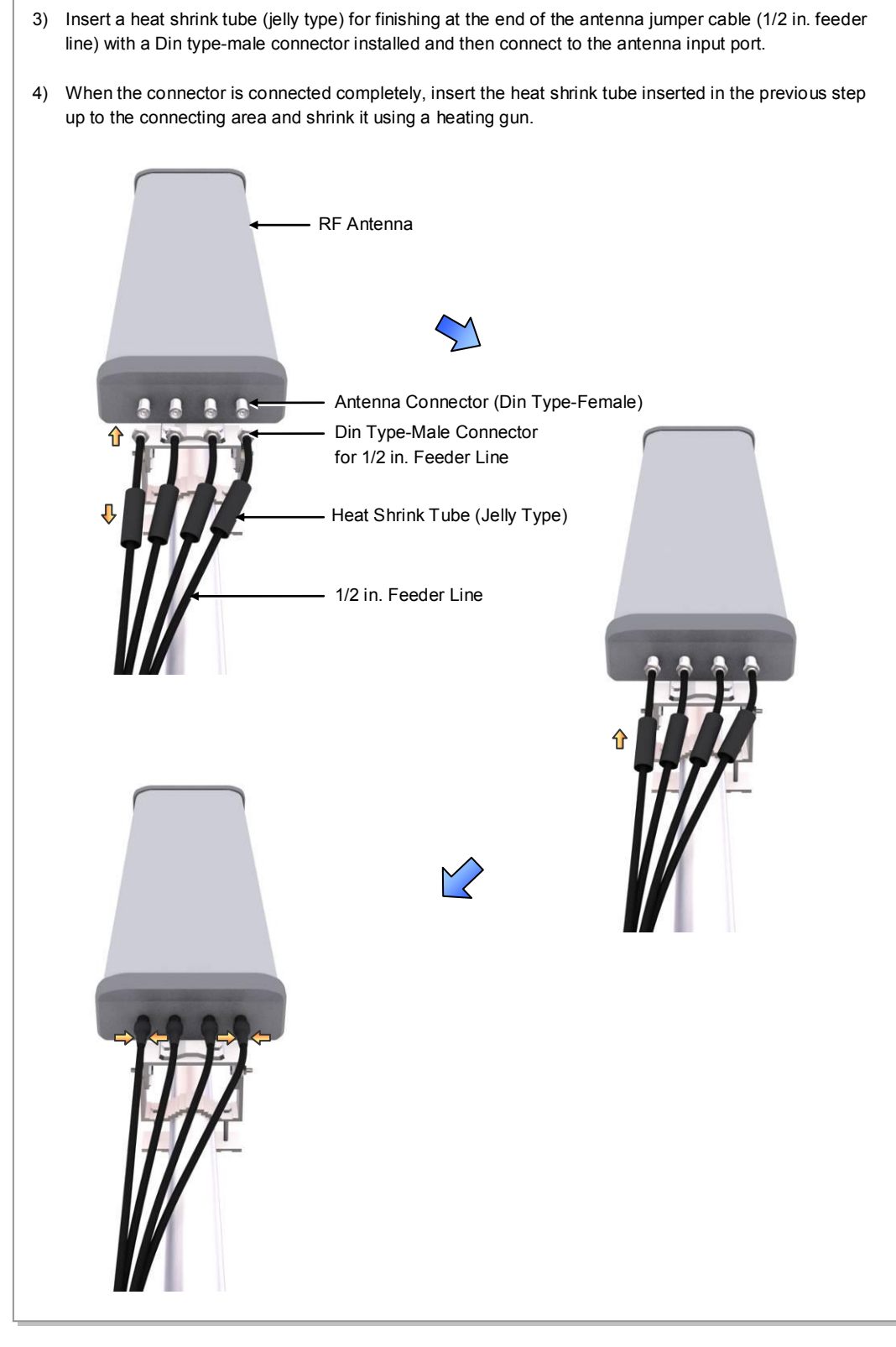

Figure 3.56 RF Cable Connection (2)

## **Checking RF Cable Connection**

After connecting the RF cables, perform the continuity test and feeder cable return loss to check if the RF cable is changed and measure VSWR of antenna and RF cable.

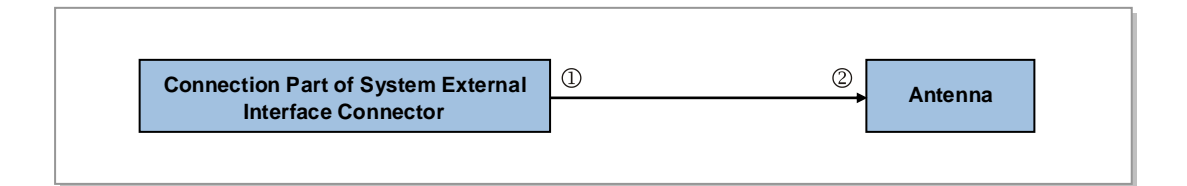

Measure all cables of section ①~②. The measured VSWR should be the specification value or less. If the VSWR exceeds the specification value, disassemble the connector and measure each section separately.

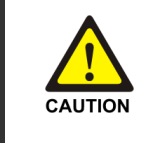

#### Checking VSWR for Minimum Cable Bend Radius and Length of RF Cable

If the VSWR value for minimum cable bend radius and length of RF cable is not applied, system may not work properly because RF signals cannot transmit or receive smoothly. So, the VSWR value for minimum cable bend radius and length of RF cable must be checked and applied.

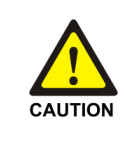

#### Cautions When Measuring VSWR

When measuring VSWR, if you open the antenna port when the transmission output is not completely off, a spike signal may flow into the reception path, which may cause damage to LNA. Make sure the transmission output is completely off when measuring VSWR.

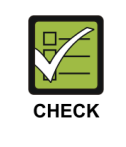

#### Checking the Specifications of Antenna/Arrestor Connector

Depending on the supplier or manufacturer of antenna/arrestor the connector type may be different. Also, the detail specifications of a connector may be different depending on cable type even for the same connector type. Therefore, check the detail specifications of a connector before preparing parts.

Ex) Din Type-Male: for 1/2 in. Feeder line, for 7/8 in. Feeder Line

# **CHAPTER 4.** Checking Installation Status

## 4.1 Installation Checking Procedure

Below is the procedure to check installation status.

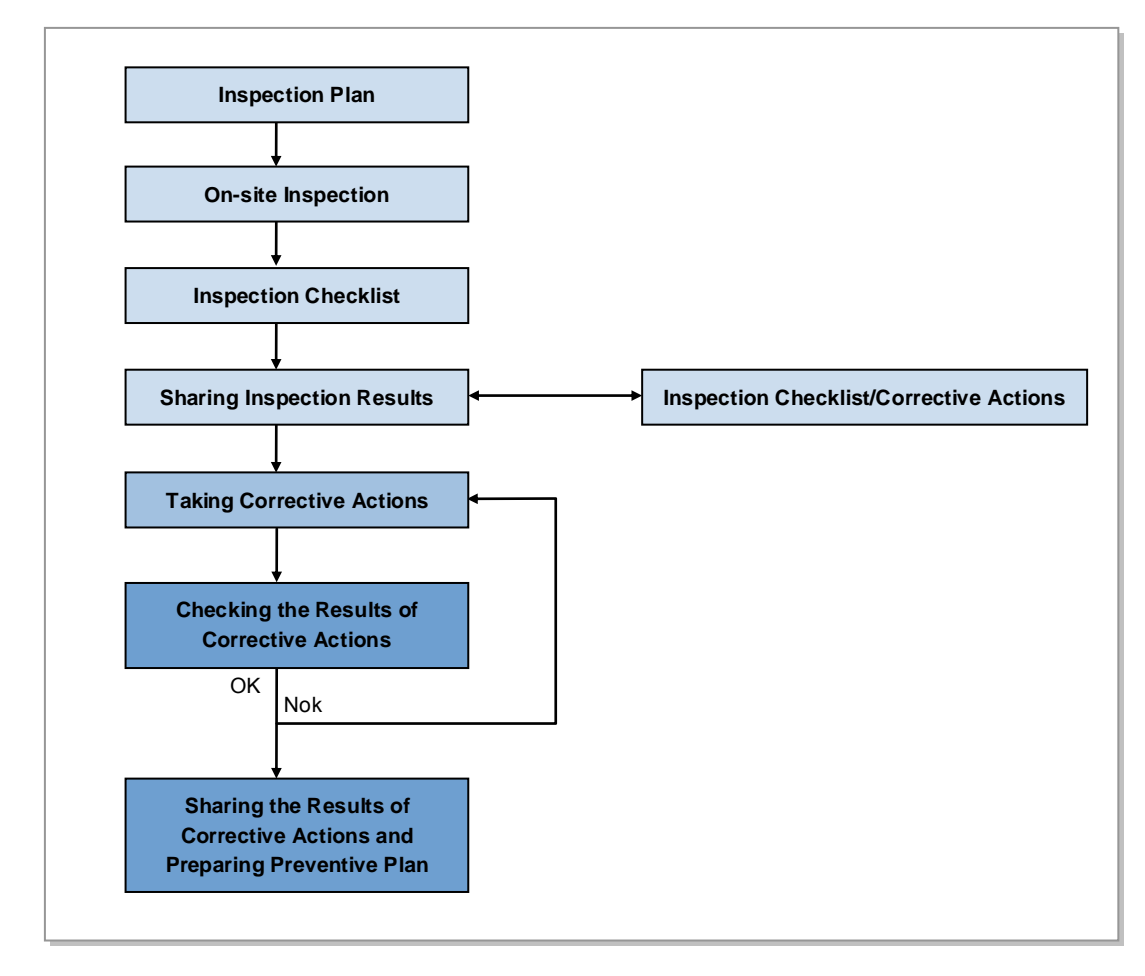

Figure 4.1 Installation Checking Procedure

#### **Inspection Plan**

Create an inspection sheet per system and select an inspector to set an inspection schedule per site.

## **On-site Inspection and Inspection Checklist**

The on-site inspection is to perform inspection visually or using instruments for each specification, standard, and installation status, etc. based on the inspection checklist actually at a site where the system ins installed.

The inspector must record the results onto the inspection checklist during or after filed inspection.

### **Sharing Inspection Results and Taking Corrective Actions**

The inspector must share the inspection results (inspection checklist/corrective actions) with a installation operator and the installation operator must take the corrective actions if necessary after reviewing the requirements.

### **Checking the Results of Corrective Actions**

The inspector must check if the corrective actions are properly taken. If they are not sufficient, the inspector must ask the installation operator to take the corrective actions again.

#### Sharing the Results of Corrective Actions and Preparing Preventive Plan

After the corrective actions are all completed, the inspector must share the results with the installation operator and relevant departments and prepare a preventive plan to prevent the same or similar problems from re-occurring.

| Cotogony                | n Chack kema                                                                    |                                                                                  | Result |      |
|-------------------------|---------------------------------------------------------------------------------|----------------------------------------------------------------------------------|--------|------|
| Category                | Check items                                                                     | Criteria                                                                         | Pass   | Fail |
| Installing<br>Equipment | Appearance of equipment and mechanical parts                                    | Equipment damage such as Dent, scratch and crack, etc.                           |        |      |
|                         | Placement of equipment and mechanical parts                                     | Maintenance and horizontal/vertical placement                                    |        |      |
|                         | Leveling condition of equipment<br>and mechanical parts                         | Horizontal/vertical fixing<br>(level, weight, rubber hose, etc.)                 |        |      |
|                         | Validity of status and<br>specifications of tightening<br>bolt/nut/washer, etc. | Visual inspection and magnet check<br>Compliance with tightening torque<br>value |        |      |
|                         | Board/blank panel installation status                                           | Checking assembly status                                                         |        |      |
|                         | Insulation status                                                               | Checking electrical contact between insulators (insulation resistance tester)    |        |      |
|                         | Other works (cable duct installation status, etc.)                              | Checking position and installation status                                        |        |      |

| Table 4.1 | Construction | Situation | Checklis |
|-----------|--------------|-----------|----------|
| Table 4.1 | Construction | Situation | Checklis |

| 0-1               | Oh a she kamar                                          | R                                                                                                    |      | Result |  |
|-------------------|---------------------------------------------------------|----------------------------------------------------------------------------------------------------|------|--------|--|
| Category          | Check items                                             | Criteria                                                                                                    | Pass | Fail   |  |
| Grounding         | Status of ground bar installation per usage             | Checking the separation of<br>communication/power/lightning<br>grounding                                                                |      |        |  |
|                   | Cable Size                                              | Checking specifications such as thickness, etc.                                                                                         |      |        |  |
|                   | Cabling and binding status                              | Cable damage/properness installation<br>route<br>Checking binding interval and the<br>condition of used materials                       |      |        |  |
|                   | Cable connection                                        | Assembly and tightening condition of a<br>pressure terminal<br>Checking compliance with tightening<br>torque value                      |      |        |  |
|                   | Installation status of cable tag                        | Checking position, marking, and tag installation type                                                                                   |      |        |  |
| Power             | Installation status of power supply and circuit breaker | Power supply capacity/input voltage<br>(tester)<br>Checking circuit breaker type and<br>capacity                                        |      |        |  |
|                   | Cable Size                                              | Checking thickness and length limitation                                                                                                |      |        |  |
|                   | Cabling and binding status                              | Cable damage/properness installation<br>route<br>Checking binding interval and the<br>condition of used materials                       |      |        |  |
|                   | Cable connection                                        | Cable damage/properness installation<br>route<br>Checking binding interval and the<br>condition of used materials                       |      |        |  |
|                   | Installation status of cable tag                        | Checking position, marking, and tag installation type                                                                                   |      |        |  |
| Other data cables | Cable size                                              | Checking cable specifications per<br>usage                                                                                              |      |        |  |
|                   | Cabling and binding status                              | Checking cable damage/properness<br>installation route, binding distance and<br>condition of used materials                             |      |        |  |
|                   | Cable connection                                        | Checking cable connection (Pin Map),<br>assembly and tightening status of a<br>connector and compliance with tightening<br>torque value |      |        |  |
|                   | Installation status of cable tag                        | Checking position, marking, and tag installation type                                                                                   |      |        |  |

| Table 4.1 Construction Situation Checklist (Continued | Table 4.1 | Construction | Situation | Checklist ( | (Continued) |
|-------------------------------------------------------|-----------|--------------|-----------|-------------|-------------|
|-------------------------------------------------------|-----------|--------------|-----------|-------------|-------------|

| 0-1      | Chask Kama                                                                  | Critoria                                                                                                    | Res  | sult                                         |
|----------|-----------------------------------------------------------------------------|----------------------------------------------------------------------------------------------------|------|----------------------------------------------|
| Category | Check items                                                                 | Criteria                                                                                                    | Pass | Fail                                         |
| RF       | Antenna installation status                                                 | Checking specifications, installation position, fixing status, and gap between antennas                                                     |      |                                              |
|          | Installation status of arrestor/line amplifier/splitter, etc.               | Checking specifications, installation position, and fixing status                                                                           |      |                                              |
|          | Cabling and binding status                                                  | Checking cable damage/properness of installation route/binding distance and the condition of used materials                                 |      |                                              |
|          | Cable connection                                                            | Checking cable connection status,<br>connector assembly and tightening<br>status, compliance with tightening<br>torque value, and finishing |      |                                              |
|          | Installation of cable tag                                                   | Checking position, marking, and tag installation type                                                                                       |      |                                              |
| Others   | Reserved ports and cable inlet status                                       | Finishing (dust cap, etc.)                                                                                                    |      |                                              |
|          | Connection of equipment<br>I/O port (Conduit/Cable<br>Gland)                | Checking tightening status                                                                                                    |      |                                              |
|          | Installation of cable installation route                                    | Installation of cable tray and duct, etc.                                                                                                   |      |                                              |
|          | Status of inside/outside of<br>the equipment and system<br>surrounding area | Checking the stocking condition of waste parts, waste materials, packing materials, etc.                                                    |      |                                              |
| Opinion  |                                                                             |                                                                                                    |      | <u>.                                    </u> |

# **ANNEX A. Sector Antenna Installation**

## A.1 Cautions when Installing a Sector Antenna

Precautions of antenna installation are as follows.

- Sector antennas should be installed vertically. (±1°)
- Antenna is the precise material, so be careful not to make damage or form change.
- When moving antenna, use the tool suitable to rating. In addition, use the rated carrying device which is at least 200 % or more than antenna considering the stability.
- Be careful not to give too much strength to the antenna.
- If it rains, suspend connecting the feeder cable and antenna.
- Fix it after adjusting the direction of antenna exactly.
- Distance between steel tower and antenna and the distance between send-receive antennas are based on the antenna layout.
- Attach the antenna on the position specified in the drawing.
- Install the antenna not to make a feature change of the antenna considering the direction of the radiation.
- Connect the antenna not making the alien substance flowed so that Passive Inter-Modulation Distortion (PMID) is not affected.
- Measure VSWR of all antennas and the value should be within the regulated value.

## A.2 Sector Antenna Layout

The method of sector antenna layout is as follows.

- 1) Use the transit to adjust the antenna installation direction exactly.
- 2) Fix the direction of the sector antenna, same as the angle settled when designing the cell after installing the steel tower.
- Arrange the antennas of each sector to the sector directional angle at right angles by adjusting the distance between antenna and steel tower.
   In the event of the station whose the direction between sectors is not 120°, install it to make the steel tower and antenna direction different being careful of the tilt and azimuth.
- 4) For circular platform, separate the antenna interval at maximum.

## A.3 Sector Antenna Installation

The method of sector antenna installation is as follows.

- 1) Put up an antenna pole and insert the sector antenna into the antenna pole using a fixing clamp.
- 2) Set the antenna's up/down tilt to  $0^{\circ}$  and fix the fixing clamps at the top and bottom.
- 3) Adjust the tilted angle of the antenna by taking the signal strength into account. The bolts on the upper and lower guide clamps must be loose as to allow angle adjustment of the antenna.
- 4) After adjusting the antenna angle, tighten up the 4 loose bolts on the upper and lower guide clamps.

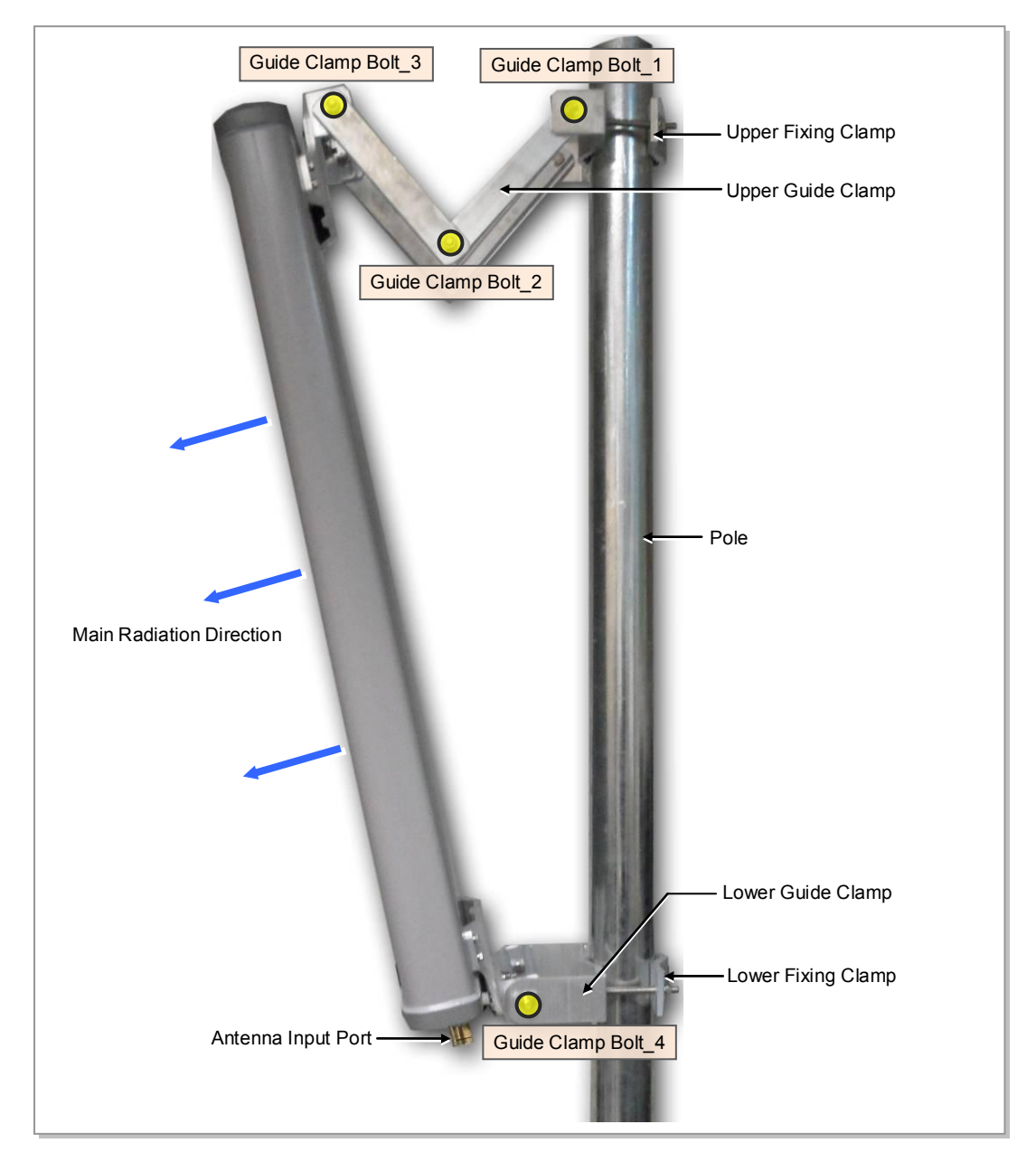

Figure A.1 Sector Antenna

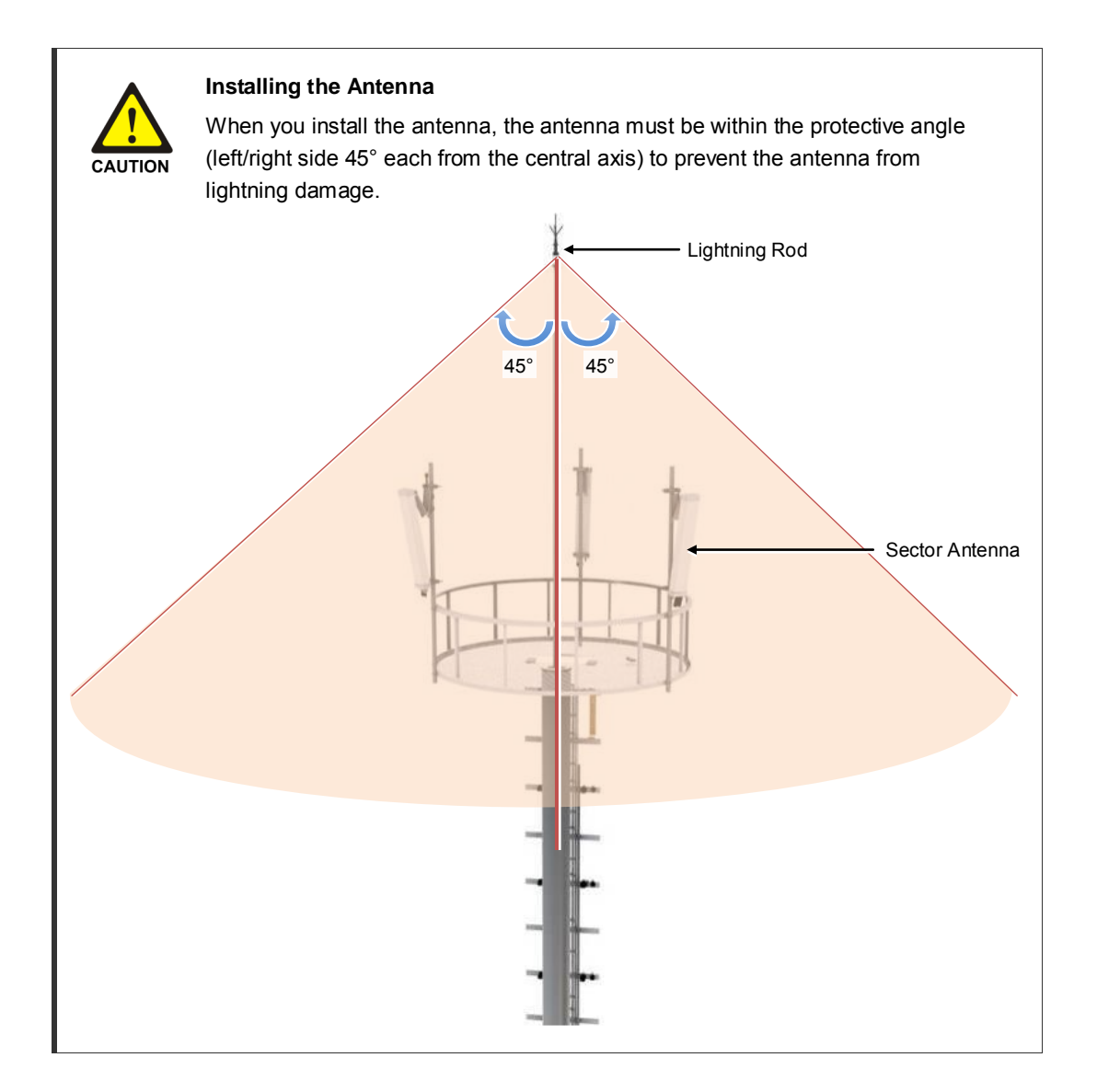

## **ANNEX B. Installing Feeder Cable**

## **B.1 Cautions When Installing Feeder Cable**

When installing the feeder cable (GPS/RF cable), the following cautions shall be considered:

- Put a plate to work not to make damage for the surface of the feeder cable. If there is external damage of the feeder cable, cut the damaged part and work wiring.
- After connecting the antenna to the feeder cable, finish the connection part of the contracted pipe using the contracted tube.
- Attach the cognitive tapes to the both ends of the feeder cable, which makes it easy to recognize.
- When connecting cabinet, antenna and lightening arrestor, etc. to the feeder cable, connect strongly to prevent from generating reflected wave.
- The curvature radius should be maximized, keep the minimum curvature radius.

| Specification   |            | Allowed Radius of Curvature | Remark              |         |
|-----------------|------------|-----------------------------|---------------------|---------|
| LS Feeder Line  | HFC-12D    | 1/2 in.                     | 4.02 in. (125 mm)   | Outdoor |
|                 | HFC-22D    | 7/8 in.                     | 9.84 in. (250 mm)   |         |
|                 | HFC-33D    | 1-1/4 in.                   | 14.96 in. (380 mm)  |         |
|                 | HFC-42D    | 1-5/8 in.                   | 20.08 in. (510 mm)  |         |
| RFS Feeder Line | LCF12-50   | 1/2 in.                     | 4.92 in. (125 mm)   |         |
|                 | LCF78-50   | 7/8 in.                     | 9.84 in. (250 mm)   |         |
|                 | LCFS114-50 | 1-1/4 in.                   | 14.96 in. (380 mm)  |         |
|                 | LCF158-50  | 1-5/8 in.                   | 19.69 in. (500 mm)  |         |
|                 |            |                             |                     |         |
| 1/              | 2 in.      | 7/8 in.                     | 1-1/4 in. 1-5/8 in. |         |

#### Table B.1 Curvature Radius of Feeder Cable for Outdoor

| Specification   |          | Allowed Radius of Curvature | Remark            |        |
|-----------------|----------|-----------------------------|-------------------|--------|
| LS Feeder Line  | HFSC 6D  | 1/4 in.                     | 0.98 in. (25 mm)  | Indoor |
|                 | HFSC 10D | 3/8 in.                     | 0.98 in. (25 mm)  |        |
|                 | HFSC 12D | 1/2 in.                     | 1.26 in. (32 mm)  |        |
|                 | HFSC 22D | 7/8 in.                     | 4.92 in. (125 mm) |        |
| RFS Feeder Line | SCF14-50 | 1/4 in.                     | 0.98 in. (25 mm)  |        |
|                 | SCF38-50 | 3/8 in.                     | 0.98 in. (25 mm)  |        |
|                 | SCF12-50 | 1/2 in.                     | 1.26 in. (32 mm)  |        |
|                 | UCF78-50 | 7/8 in.                     | 4.92 in. (125 mm) |        |
|                 |          | 1                           | 1                 |        |

Table B.2 Curvature Radius of Feeder Cable for Indoor (Based on LS Feeder Line)

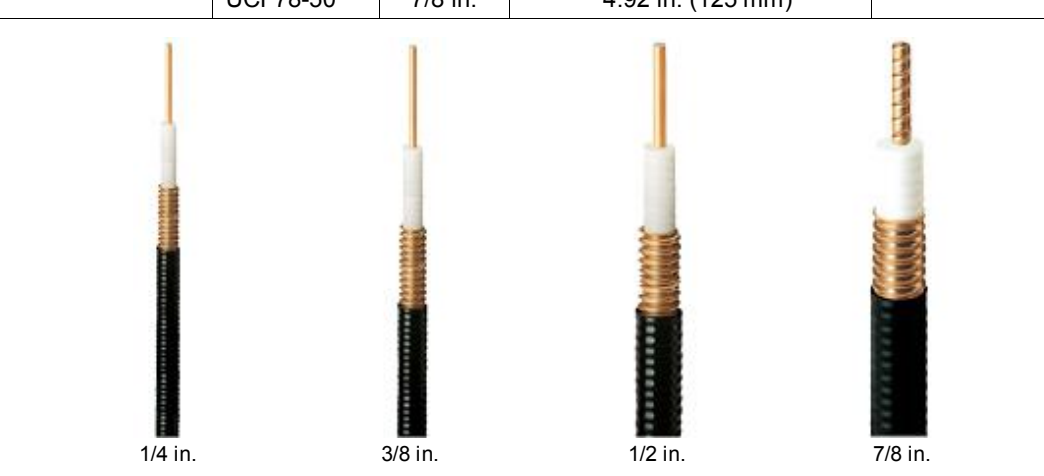

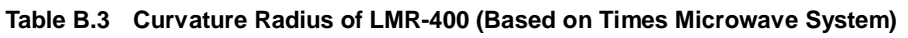

| Specification | Allowed Radius of Curvature | Remark       |
|---------------|-----------------------------|--------------|
| LMR-400       | 1 in. (25.4 mm)             | Installation |
|               | 4 in. (101.6 mm)            | Repeated     |

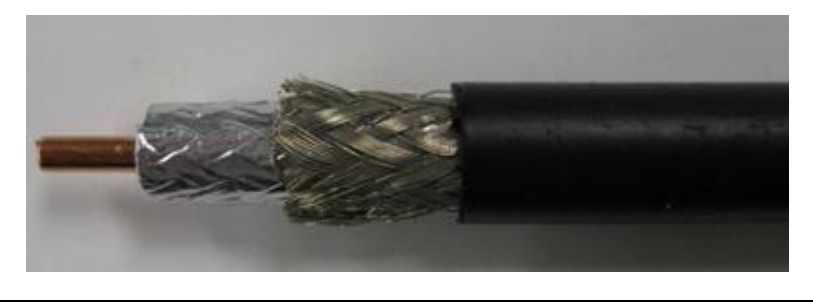

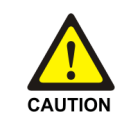

#### Radius of Curvature of Feeder Line

When installing a feeder line, the radius of curvature of the sections where cables bent should be larger than the allowed radius of curvature. If the radius of curvature for the feeder line installation is less than the allowed radius of curvature, it may affect the performance of the system.

- Ensure that the feeder cable does not interfere with steel towers, ladders and in the areas chiefly used by people.
- Connect the connector to the antenna in a straight line and after connecting, do not apply excessive force.
- Use the vinyl tape for electricity and heat shrink tube for the external exposed part of the connector not to avoid leak water.
- Wind the self-bonding rubber tape overlapping (keep a distance as the half size of rubber tape) to the connector connection part and wind the vinyl tape for electricity to the 2 times or more and then cover with the jelly type heat shrink tube.

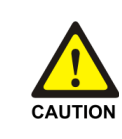

#### Connection of Feeder Cable Connector

Connecting the feeder cable connector is critical process, so the qualified workers who finished the related education should perform.

#### Table B.4 Connector Connection Torque Value

| Connector          | Torque Value              |
|--------------------|---------------------------|
| SMA connector      | 0.18 lbf⋅ft (2.5 kgf⋅cm)  |
| TNC connector      | 0.65 lbf⋅ft (9 kgf⋅cm)    |
| N-type connector   | 1.45 lbf⋅ft (20 kgf⋅cm)   |
| Din-type connector | 14.46 lbf·ft (200 kgf·cm) |

## B.2 7/8 in. Feeder Line Ground

## **Ground Kit**

Ground the 7/8 in. feeder line using the grounding kit located under the Tower Ground Bar (TGB) installed in the lower section of the tower or in the cable duct.

The procedure for connecting the ground kit to the 7/8 in. feeder line is as follows:

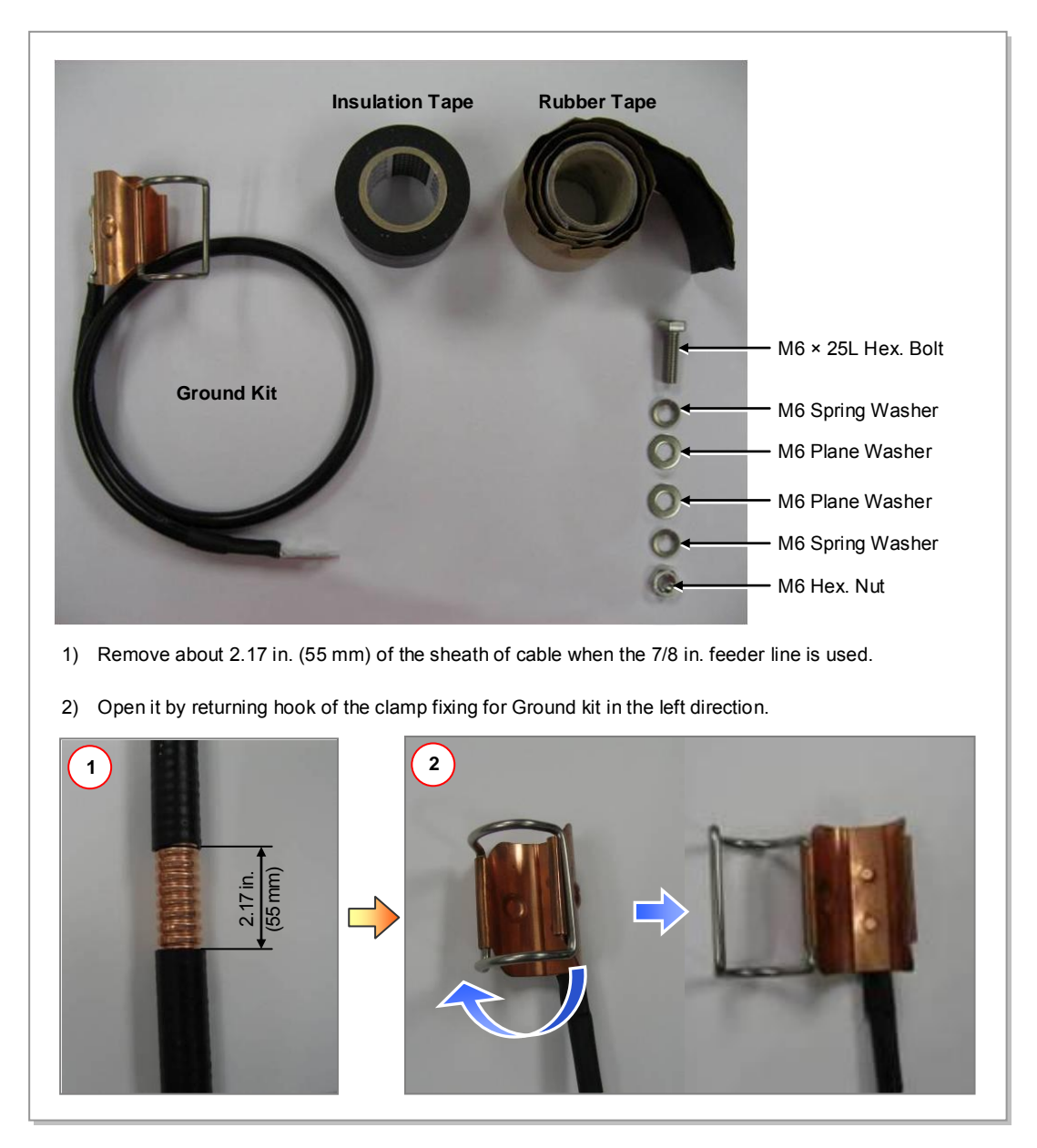

Figure B.1 7/8 in. Feeder Line Grounding (1)

- 3) Insert the ground kit clamp into the place from which the 7/8 in. feeder line sheath is removed.
- 4) Pull the clamp lock to the upward so that the lock can be hung on the global protrusion area on the side.
- 5) Overlap the exposed part of the ground kit clamp using rubber tape (Keep a distance as the half size of rubber tape) and press it with your hands lightly to make rubber tape adhere well.
- 6) Wrap the part where the rubber tape is attached using insulation tape two times or more. When cutting off the tape, cut it off neatly using a cutting device such as scissors or a knife.

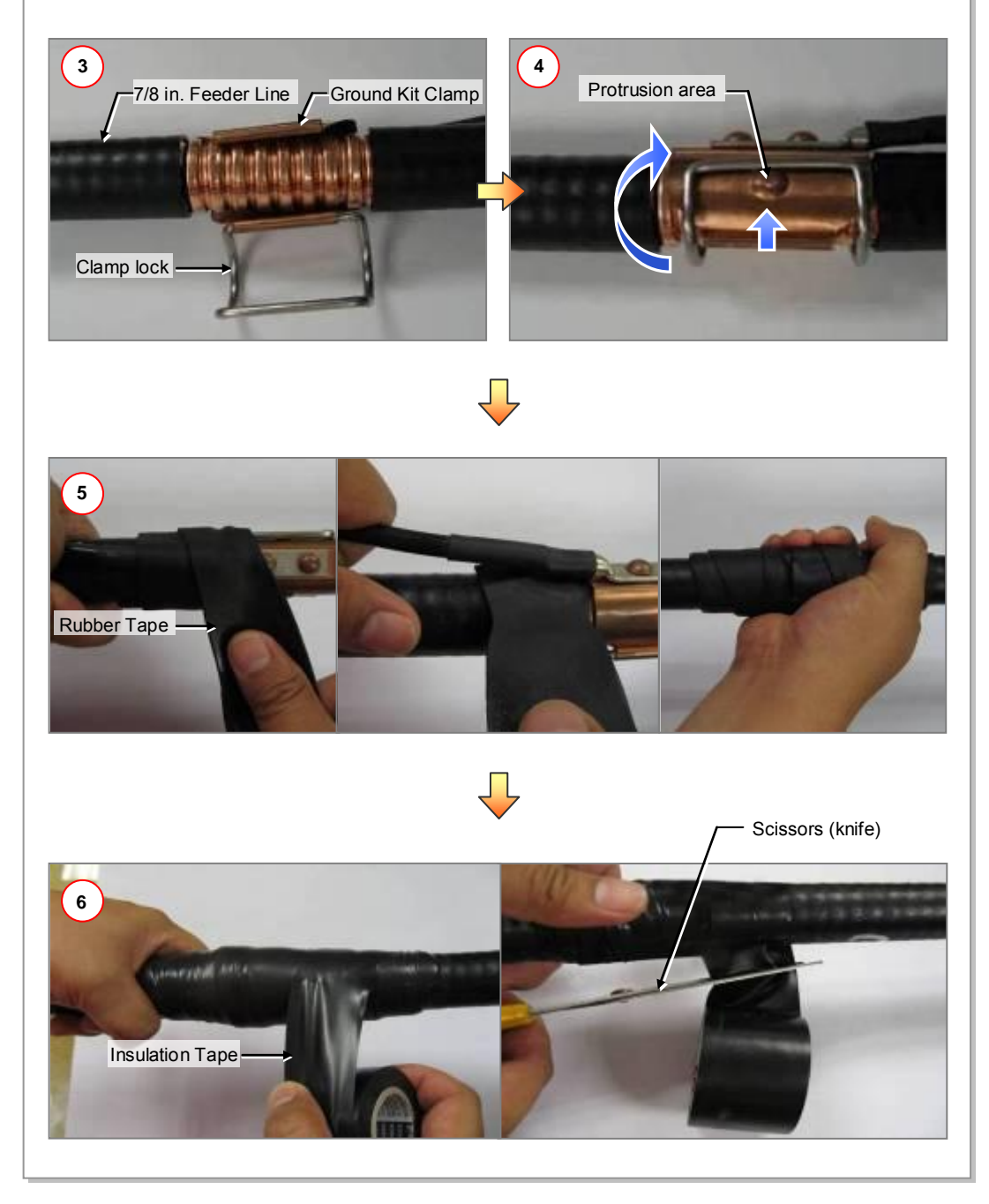

Figure B.2 7/8 in. Feeder Line Grounding (2)

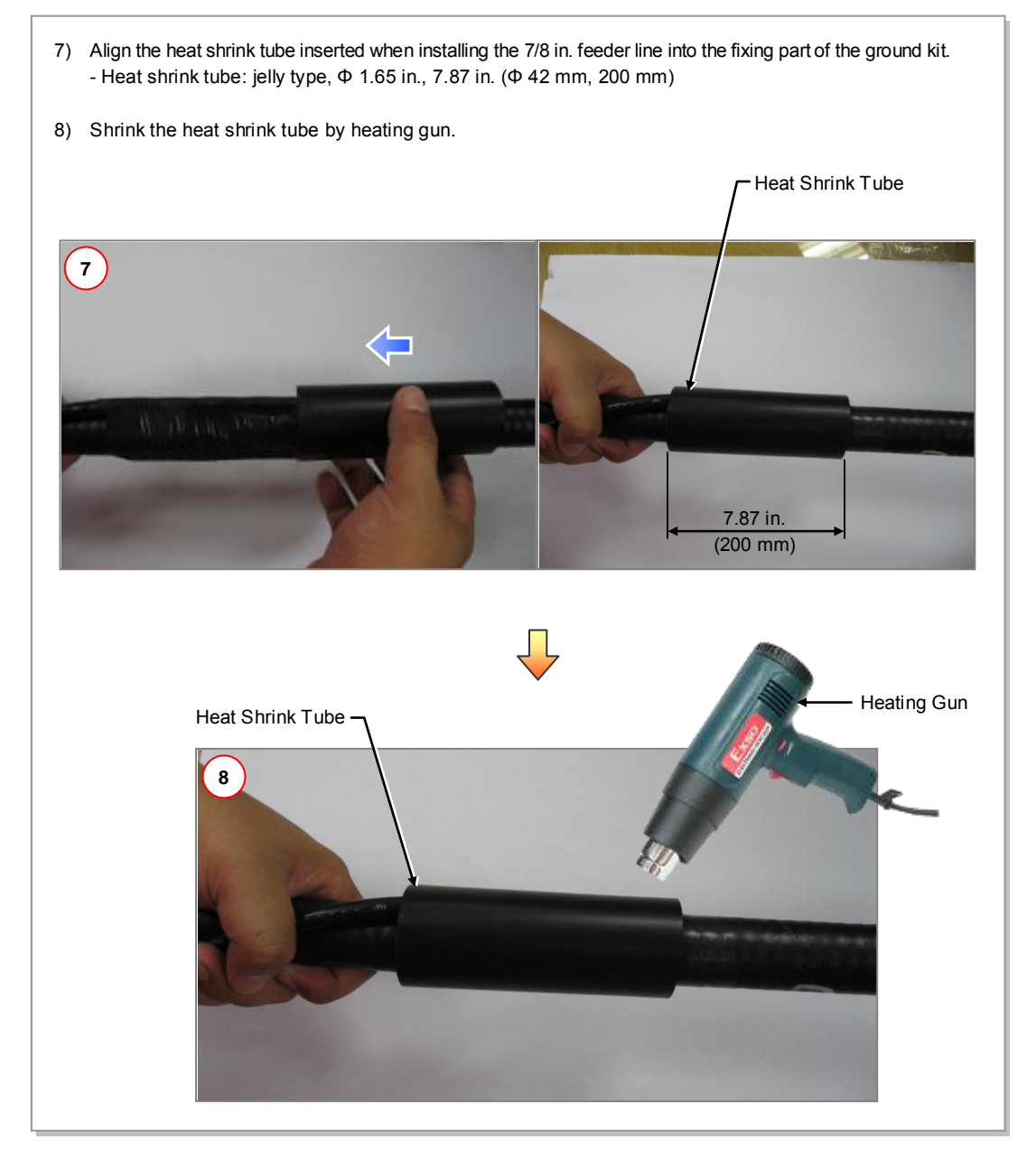

Figure B.3 7/8 in. Feeder Line Grounding (3)

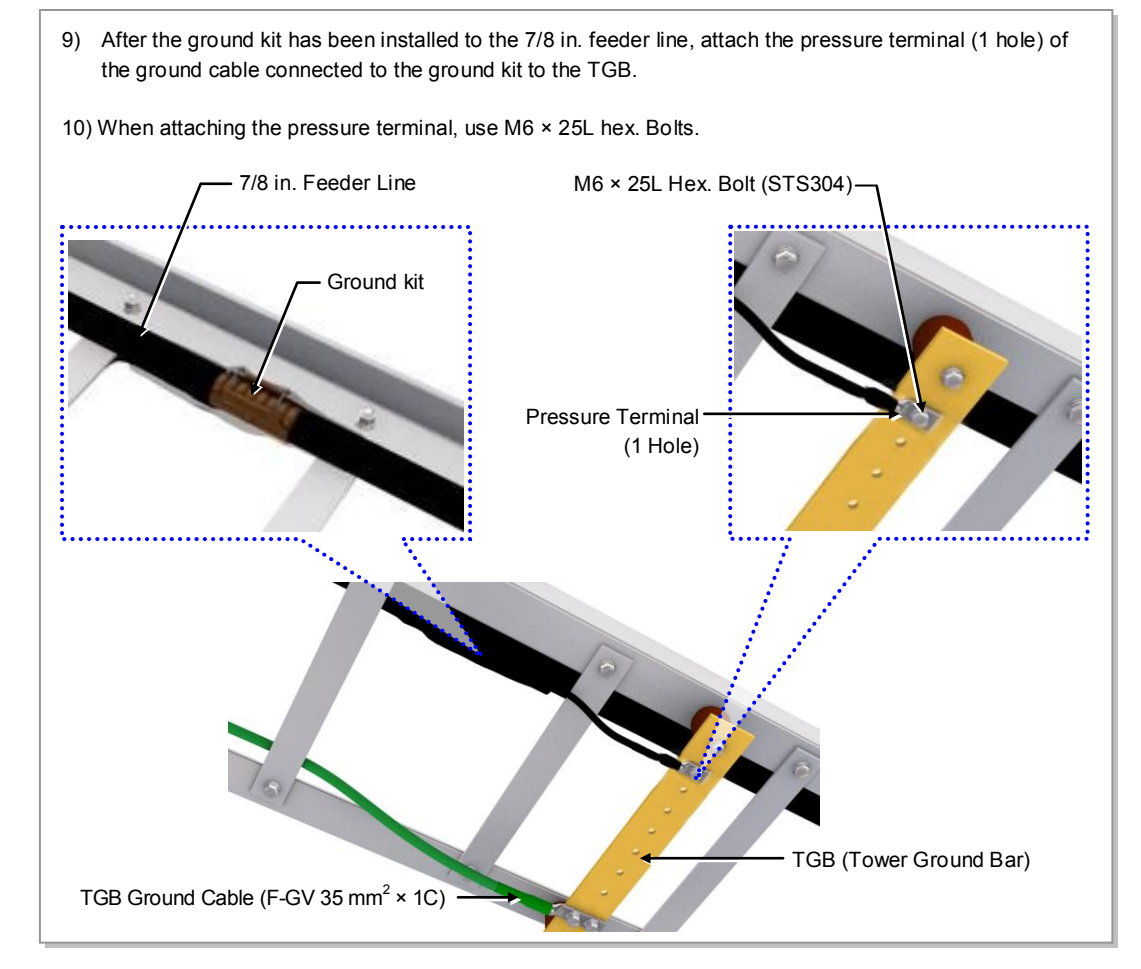

Figure B.4 7/8 in. Feeder Line Grounding (4)

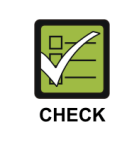

#### Checking the Ground Kit and TGB Specifications

The specifications, clamp, and pressure terminal type of the ground kit and TGB differ depending on manufacturers. Make sure to check the specifications of the ground kit and TGB, and identify the installation method before installing it.

|  | Table B | .5 TGB | Installation | Example |
|--|---------|--------|--------------|---------|
|--|---------|--------|--------------|---------|

| Category            | Description                                                                                                    |
|---------------------|----------------------------------------------------------------------------------------------------|
| TGB Usage           | Earth terminal board for RF cable for grounding in using the feeder line of more than 7/8 in.                                                                                                    |
| TGB Location        | Lower section of cable rack in feeder cable duck<br>- Less than 65.62 ft (20 m): 1 (Ex. steel tower lower section)<br>- Exceed 65.62 ft (20 m): 2 or more (Ex. steel tower lower and upper section) |
| Material            | Pure copper                                                                                                    |
| Installation Method | Using the insulator to separate from the steel tower electrically                                                                                                    |
| Connection Method   | Extract the GV 35 $mm^2$ ground cable to the direction of the floor and weld it to the tower's ground cable.                                                                                        |

## **B.3 Tower Ground Construction**

- Install a Tower Ground Bar (TGB) that will be used to ground a RF cable onto the tower. If the height of the tower is exceeds 65.62 ft (20 m), two or more TGBs should be installed (onto the lower and upper sections of the tower). If the tower is 65.62 ft (20 m) or less, one TGB should be installed. Since the TGB installation location and the number of TGBs to be installed can differ depending on the system environment and provider's standards, consult your service provider.
- 2) Each TGB should be grounded and separated from other grounds. If there is an existing ground bar or ground cable for TGB, install the TGB by branching from it using a ground cable (GV35 mm<sup>2</sup> × 1C) ground cable. (However, the specification of TGB ground cable can be different, defending on the standard of service provider.)
- 3) Tighten the Ground Kit (RF cable grounding assembly) to the TGB ground terminal and the tower hole using the pressure terminal hole attached at the end of the ground kit's ground cable.

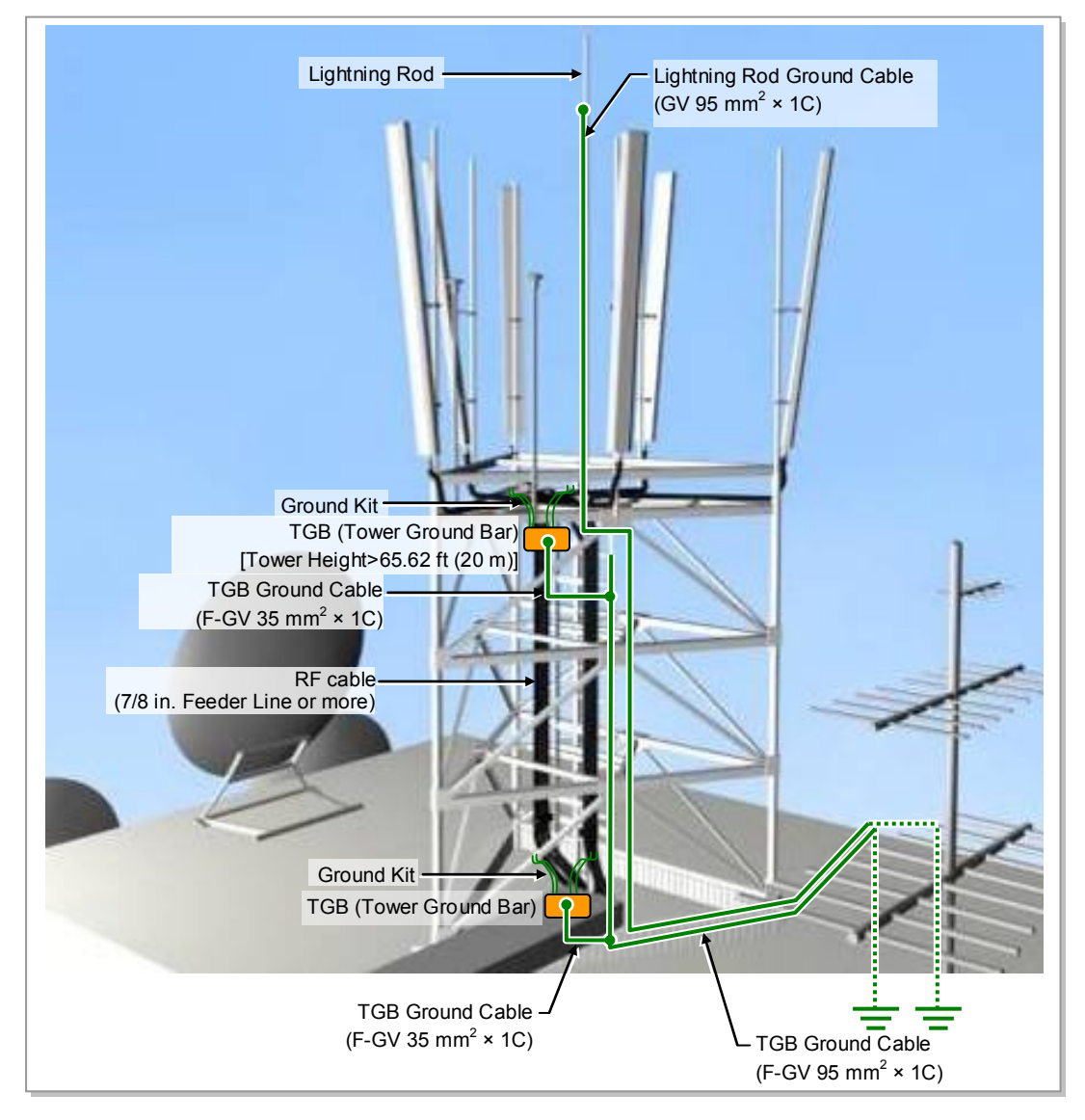

Figure B.5 Connecting the Tower Ground Cable

# **ANNEX C. Connector Assembly**

## C.1 RJ-45 (Shield Type)

Procedure that assembles the RJ-45 (shield type) connector is as follows:

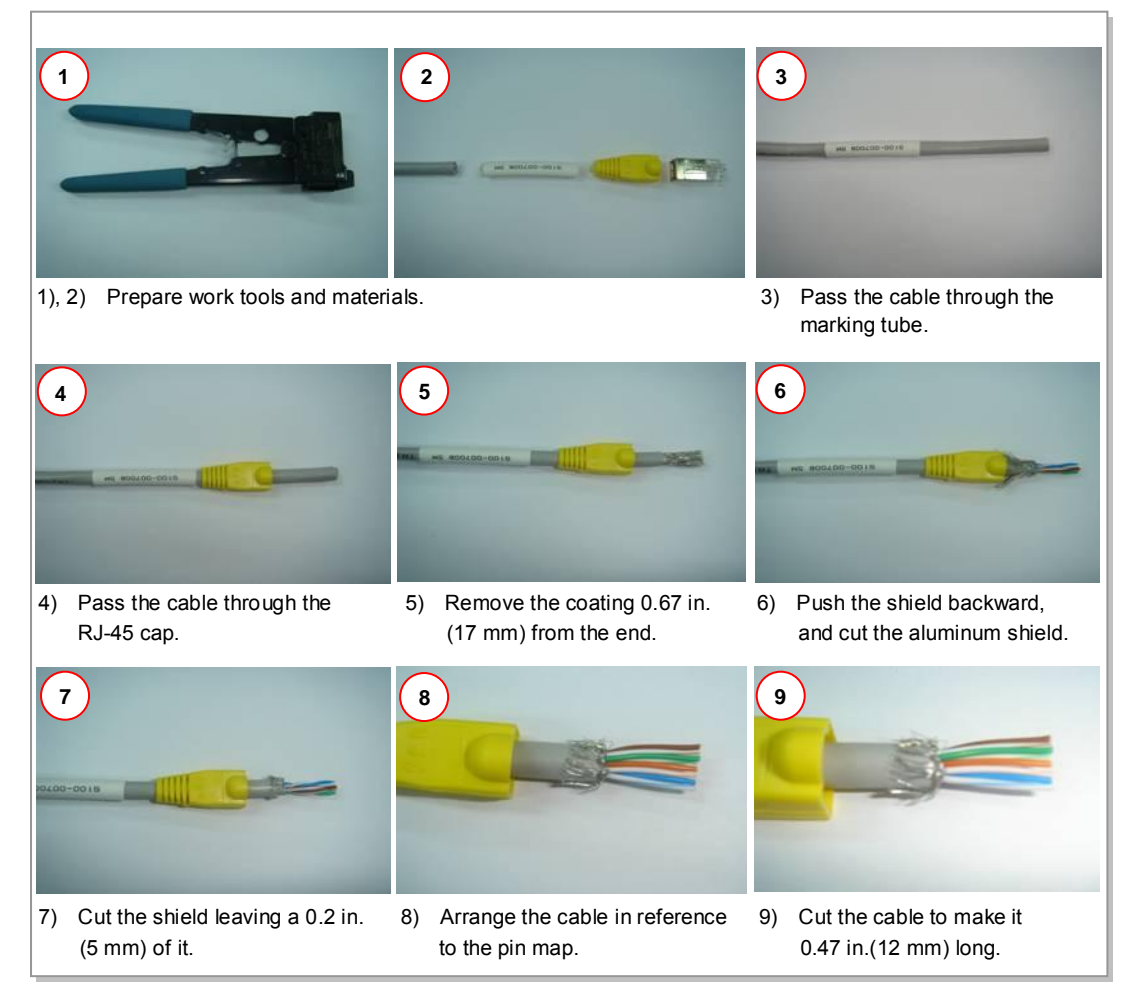

Figure C.1 Assembling the RJ-45 Connector (Shield Type) (1)

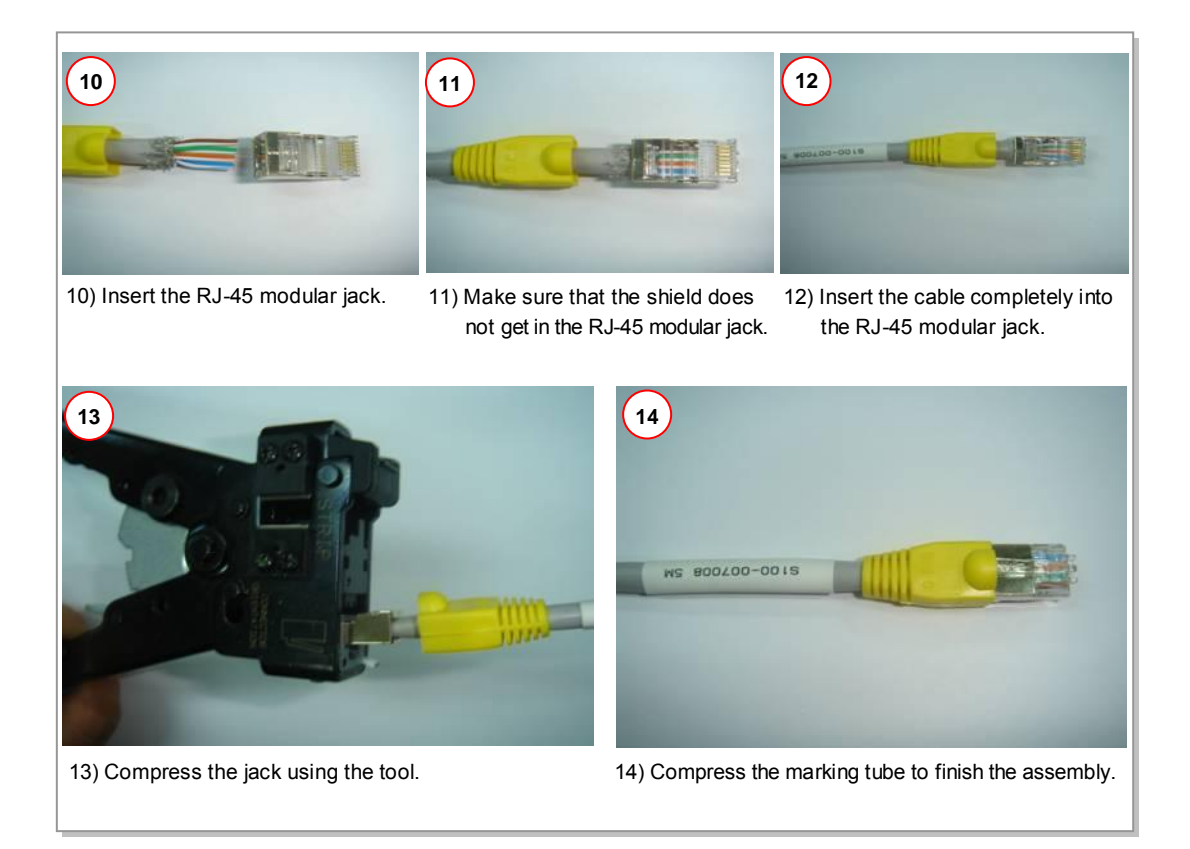

Figure C.2 Assembling the RJ-45 Connector (Shield Type) (2)

## C.2 RJ-45 (Normal Type)

Procedure that assembles the RJ-45 (normal type) connector is as follows:

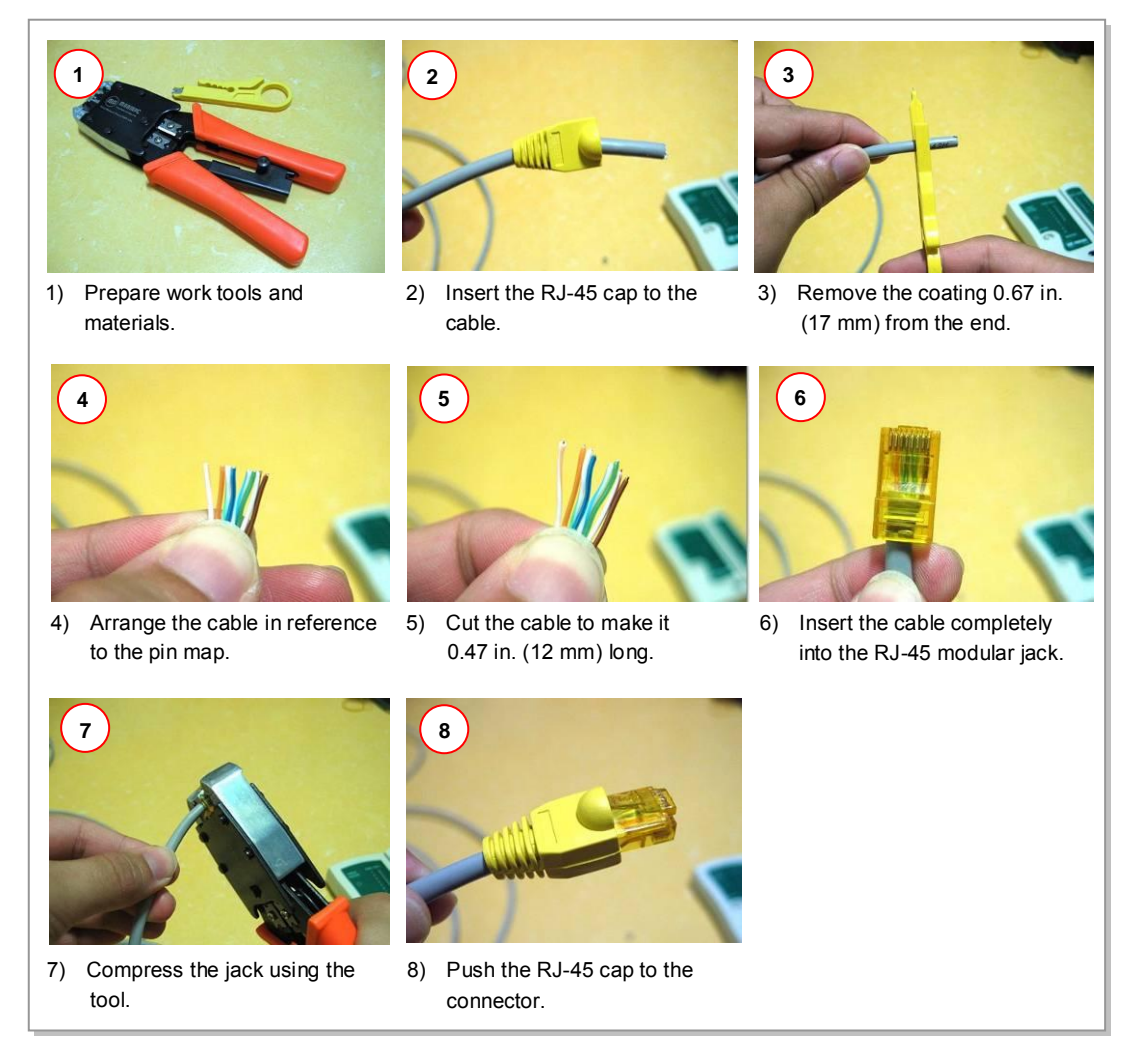

Figure C.3 Assembling the RJ-45 Connector (Normal Type)

## C.3 N type-male (LMR-400)

Below is the procedure for assembling the N type-male cable connector to LMR-400 cable.

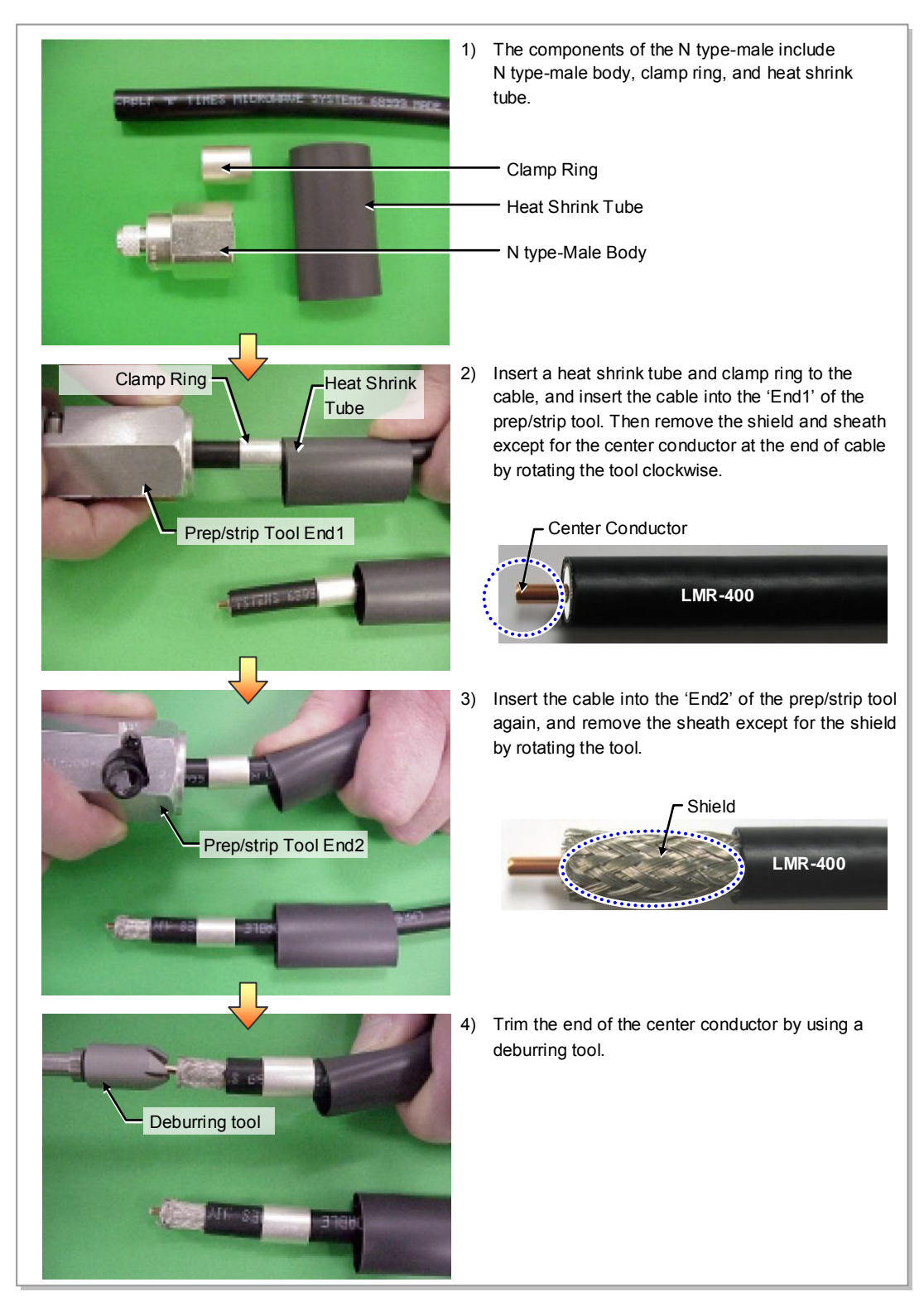

Figure C.4 N type-male Connector Assembling (1)

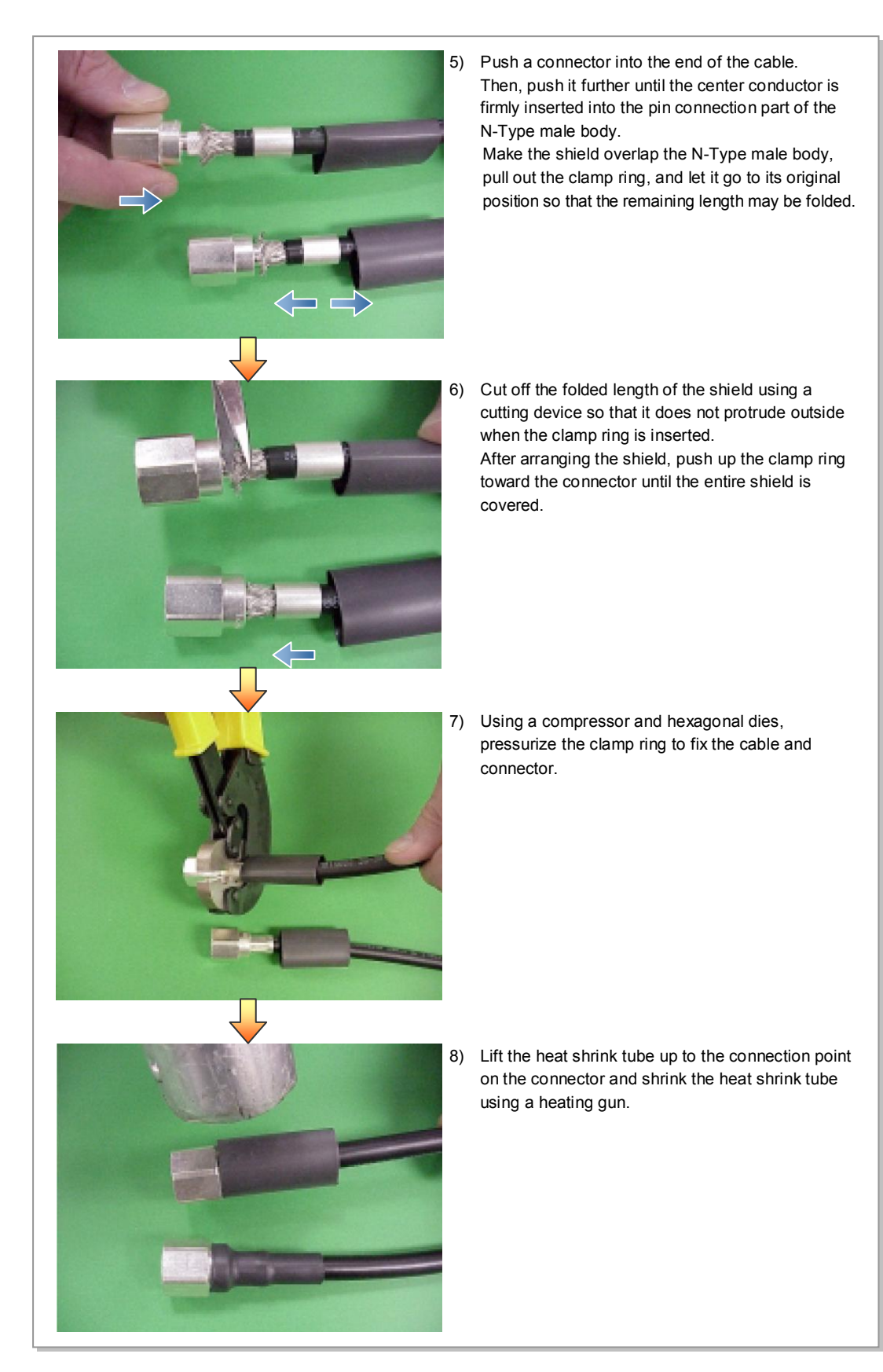

Figure C.5 N type-male Connector Assembling (2)

## C.4 TNC-male (LMR-400)

Below is the procedure for assembling the TNC-male cable connector to LMR-400 cable.

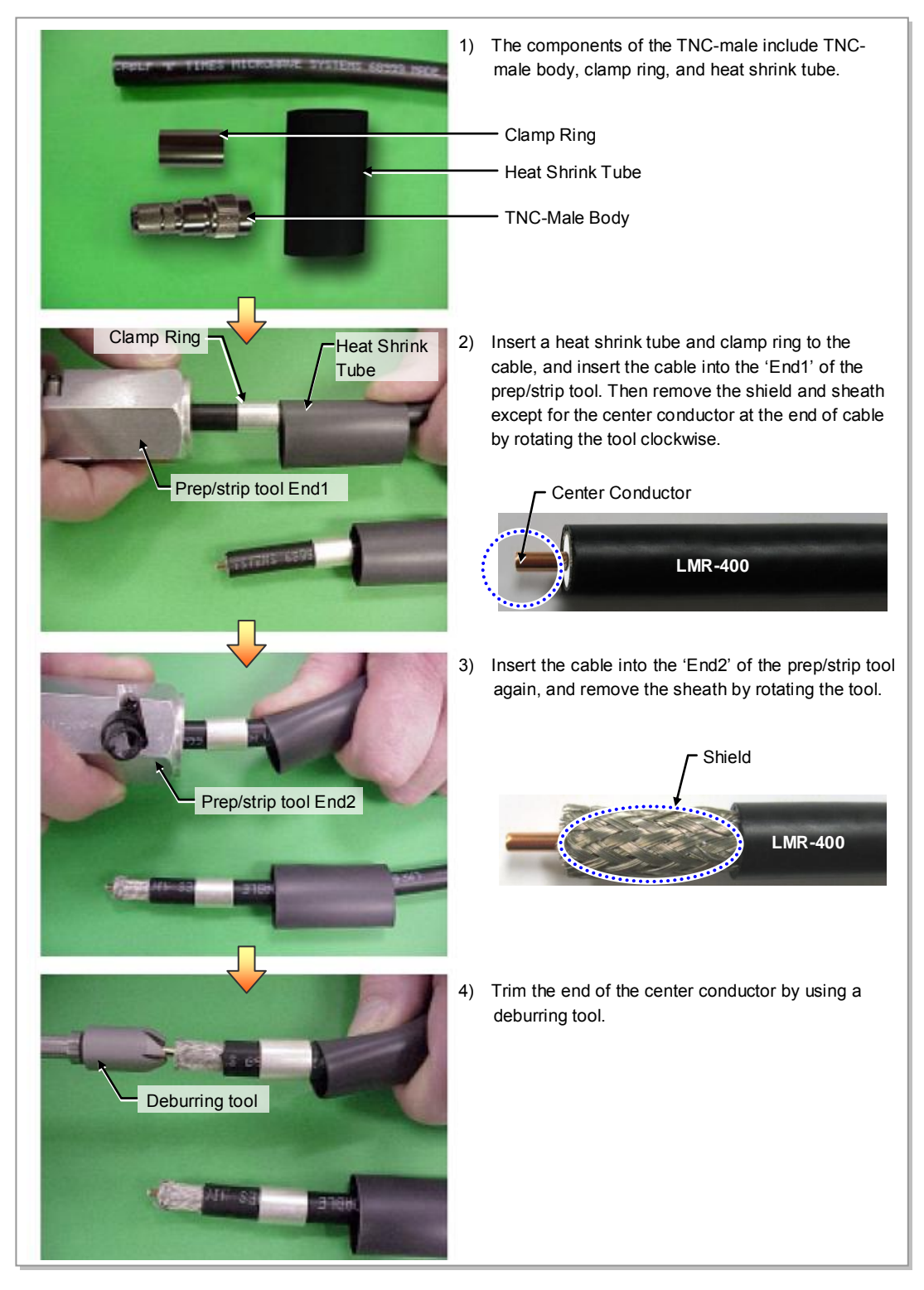

Figure C.6 TNC-male Connector Assembling (1)

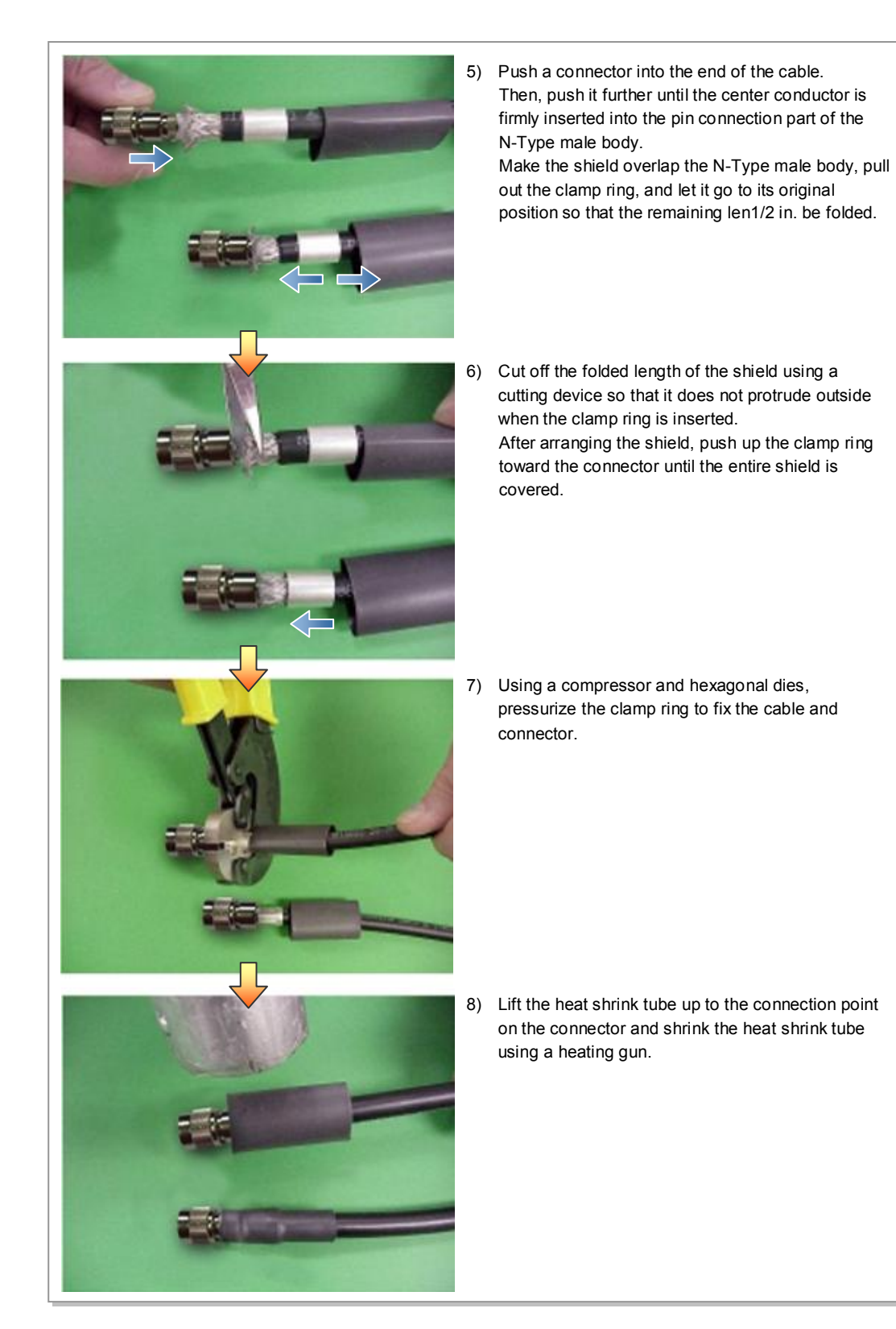

Figure C.7 TNC-male Connector Assembling (2)

## C.5 N type-male (1/2 in. feeder line)

Below is the method for assembling the N type-male connector to the 1/2 in. feeder line.

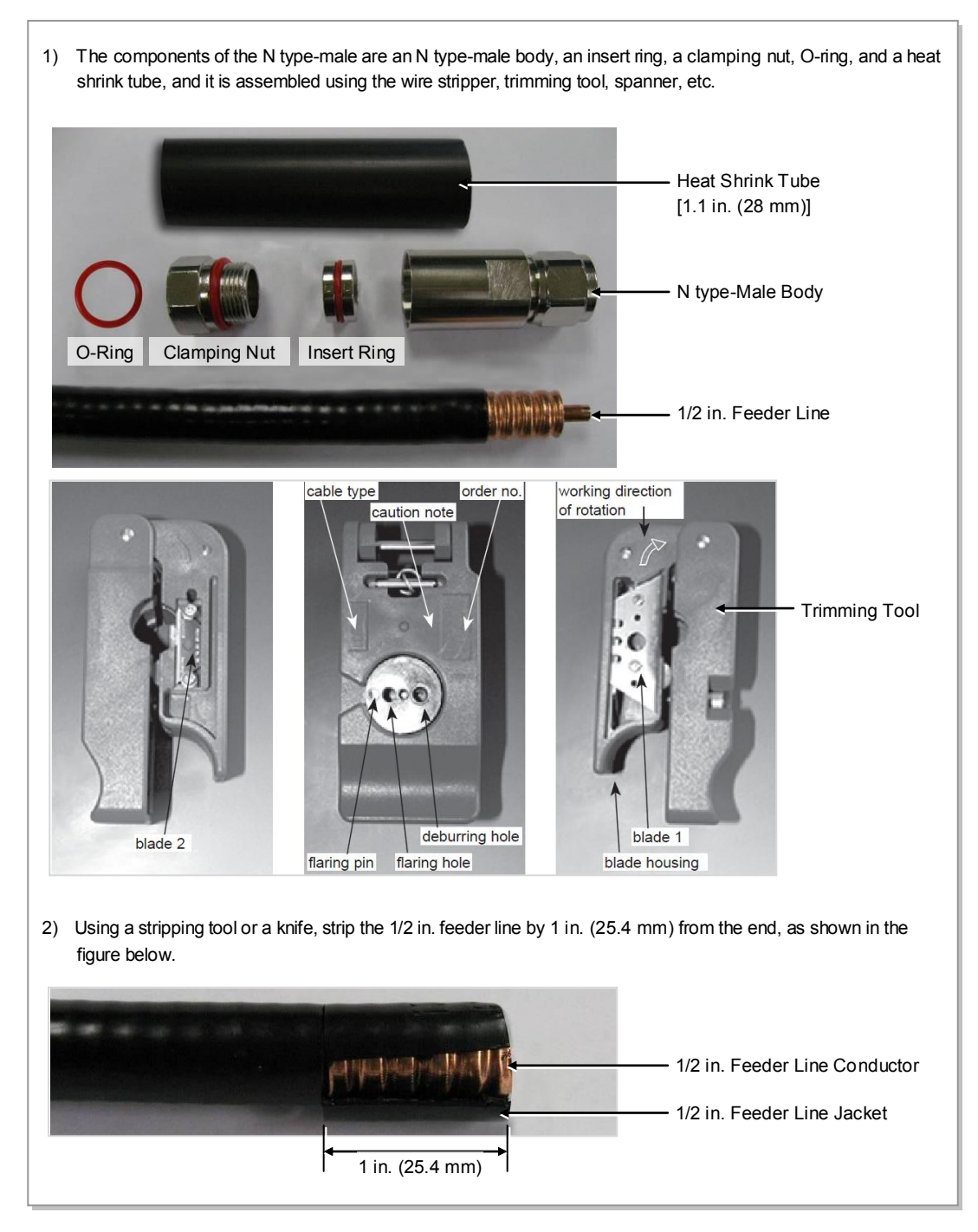

Figure C.8 Assembling the N type-male (1/2 in. Feeder Line) Connector (1)
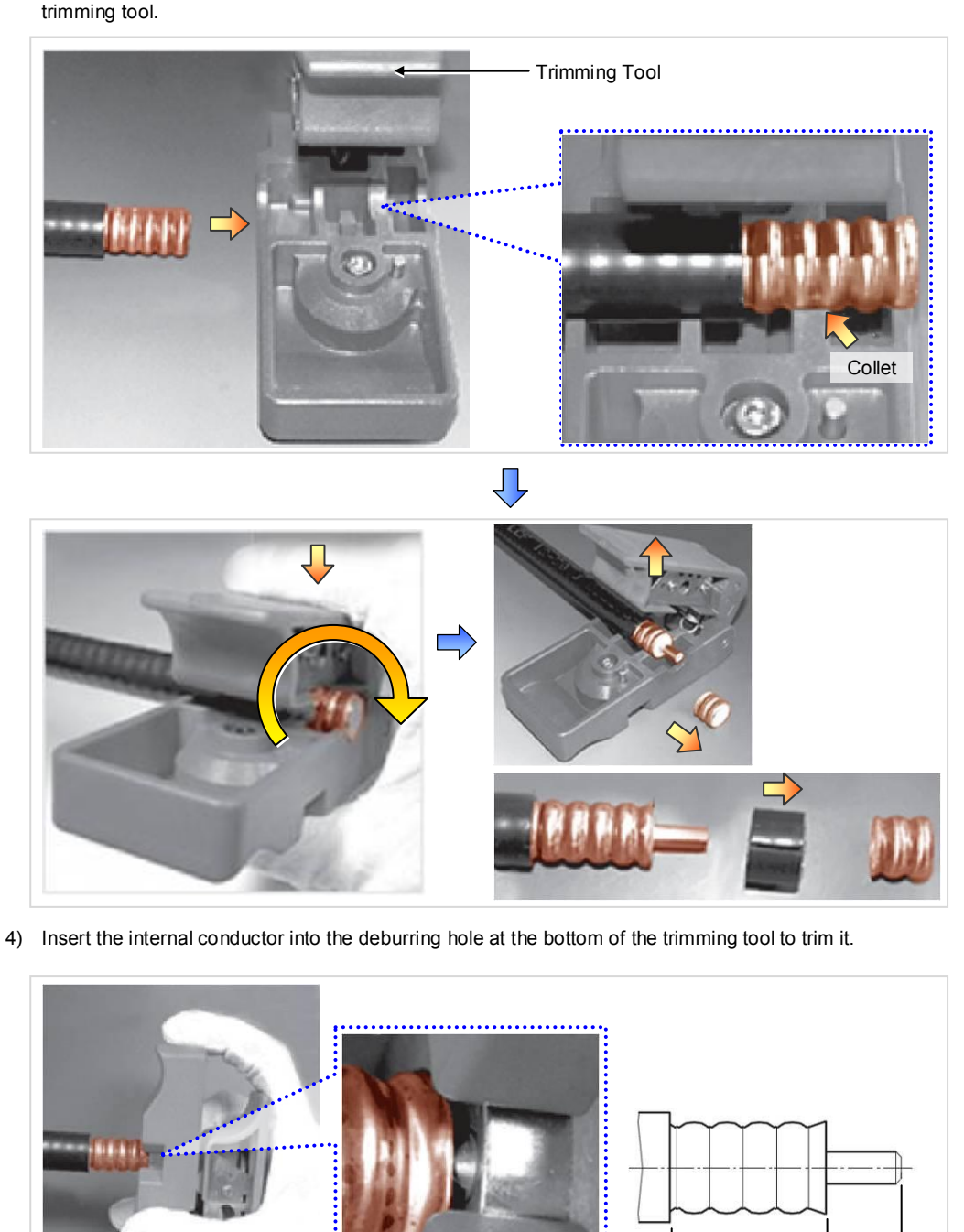

3) Remove the 0.43 in. (11 mm) of the external conductor end and 0.39 in. (10 mm) of the jacket using a trimming tool.

Figure C.9 Assembling the N type-male (1/2 in. Feeder Line) Connector (2)

0.94 in.

(24 mm)

0.43 in.

(11 mm)

- 5) Insert the o-ring, clamping nut, insert ring and N type-male body to the stripped 1/2 in. feeder line in this order. O-ring is inserted into the second groove from inside of outer insulator.
- 6) Tighten the clamping nut and N type-male body inserted into the 1/2 in. feeder line firmly using a spanner. The recommended torque for tightening the clamping nut and N type-male body is 306~510 lbf·ft (30~ 50 N.m). (Note that it should only be tightened by rotating the external body with the clamping nut in a fixed and stable position.)

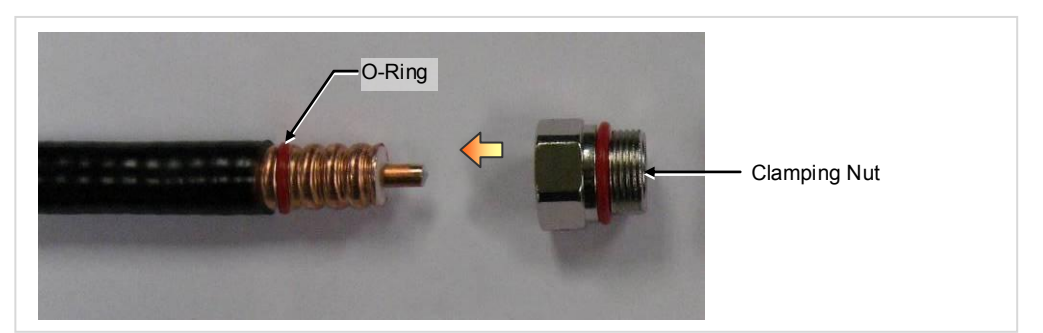

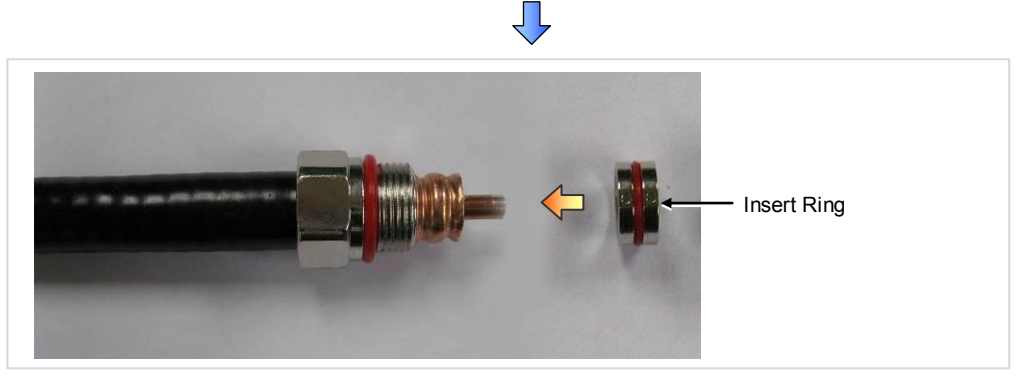

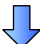

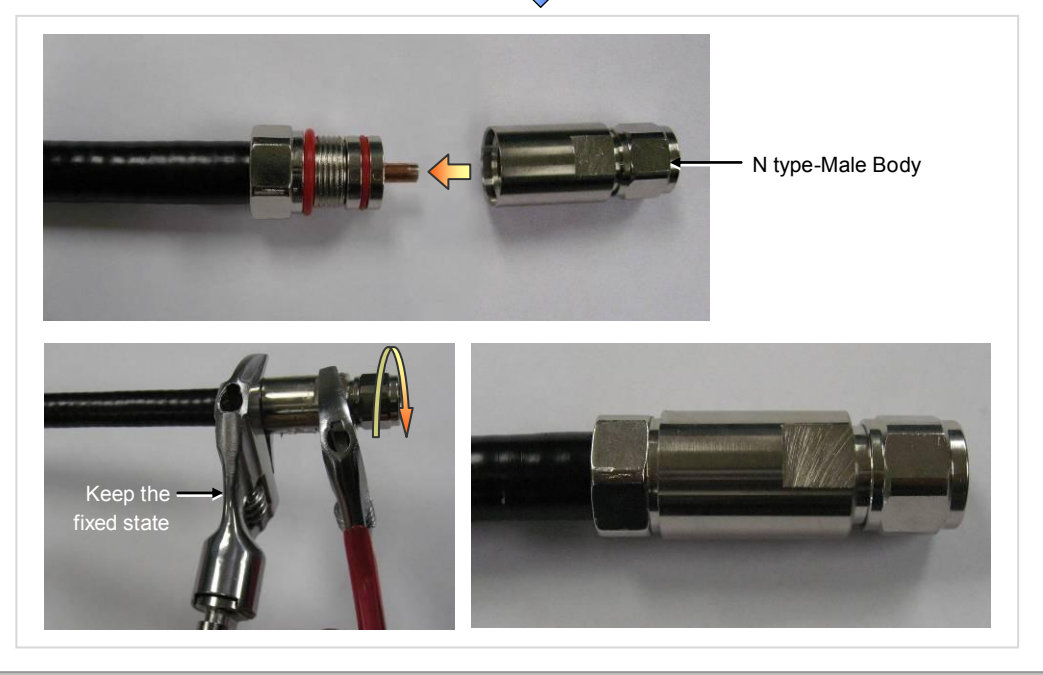

Figure C.10 Assembling the N type-male (1/2 in. Feeder Line) Connector (3)

7) Insert the heat shrink tube into the 1/2 in. feeder line fitted with the N type-male connector as shown in the Figure below. - Heat shrink tube: Φ 1.1 in., 3.94 in. (Φ 28 mm, 100 mm) 8) Shrink the heat shrink tube inserted into the 1/2 in. feeder line using a heating gun. Л Heat Shrink Tube (1.1 in.) Heating Gun ٦Ļ

Figure C.11 Assembling the N type-male (1/2 in. Feeder Line) Connector (4)

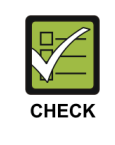

#### Checking to carry out when assembling the N type-male connector

The shape, tool and assembly method may differ depending on the connector type and manufacturer. Make sure to check the user manual provided by the manufacturer before assembling.

## C.6 Din type-male (1/2 in. Feeder Line)

Below is the method for assembling the Din type-male connector to the 1/2 in. feeder line.

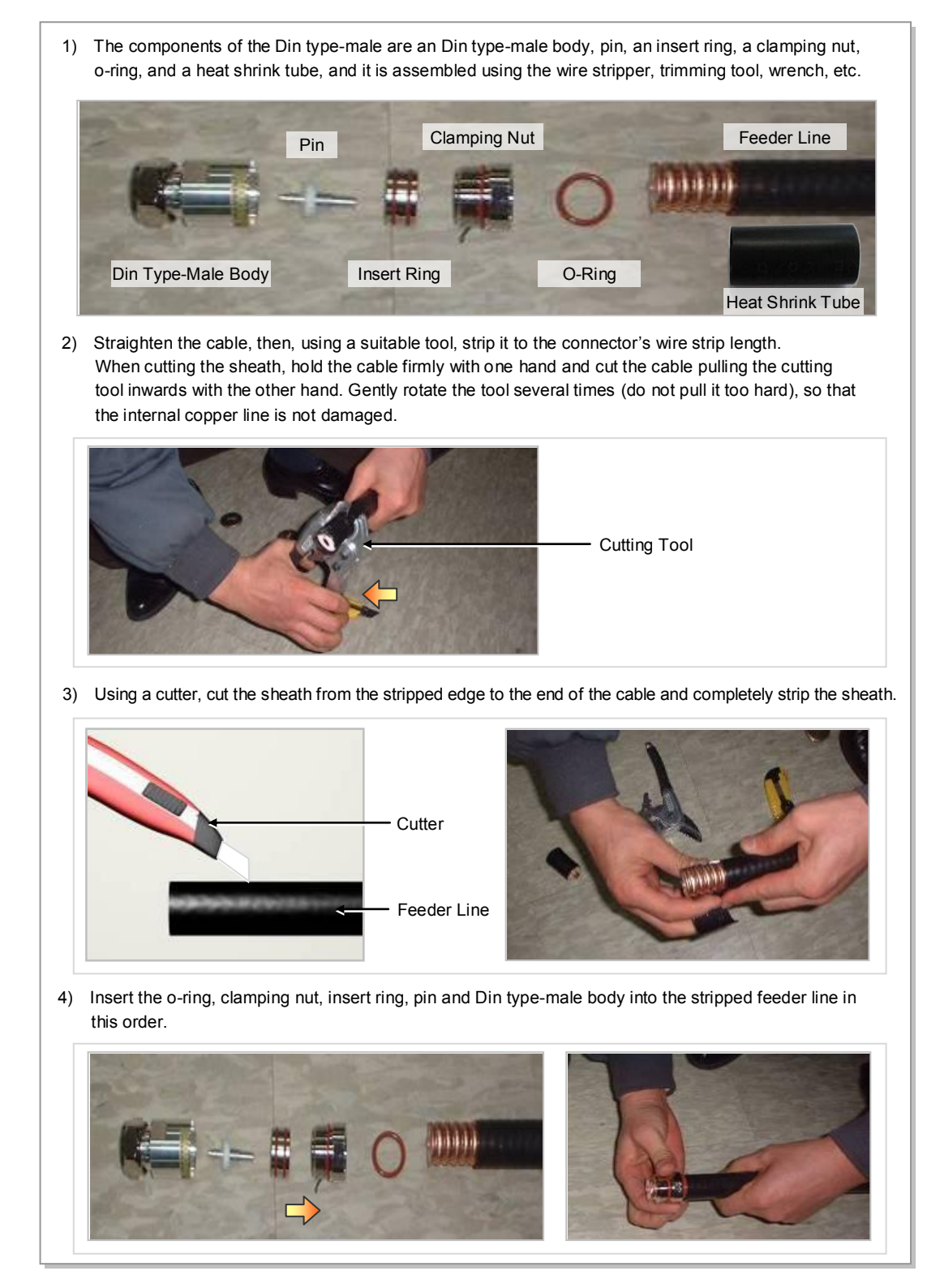

Figure C.12 Assembling the Din type-male (1/2 in. Feeder Line) Connector (1)

 Tighten firmly the clamping nut and Din type-male body inserted to the 1/2 in. feeder line using a wrench. The recommended torque for tightening the clamping nut and Din type-male body is 30~50 N.m. (Note that it should only be tightened by rotating the external body with the clamping nut in a fixed and stable position.)

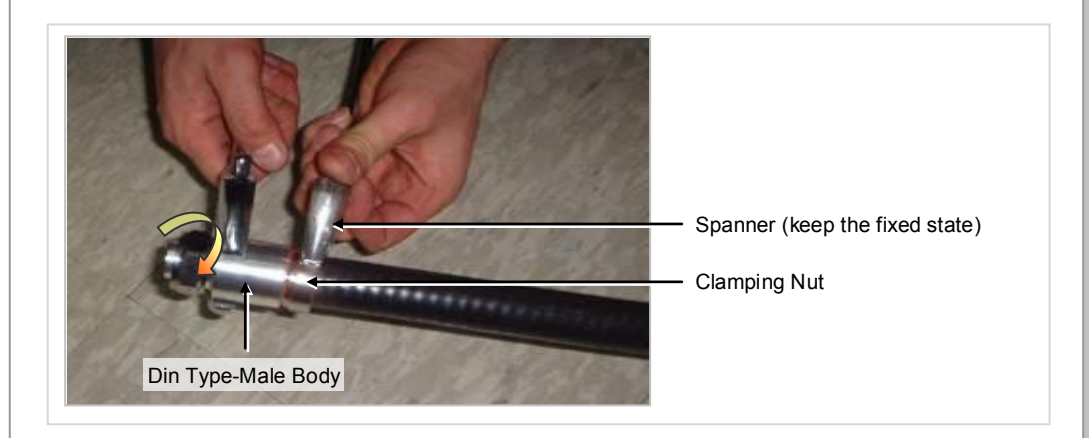

6) Insert the heat shrink tube to the 1/2 in. feeder line fitted with the Din type-male connector; and shrink the heat shrink tube inserted into the feeder line using a heating gun.
- Heat shrink tube: Φ 1.1 in., 3.94 in. (Φ 28 mm, 100 mm)

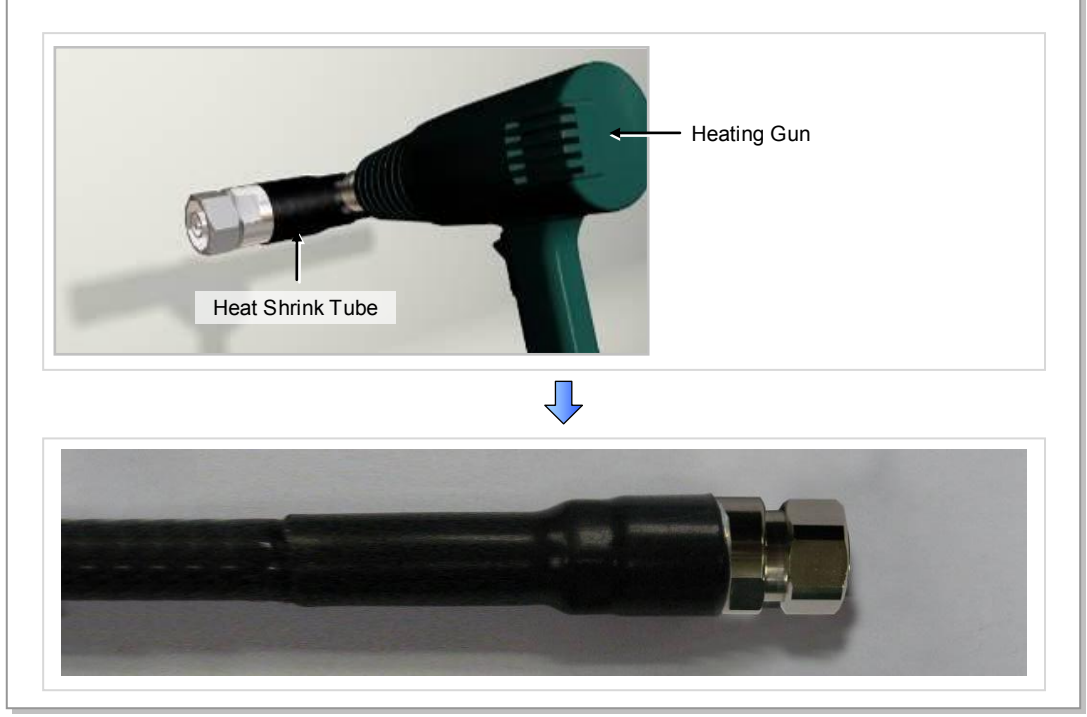

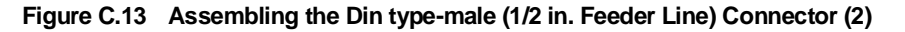

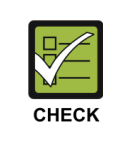

#### Checking to carry out when assembling the Din type-male connector

The shape, tool and assembly method may differ depending on the connector type and manufacturer. Make sure to check the user manual provided by the manufacturer before assembling.

# C.7 Finishing the Connector Connection Part by Tape

Finishing the connector connection part by tape (insulation tape, rubber tape, etc.) in the outdoor environment is as follows:

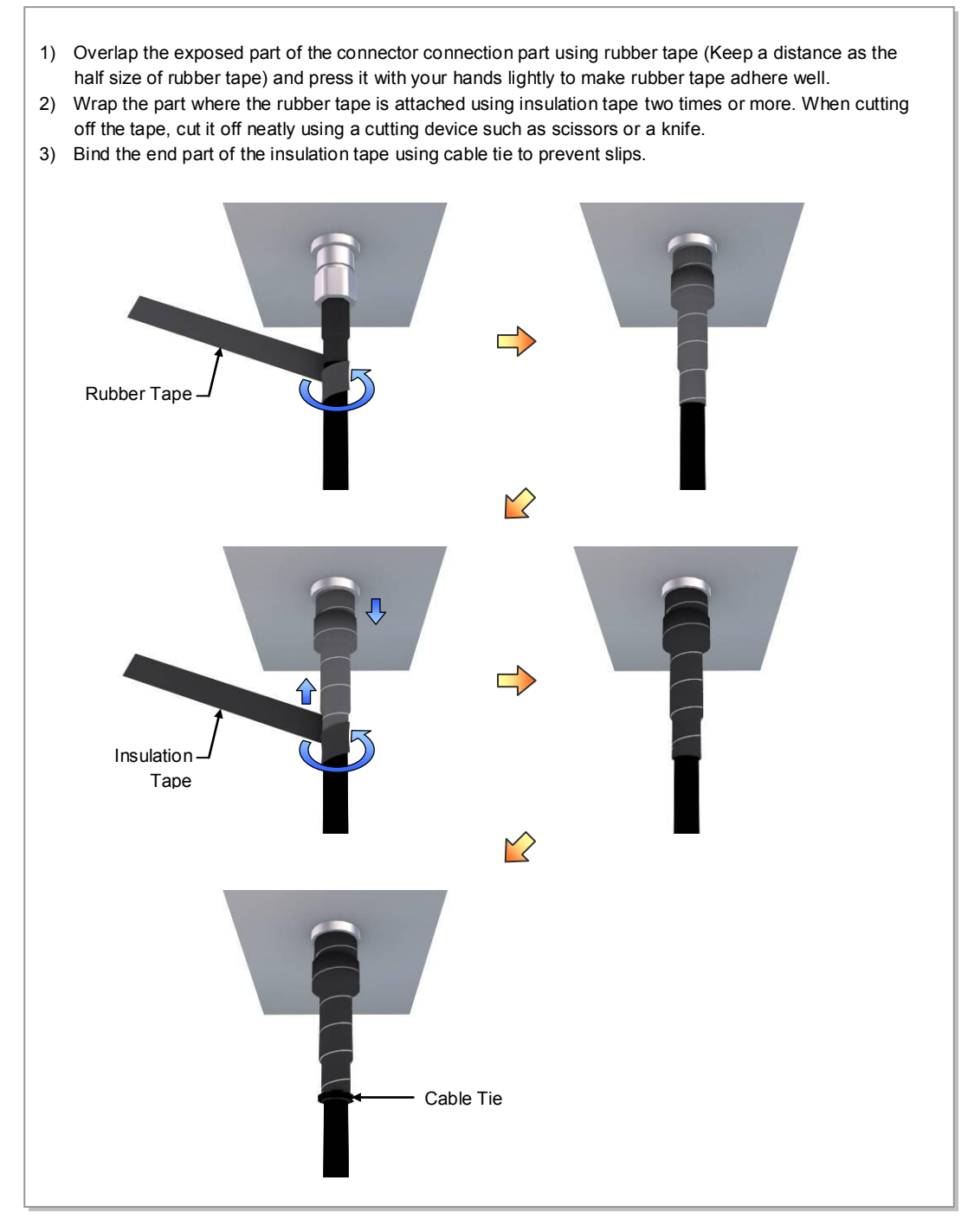

Figure C.14 Finishing the Connector Connection Part by Tape

### C.8 How to Shrink the Heat Shrink Tube

#### C.8.1 When Assembling a Connector to the Feeder Line

Below is the procedure for shrinking the heat shrink tube.

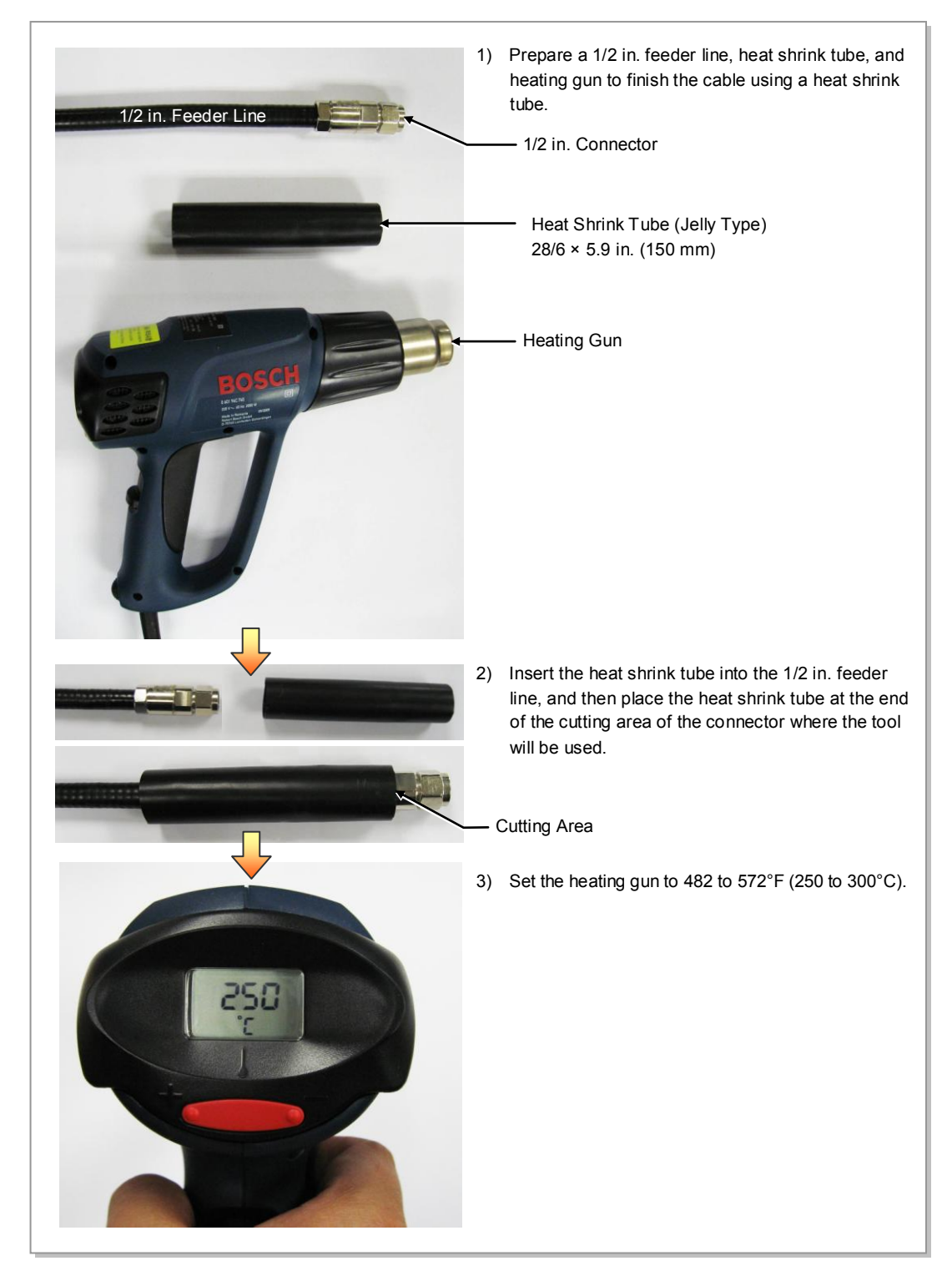

Figure C.15 Shrinking the Heat Shrink Tube\_Feeder Line (1)

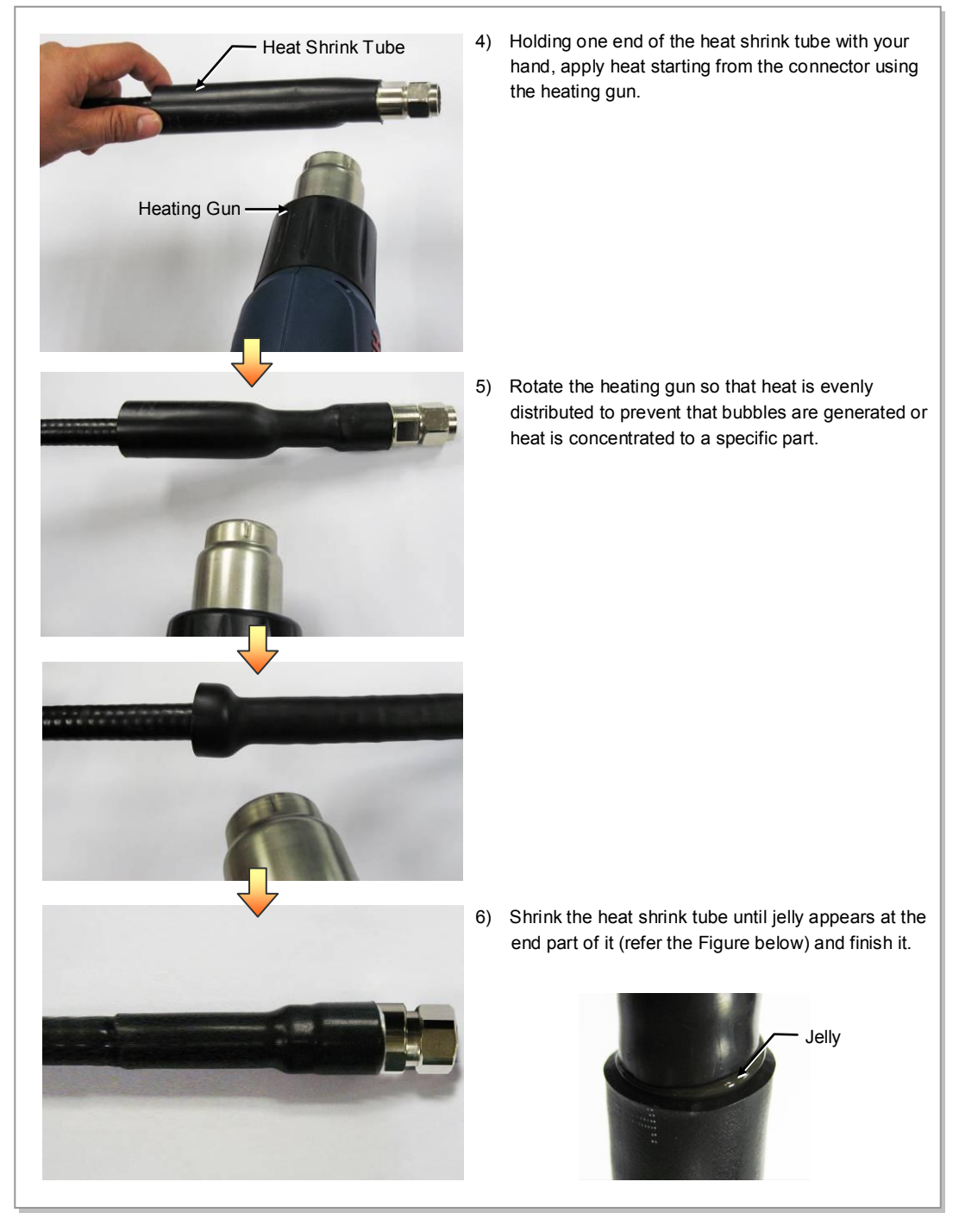

Figure C.16 Shrinking the Heat Shrink Tube\_Feeder Line (2)

#### C.8.2 When Connecting a Connector to another Connector

Below is the procedure for shrinking the heat shrink tube.

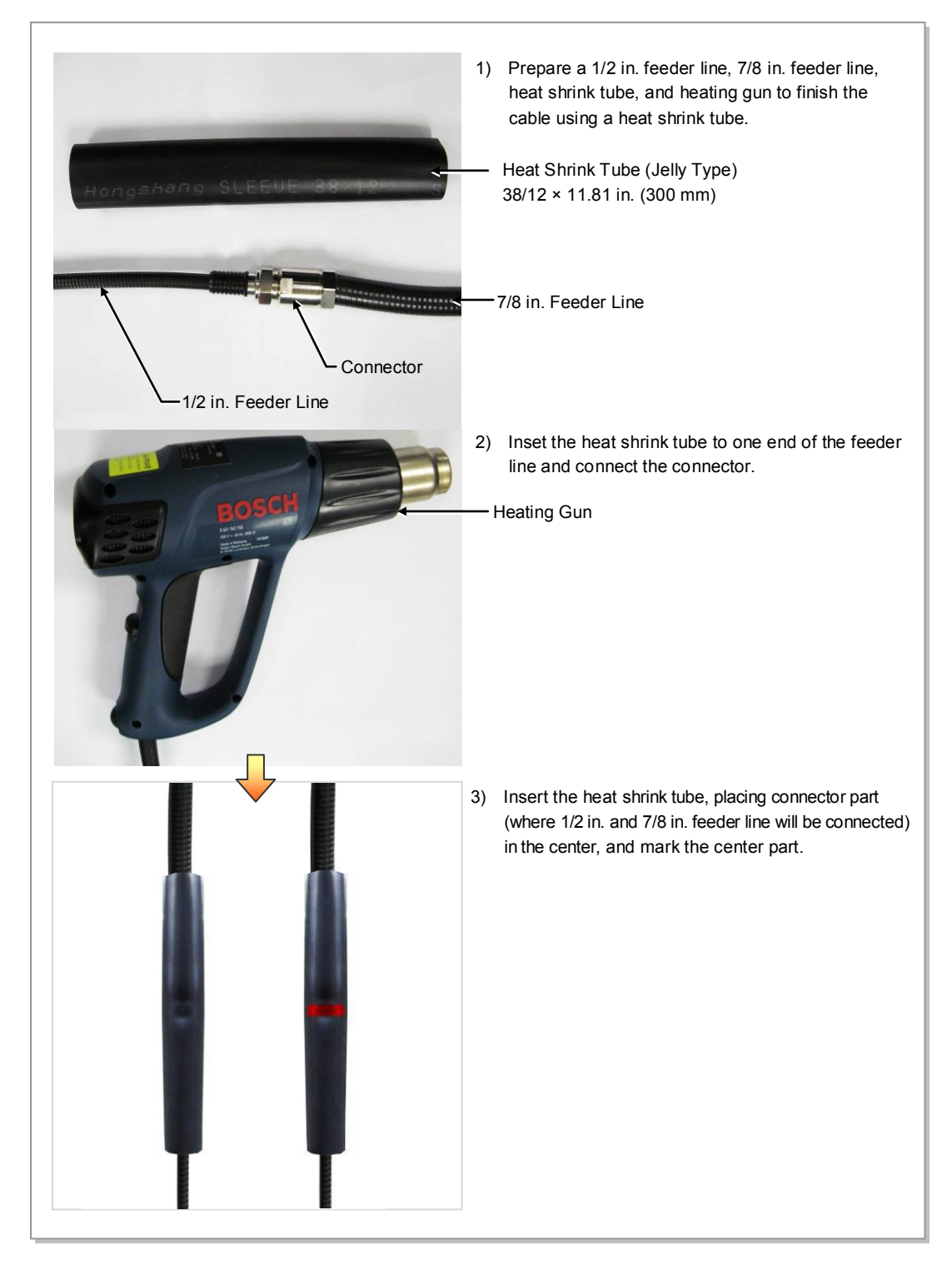

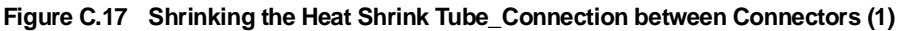

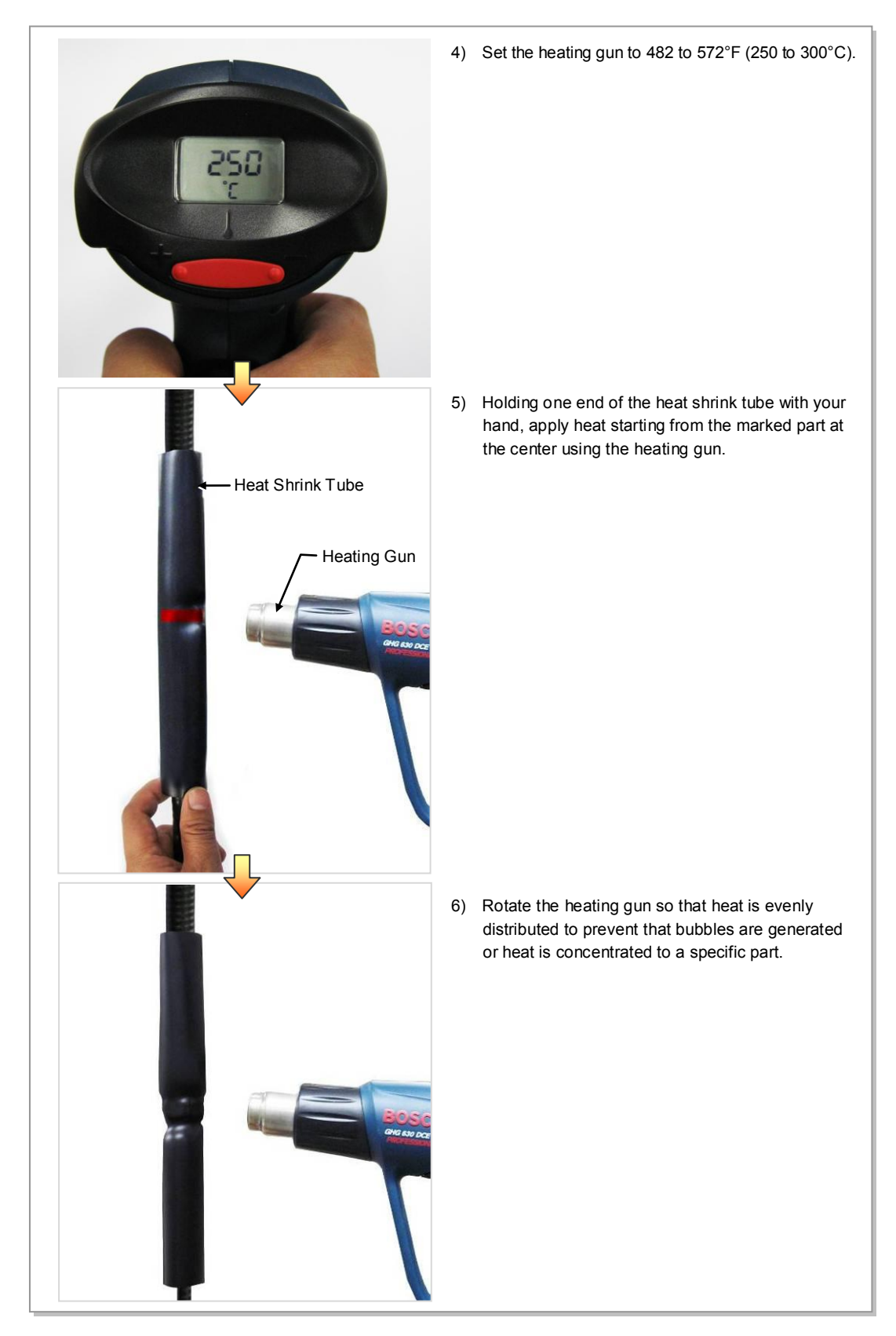

Figure C.18 Shrinking the Heat Shrink Tube\_Connection between Connectors (2)

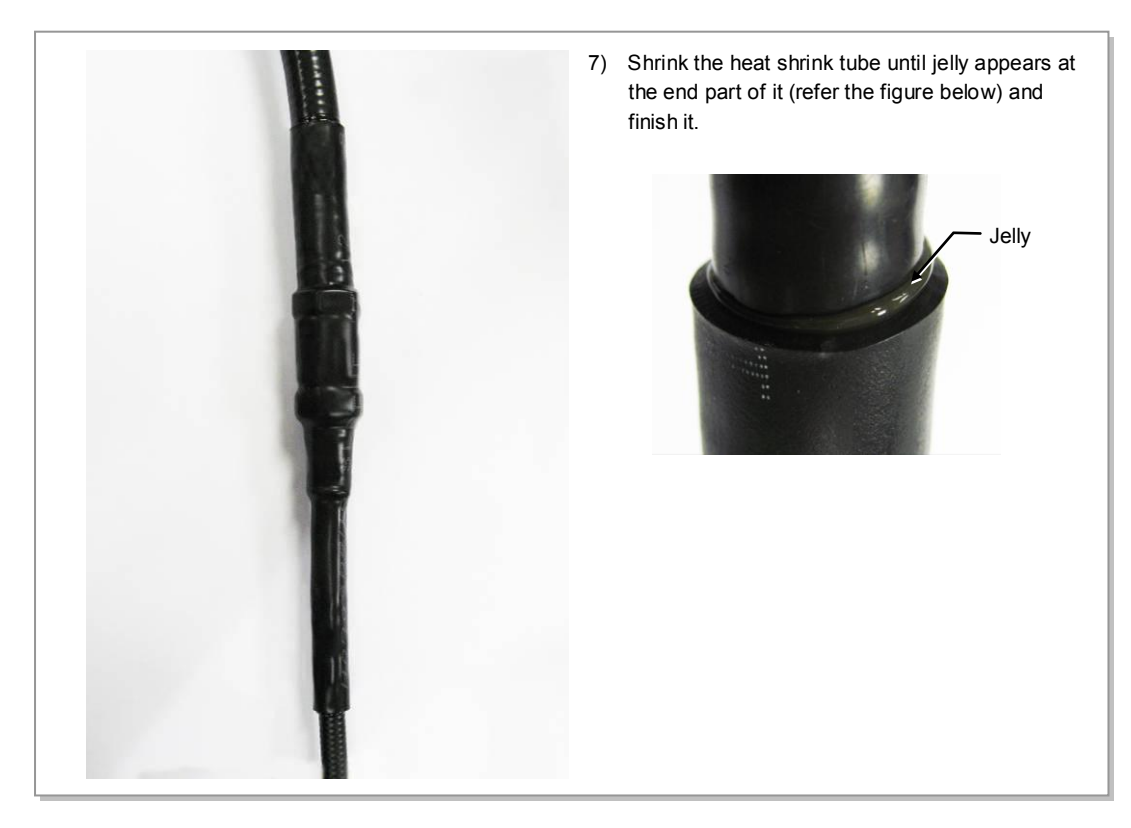

Figure C.19 Shrinking the Heat Shrink Tube\_Connection between Connectors (3)

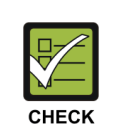

#### Check for Working with the Heat Shrink Tube

- If you work without holding one end of the heat shrink tube, the location of the heat shrink tube may be changed. Therefore, make sure to hold one end of it when applying heat.

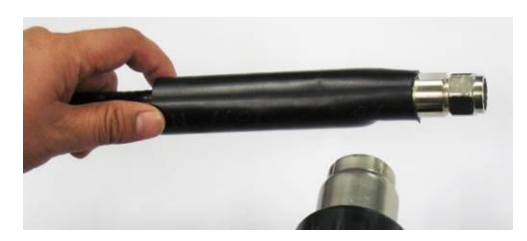

- The connector part where 1/2 in. and 7/8 in. feeder line are connected must be the center of the heat shrink tube. After inserting the heat shrink tube, mark the center part.

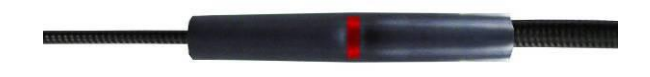

- If jelly does not appear on the end of the heat shrink tube, it may mean that it is not shrunk properly. Apply heat until jelly appears using a heating gun.

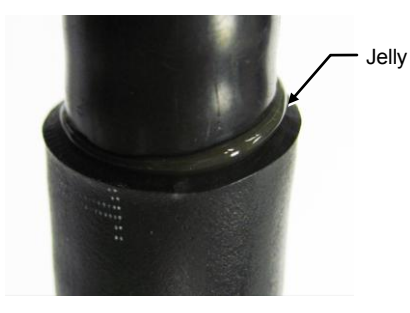

## **ANNEX D. Cleaning Optic Connector**

## **D.1 Cleaning Optic Connector**

When connecting optical cable to the system, performance of system can be decreased or fails can occur if core section of optical connector is dirty due to dust or foreign material. Therefore, worker should clean the optic connector before connecting optic cable to the system to prevent this phenomenon.

This manual describes the method that cleans optic connector when using the  $IBC^{TM}$  Brand cleaner.

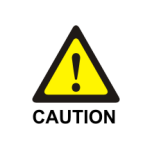

#### **Caution When Connecting the Optical Cable**

Check whether there is dust or foreign material on the cutting section of the connector core before connecting the optic cable, and keep this away from dust or foreign material.

If the cable is soiled with foreign material, do not blow to remove them. Make sure to clean the connector in accordance with the cleaning directions below.

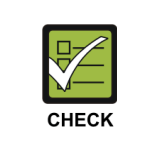

#### When using Optic Connector Cleaner

When using optic connector cleaner, use the products shown in the example below or their equivalents.

- Ex) Manufacturer-USCONEC (http://www.usconec.com)
  - IBC<sup>™</sup> Brand Cleaner (P/N: 9393): For LC-LC and MU Connector Cleaning
  - IBC<sup>™</sup> Brand Cleaner (P/N: 9392): For SC Connector Cleaning
  - IBC<sup>™</sup> Brand Cleaner (P/N: 12910): For ODC Connector Cleaning

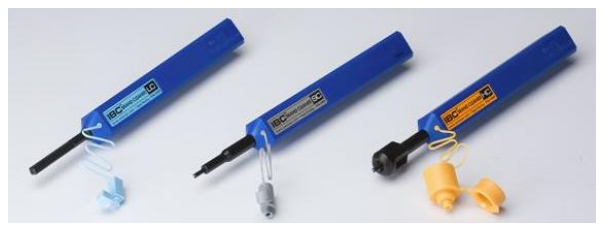

Manufacturer-TheFibers (www.thefibers.com)

- HuxCleaner 1.25 mm Type: For LC and MU Connector Cleaning
- HuxCleaner 2.5 mm Type: For SC, FC and ST Connector Cleaning

## D.2 IBC<sup>™</sup> Brand Cleaner

Method that uses IBC<sup>TM</sup> Brand Cleaner is as follows:

## D.2.1 IBC<sup>™</sup> Brand Type Cleaner (P/N 9393)

Method that uses IBC<sup>TM</sup> Brand Cleaner for LC-LC and MU connector is as follows:

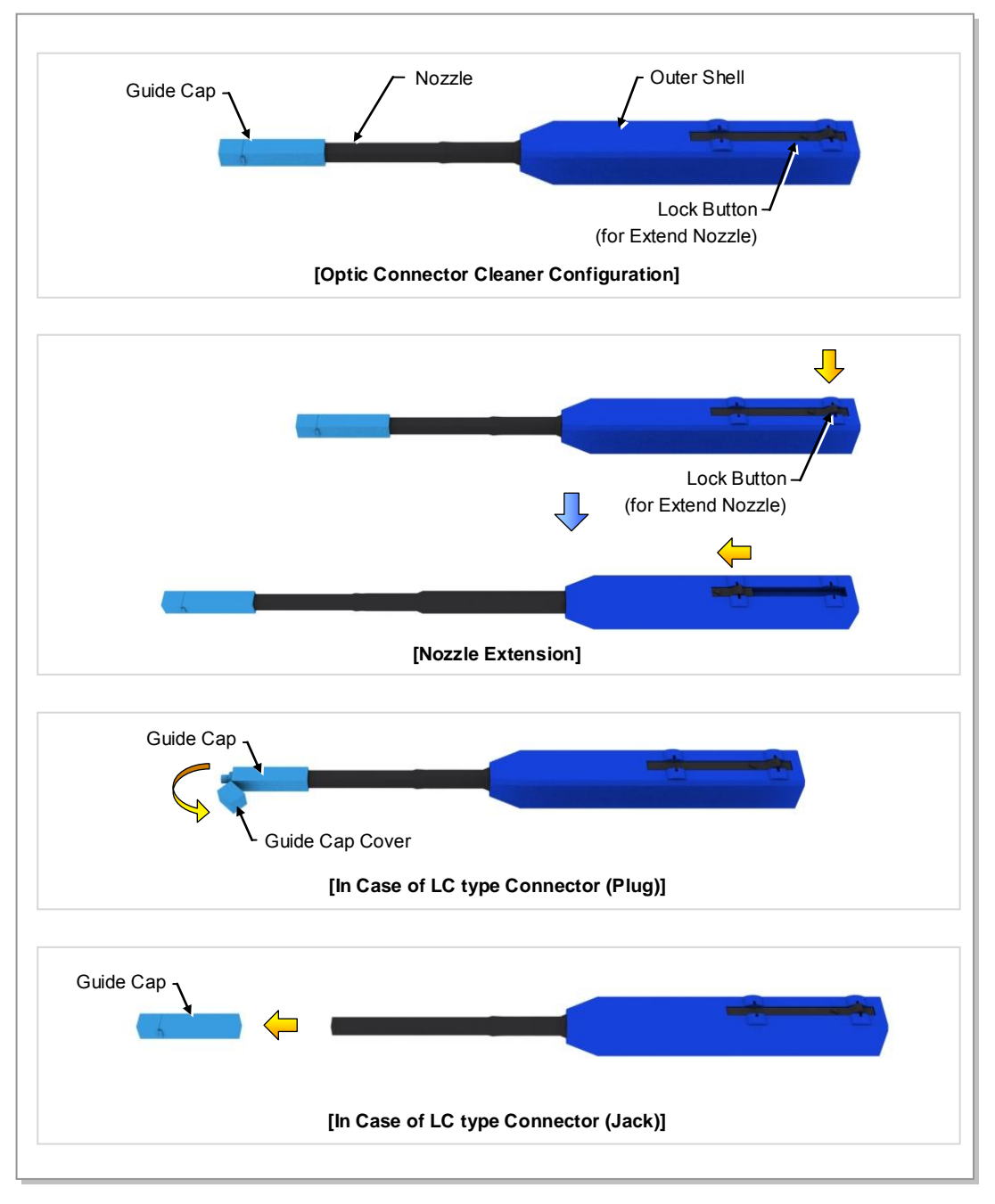

Figure D.1 Optic Connector Cleaner (IBC<sup>™</sup> Brand Type Cleaner: P/N 9393)

#### **Optic Module Cleaning (LC Type Jack)**

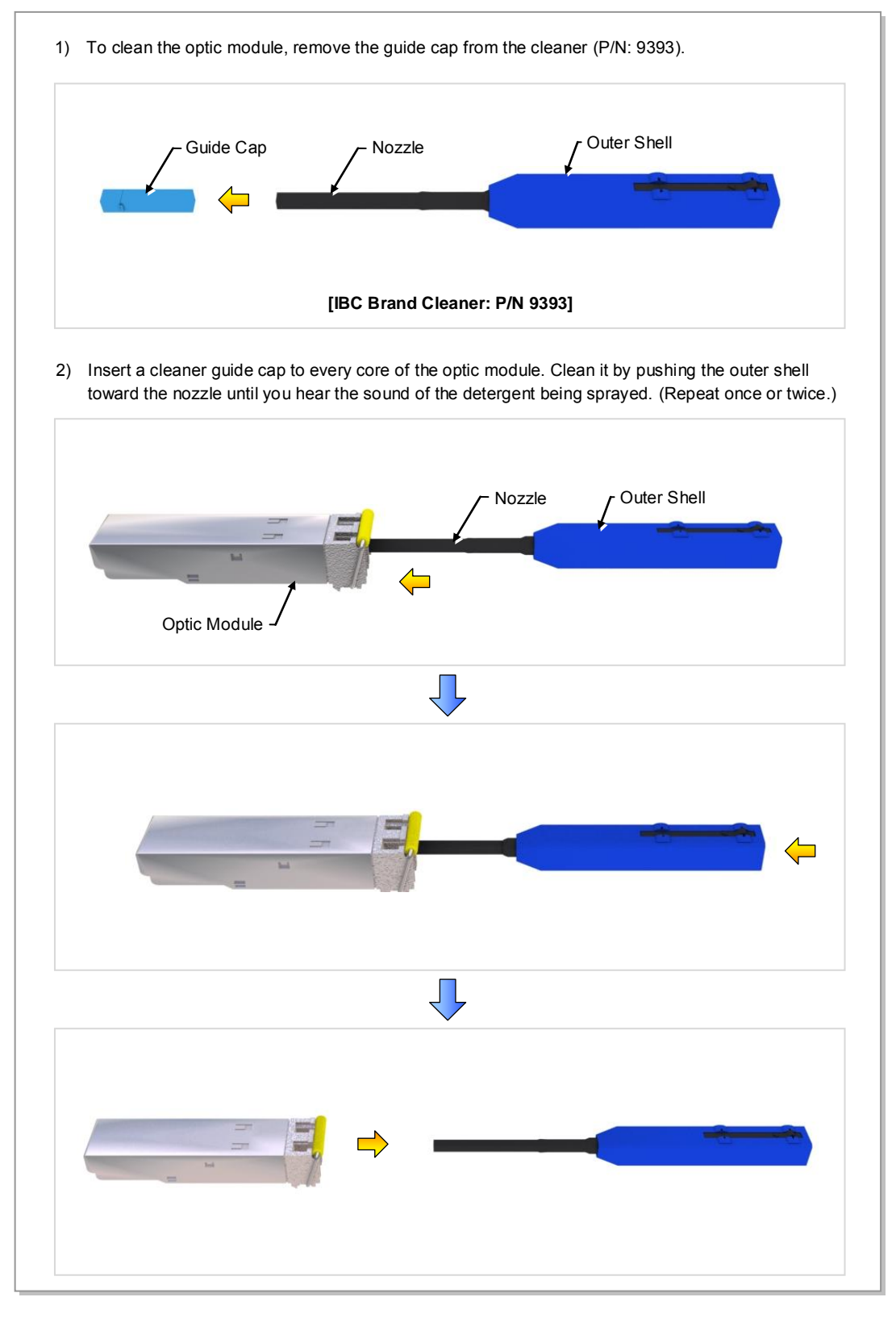

Figure D.2 Optic Module Cleaning (LC Type Jack)

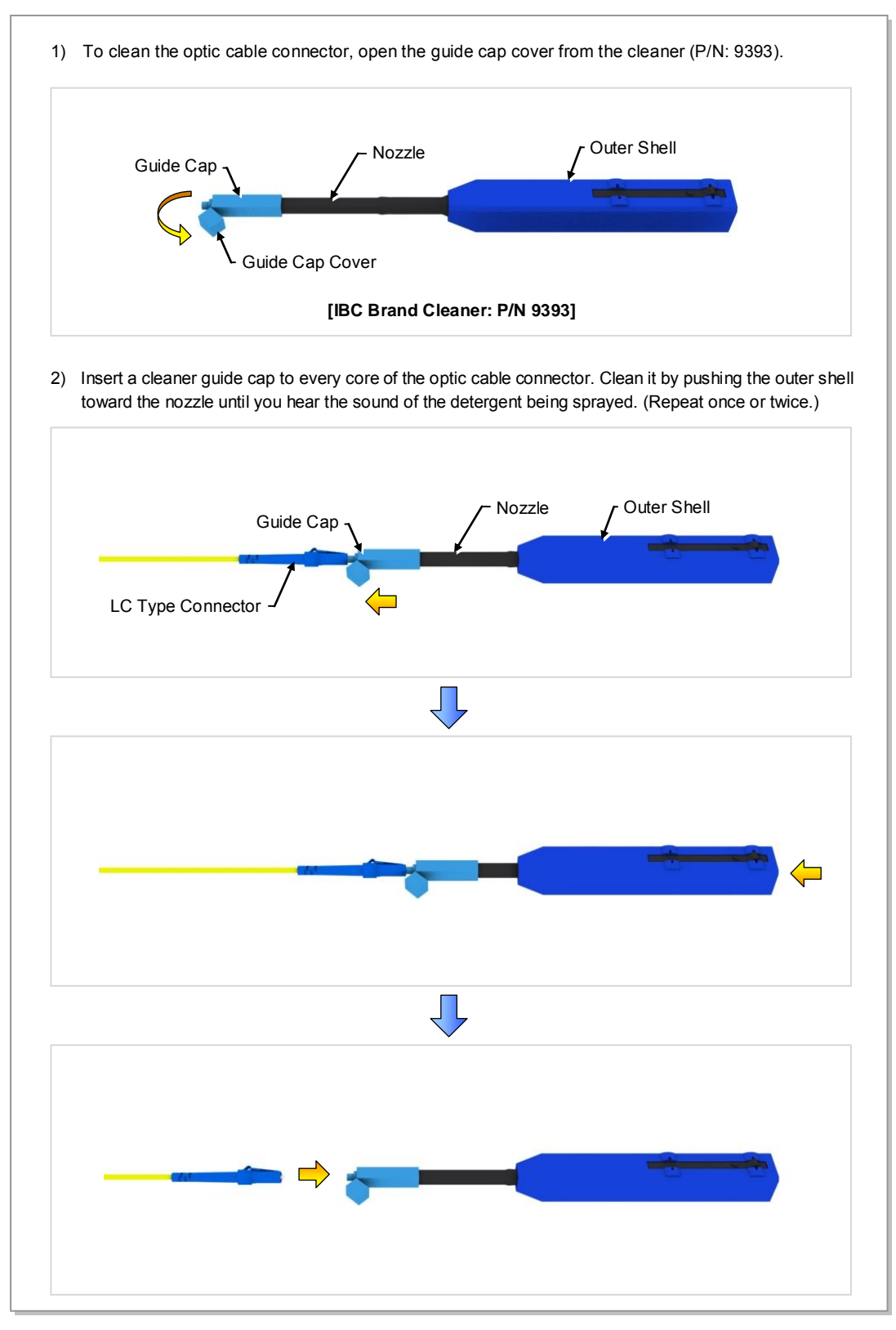

#### **Optic Cable Connector Cleaning (LC Type Plug)**

Figure D.3 Optic Cable Connector Cleaning (LC Type Plug)

#### Measuring the Optical Output and Connecting the Optic Connector

1) Check the optical output again using an optic power meter.
2) If the optical output measurement result meets the reference value, clean the connector again and connect it. If the measurement result does not meet the reference value, discard the cable, replace it with a new cable, and then clean the new one and connect it to the system.
If *LC/PC Plug*If *LC/PC Plug*If

© SAMSUNG Electronics Co., Ltd.

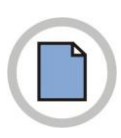

This page is intentionally left blank.

# ANNEX E. Cable Gland Assembly

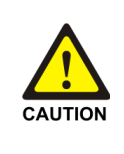

#### **Caution When Assembling Cable Gland**

If the parts of a cable gland in the system are not correctly installed, outdoor air and moisture may flow into the system and cause corrosion, system fault, or serious fault to the cooling system. Therefore, assemble and finish the cable gland accurately.

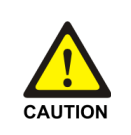

#### Caution When Installing Cable in the Cable Gland

Only one cable of permitted specification (thickness) should be installed in the cable gland.

- The outdoor air or moisture may flow into the system if a cable that is thinner than the specification is used.
- If a cable is thicker than the specification or more than two cables are installed, the cable gland may be damaged.

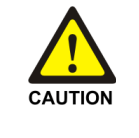

#### **Caution When Loosening or Tightening Cable Gland Nut**

When assembling the cable gland or connecting it to a cable, make sure not to turn other parts (cable gland body) than a gland nut to loosen or tighten the gland. Turning the cable gland body may cause the influx of external air or moisture into the system, which may result in corrosion or system malfunction.

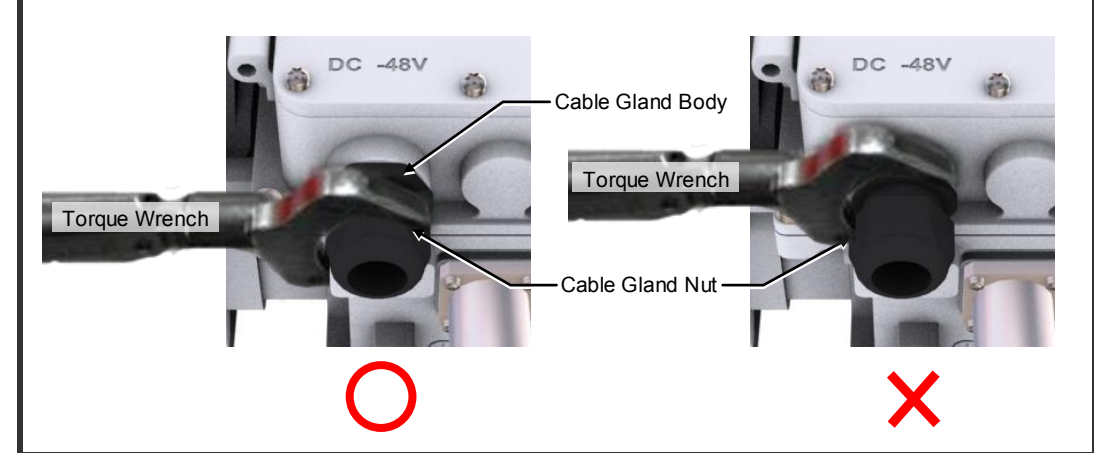

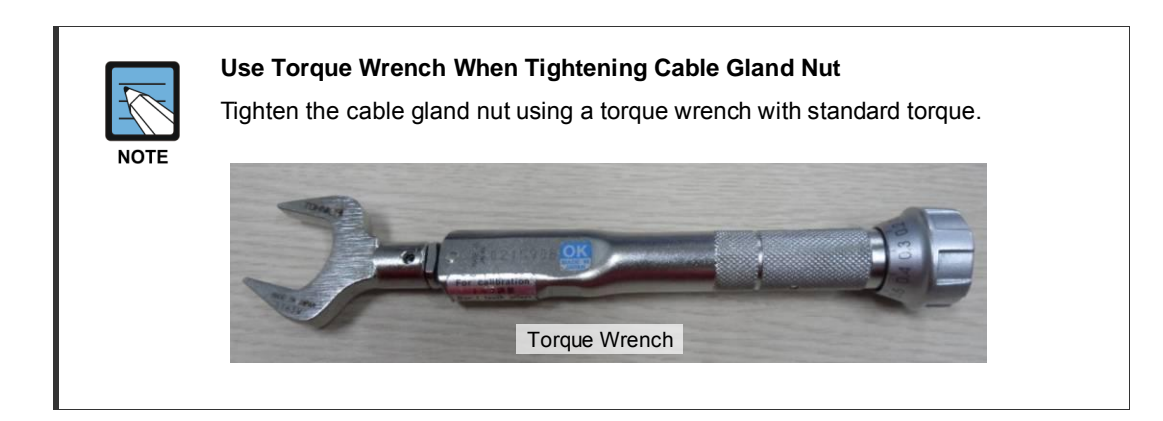

## **E.1 Cable Gland Components**

The components of the cable gland are as follows.

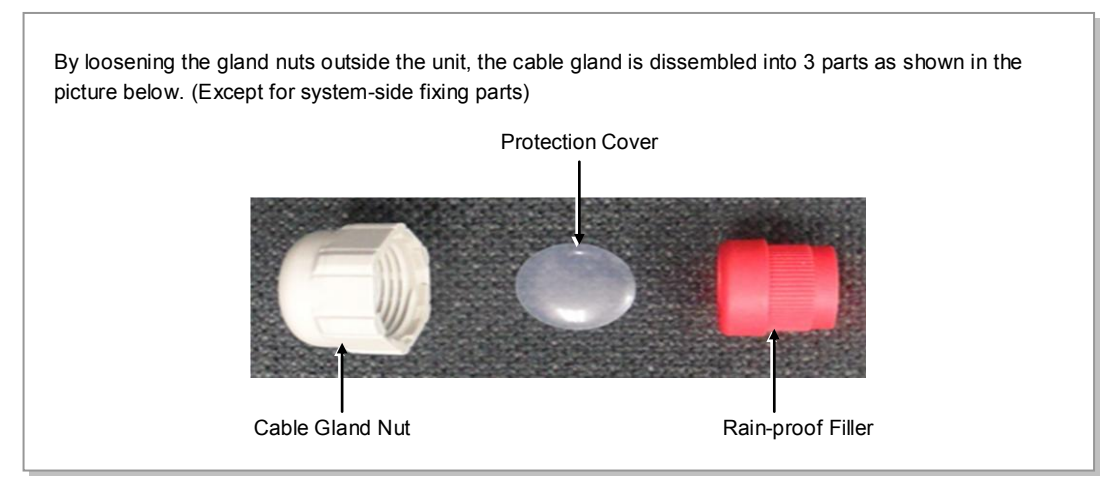

Figure E.1 Cable Gland Components

## E.2 Cable Gland Assembly and Cabling

When assembling a cable gland, follow the below steps to prevent any moisture or foreign substance from coming in.

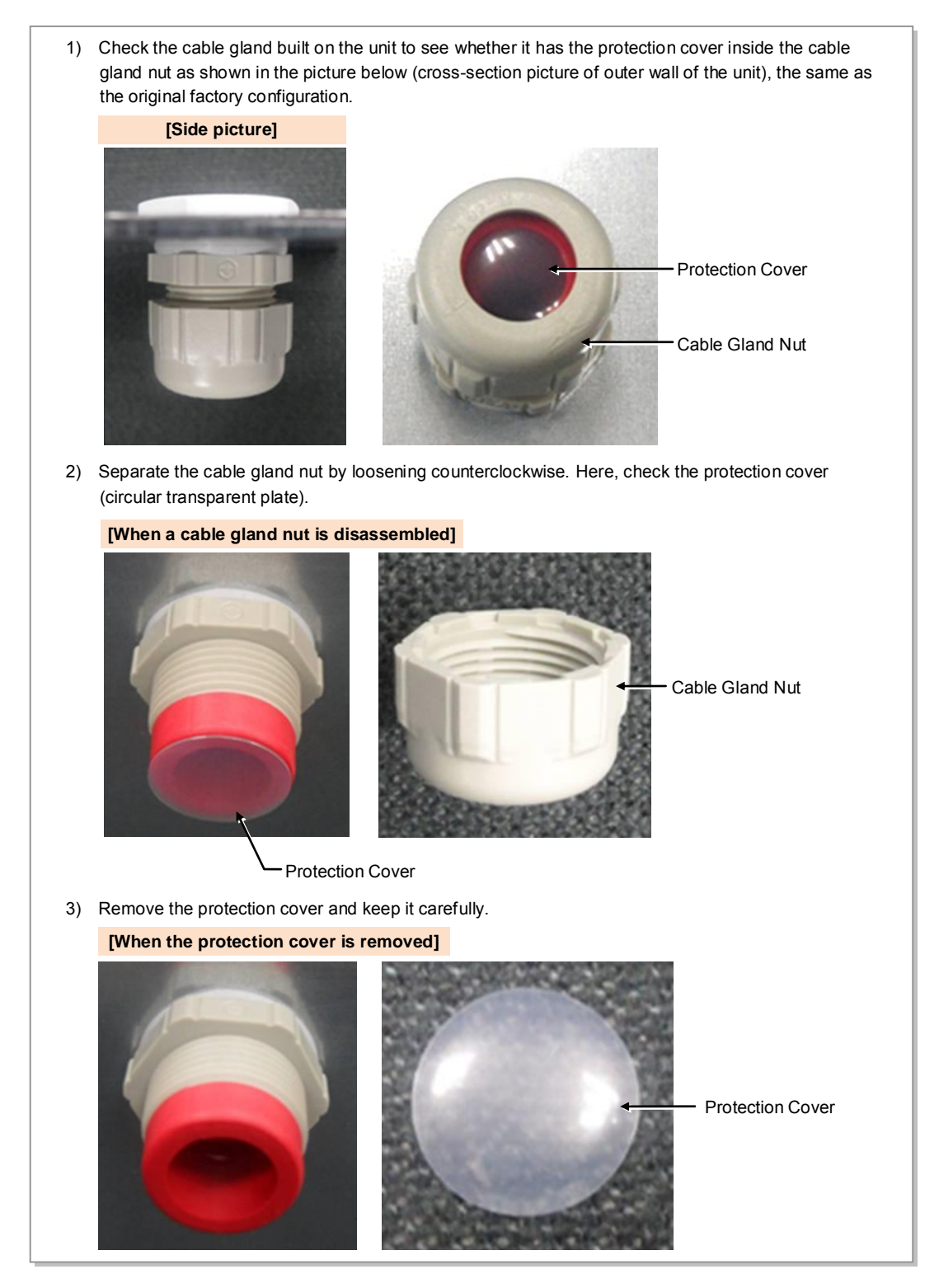

Figure E.2 Cable Gland Assembly and Cabling (1)

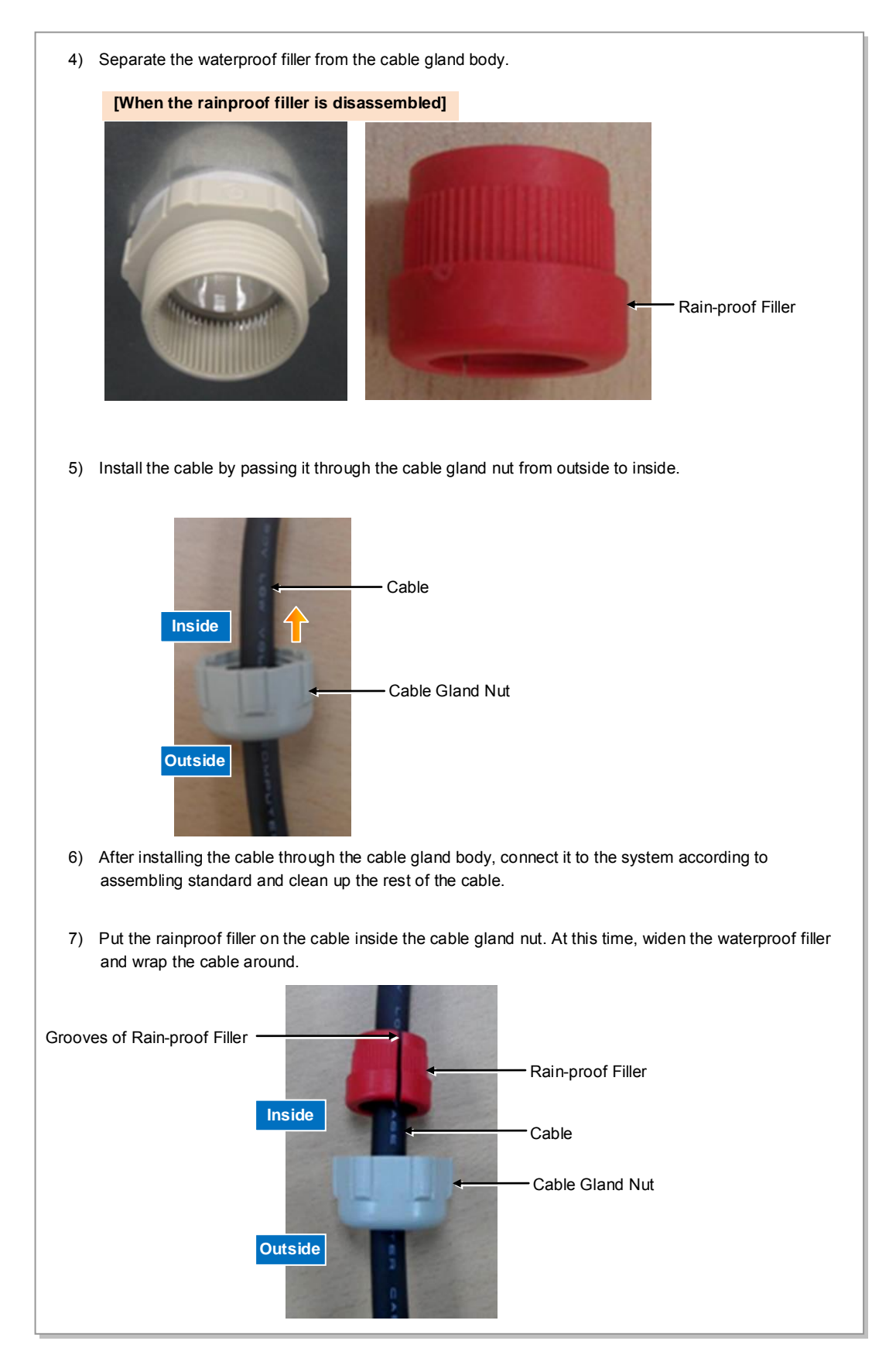

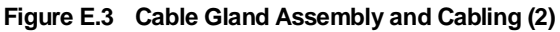

8) Push the waterproof filler into the cable gland body. There are bumps inside of a cable gland body and outside of a rainproof filler, which allow easy coupling while preventing slippery rotation. Align the bumps and push the rainproof filler into the cable gland body. Cable Gland Body Rain-proof Filler Cable Gland Nut Bumps of Rain-proof Cable Filler :..... 9) Attach the waterproof filler into the cable gland body as shown in the picture below. Make sure it is pushed in completely. Cable Cable Gland Body Rain-proof Filler Cable Gland Nut 10) Attach the cable gland nut and the cable gland body together and tighten the nut clockwise. - Cable Cable Gland Body Cable Gland Nut

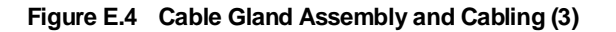

## E.3 Unused Cable Gland Inspection and Assembly

The unused cable gland should not be disassembled, and be kept in the original factory configuration.

If the cable gland is disassembled, it should be assembled to the factory default by referring to the sequence of 'Cable Gland Parts Configuration'.

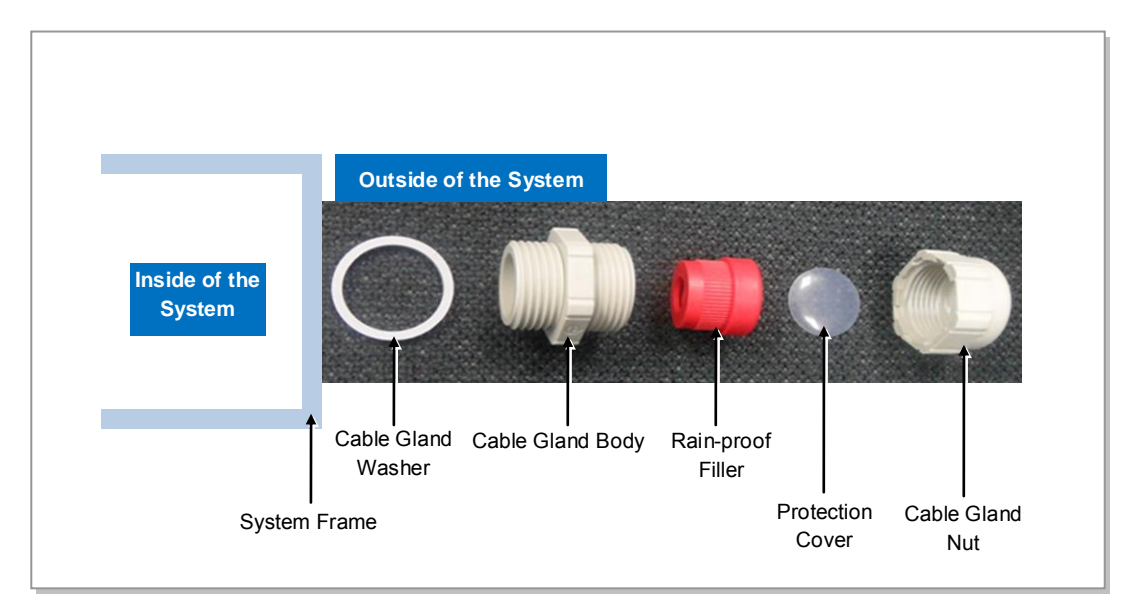

Figure E.5 Unused Cable Gland Inspection and Assembly

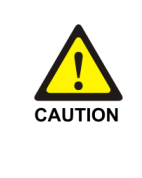

#### Checking Assembly State of the Unused Cable Gland

All components of the unused cable gland must be secured in the original factory configuration. If the cable gland nut is fitted without the waterproof filler or the protection cover in place, reassemble them as illustrated in 'Unused Cable Gland Inspection and Assembly'.

# ANNEX F. Pressure Terminal Assembly

## **F.1 Preparations**

The followings must be prepared to connect a pressure terminal to a cable.

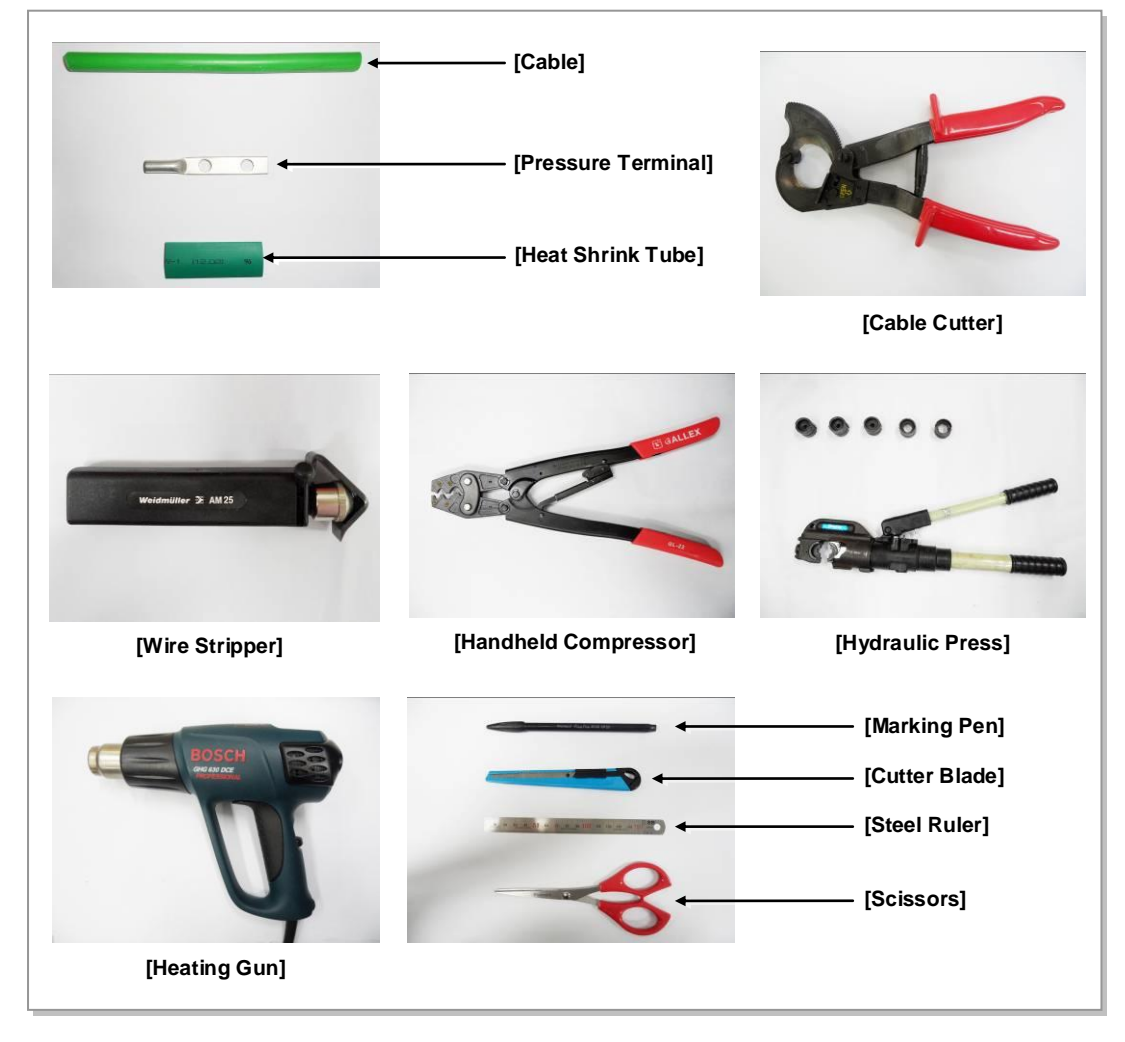

Figure F.1 Preparations

## F.2 Pressure Reference Table

The pressure reference table used to assemble a pressure terminal to a cable is shown below.

| Category  | Copper tube length of a pressure terminal |                  |                           |
|-----------|-------------------------------------------|------------------|---------------------------|
|           | mm                                        | In.              | Number of pressure points |
| Hand      | 11 mm or less                             | 0.43 in.         | 1                         |
| Hand      | 12~15 mm                                  | 0.47~0.59 in.    | 2                         |
| Hand      | 16~23 mm                                  | 0.63~0.91 in.    | 3                         |
| Hand      | 24~32 mm                                  | 0.94~1.26 in.    | 4                         |
| Hand      | 33 mm or more                             | 1.3 in. or more  | 5                         |
| Hydraulic | 30 mm or less                             | 1.18 in. or less | 2                         |
| Hydraulic | 31~47 mm                                  | 1.22~1.85 in.    | 3                         |
| Hydraulic | 48~63 mm                                  | 1.89~2.48 in.    | 4                         |
| Hydraulic | 64 mm or more                             | 2.52 in. or more | 5                         |

 Table F.1
 Pressure Reference Table for Pressure Terminal

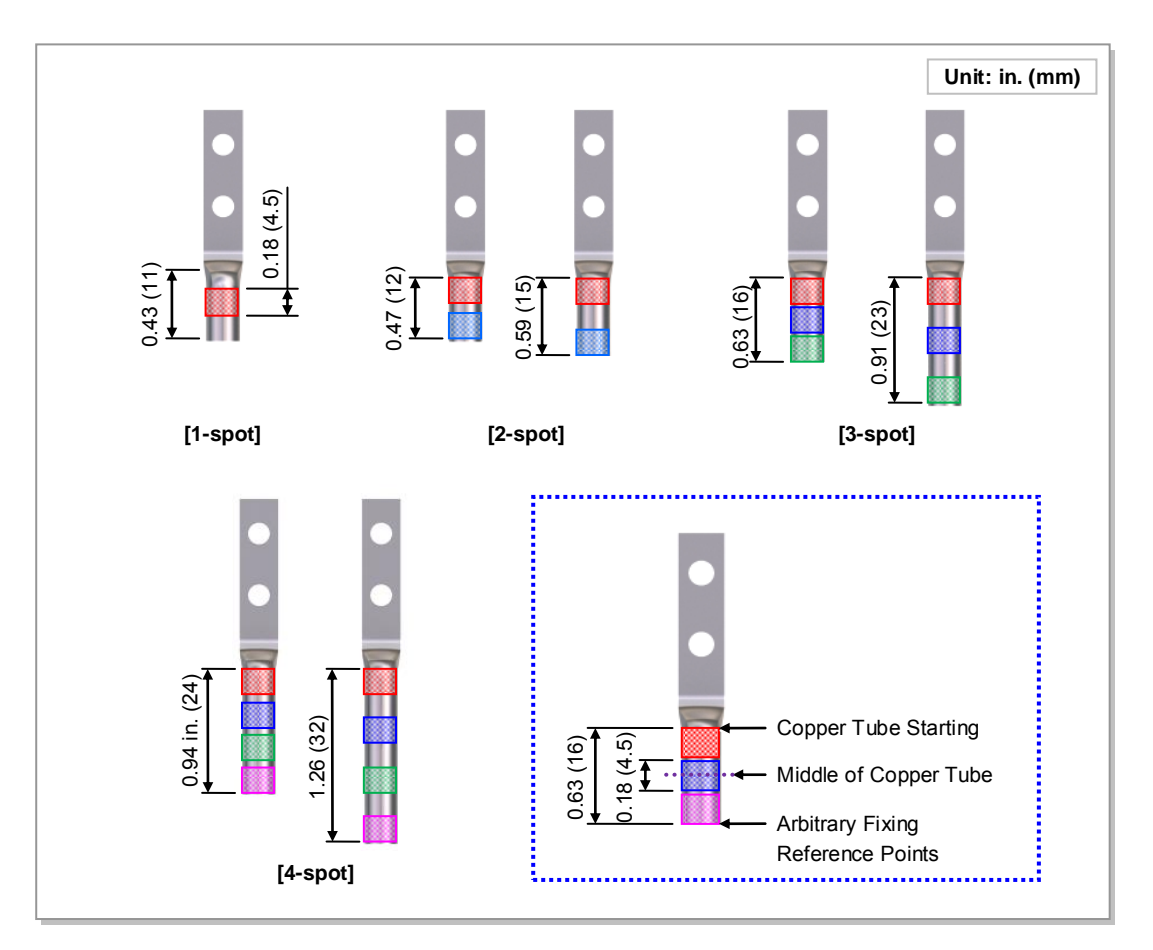

Figure F.2 Pressure Reference Drawing (Handheld Compressor)

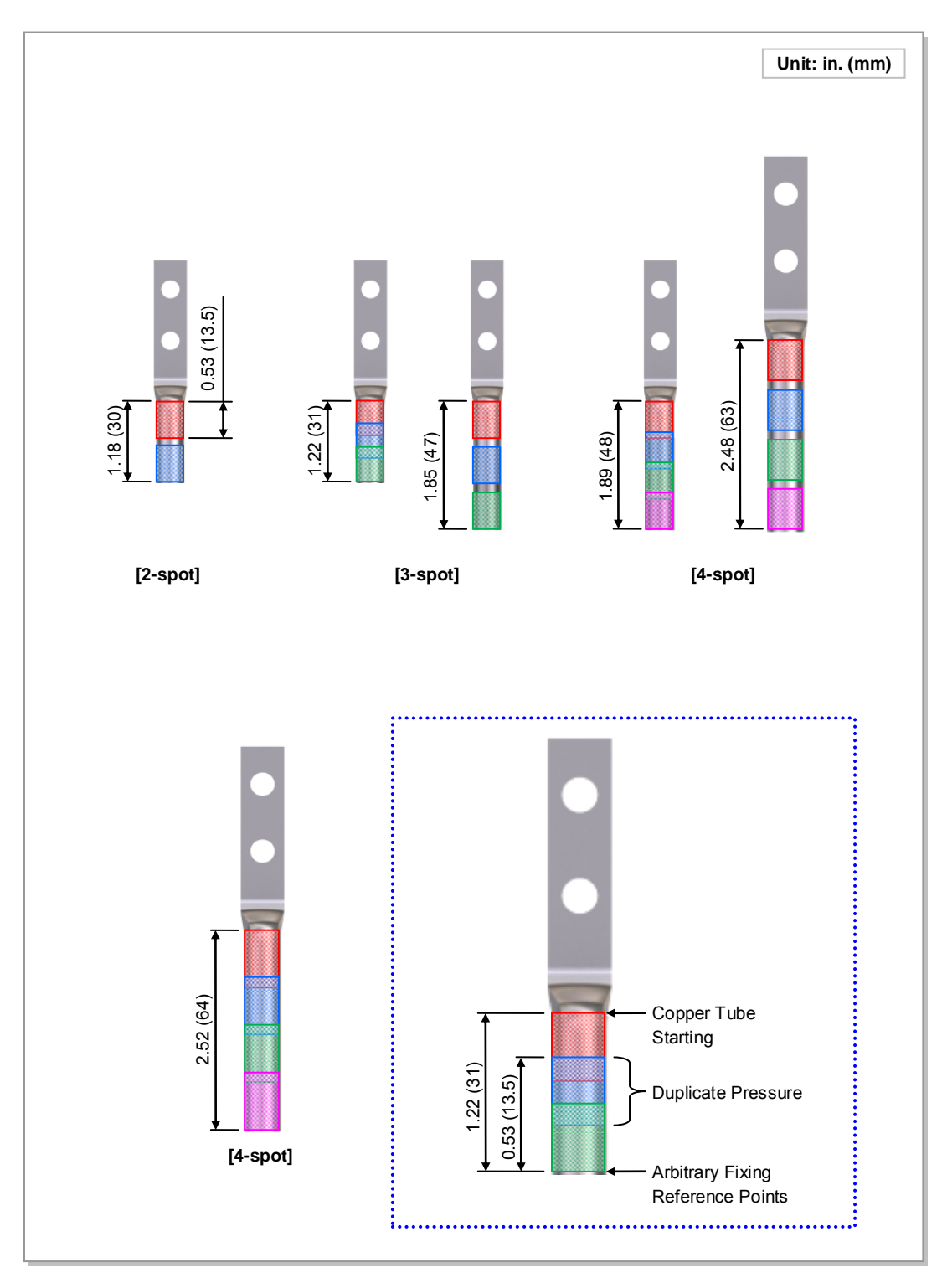

#### Figure F.3 Pressure Reference Drawing (Hydraulic Press)

| Cable Size<br>(mm <sup>2</sup> ) | Press Size           |                                      |                                           |  |
|----------------------------------|----------------------|--------------------------------------|-------------------------------------------|--|
|                                  | Small Handheld Press | Large Handheld Press<br>(AK-38, 100) | Hydraulic Press<br>(IZUMI Hexagonal Dies) |  |
| 2.5                              | 2                    | Х                                    | Х                                         |  |
| 4                                | 2                    | Х                                    | Х                                         |  |
| 6                                | 5.5                  | Х                                    | Х                                         |  |
| 10                               | 8                    | 8                                    | Х                                         |  |
| 16                               | 14                   | 14                                   | 16                                        |  |
| 25                               | 22                   | 22                                   | 25                                        |  |
| 35                               | 38                   | 38                                   | 35                                        |  |
| 50                               | Х                    | 60                                   | 50                                        |  |
| 70                               | X                    | 80                                   | 70                                        |  |
| 95                               | X                    | 100                                  | 95~300                                    |  |

Table F.2 Compressor Specifications per Cable Thickness

## **F.3 Assembling Pressure Terminal**

The procedures for assembling a pressure terminal to a cable are as follows:

#### Strip the Cable Sheath

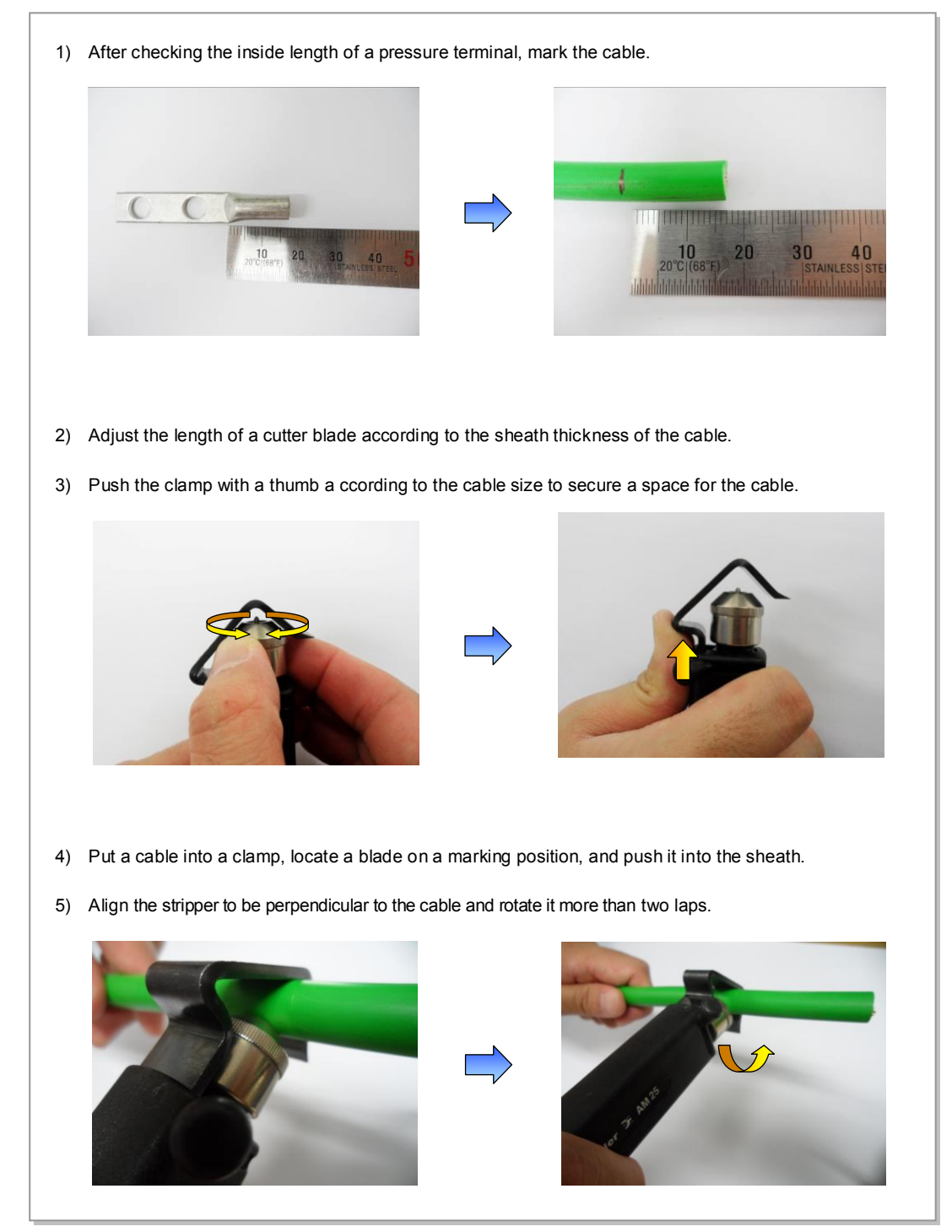

Figure F.4 Stripping Cable Sheath (1)

6) Push the lever of the stripper to the right to turn its blade at  $90^{\circ}$ .

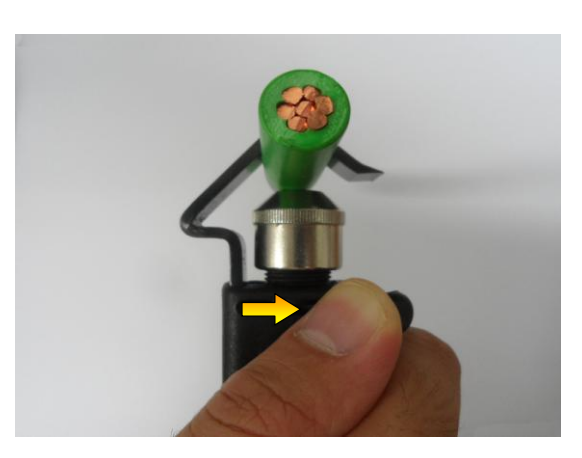

7) Move the stripper up to the end of cable while maintaining the stripper to be perpendicular to the cable.

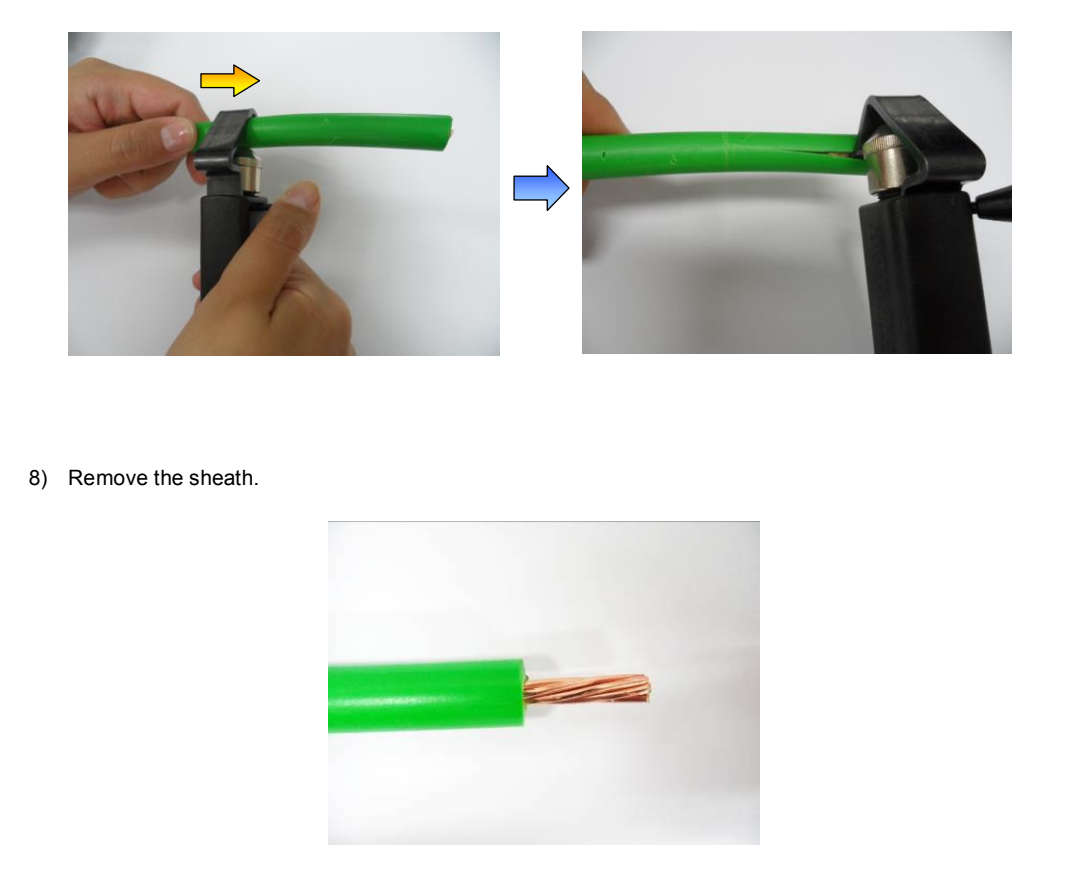

Figure F.5 Stripping Cable Sheath (2)

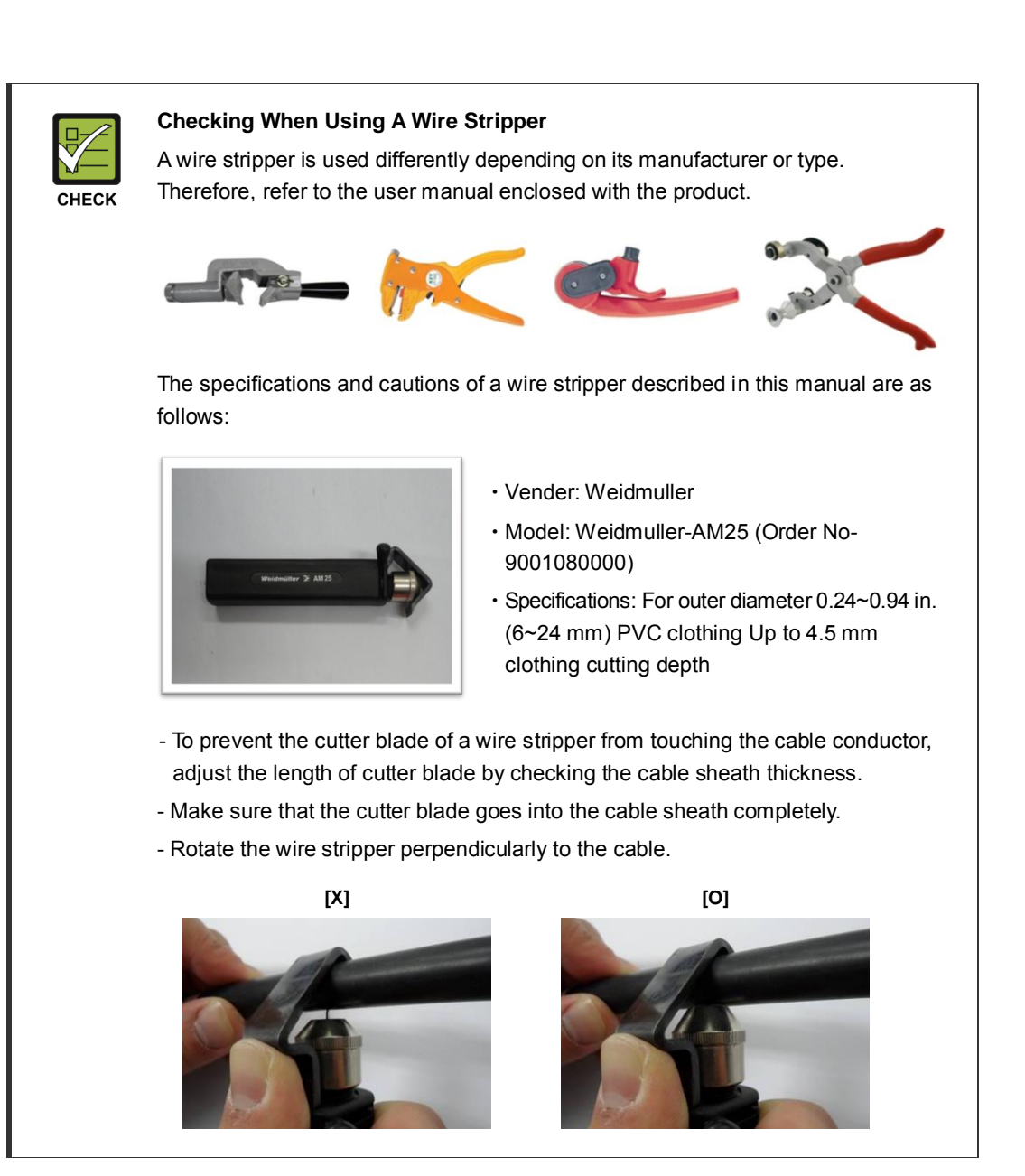

#### Fixing Pressure Terminal (Handheld Compressor)

1) Insert the conductor of the cable with the sheath stripped to the internal end of pressure terminal. For a ring type pressure terminal, push it in until the conduct comes out 1 mm from the end of the terminal. 2) From the holes of handheld compressor, select one that fits to the pressure terminal. 3) Insert the pressure terminal to the selected hole. 4) Fix the pressure terminal and cable temporarily so the position can be changed later by pressing the compressor.

Figure F.6 Fixing Pressure Terminal\_Handheld Compressor (1)

5) After complementary of the cable which is temporary fixed, align it to the hole and firmly compress the pressure terminal to secure fix it.

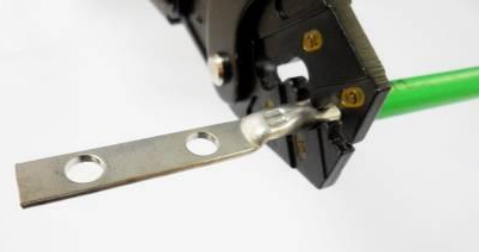

6) Separate the pressure terminal from the handheld compressor. Press down the handle of compressor until a clicking sound is heard to be unlocked.

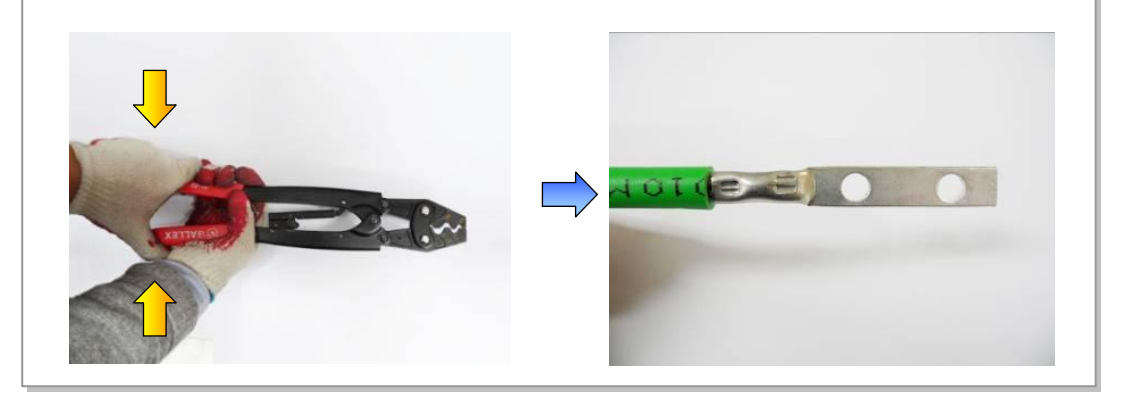

Figure F.7 Fixing Pressure Terminal\_Handheld Compressor (2)

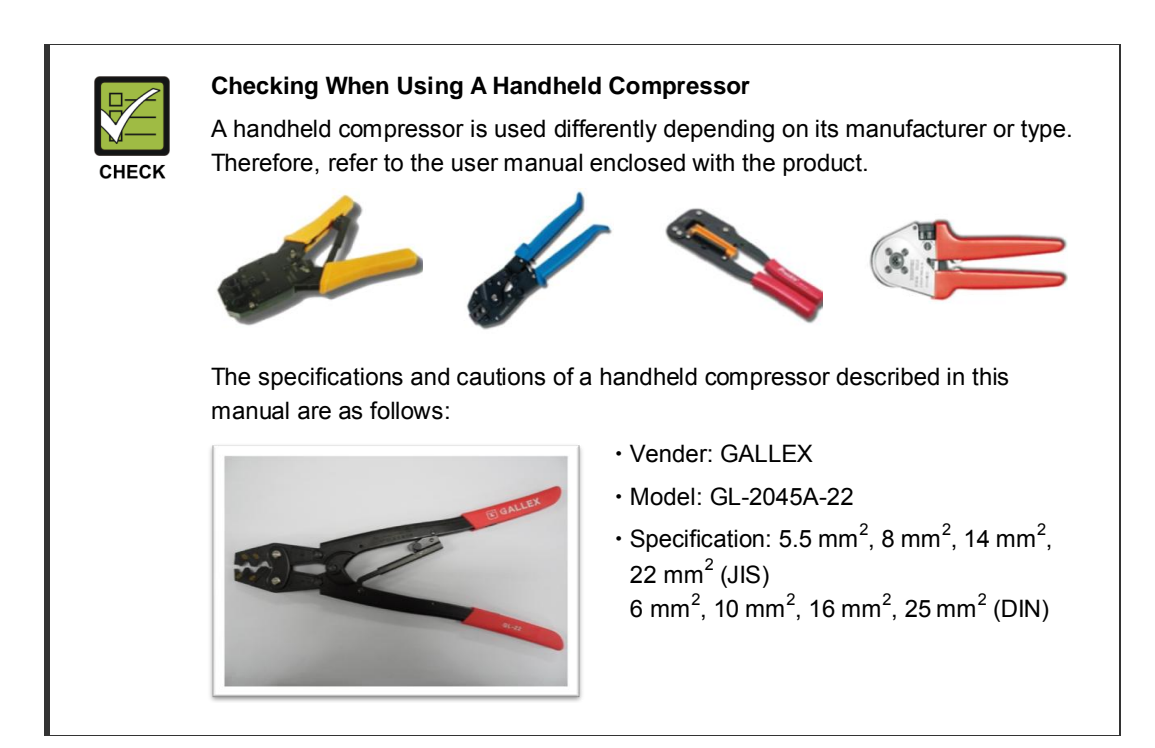

#### Fixing Pressure Terminal (Hydraulic Press)

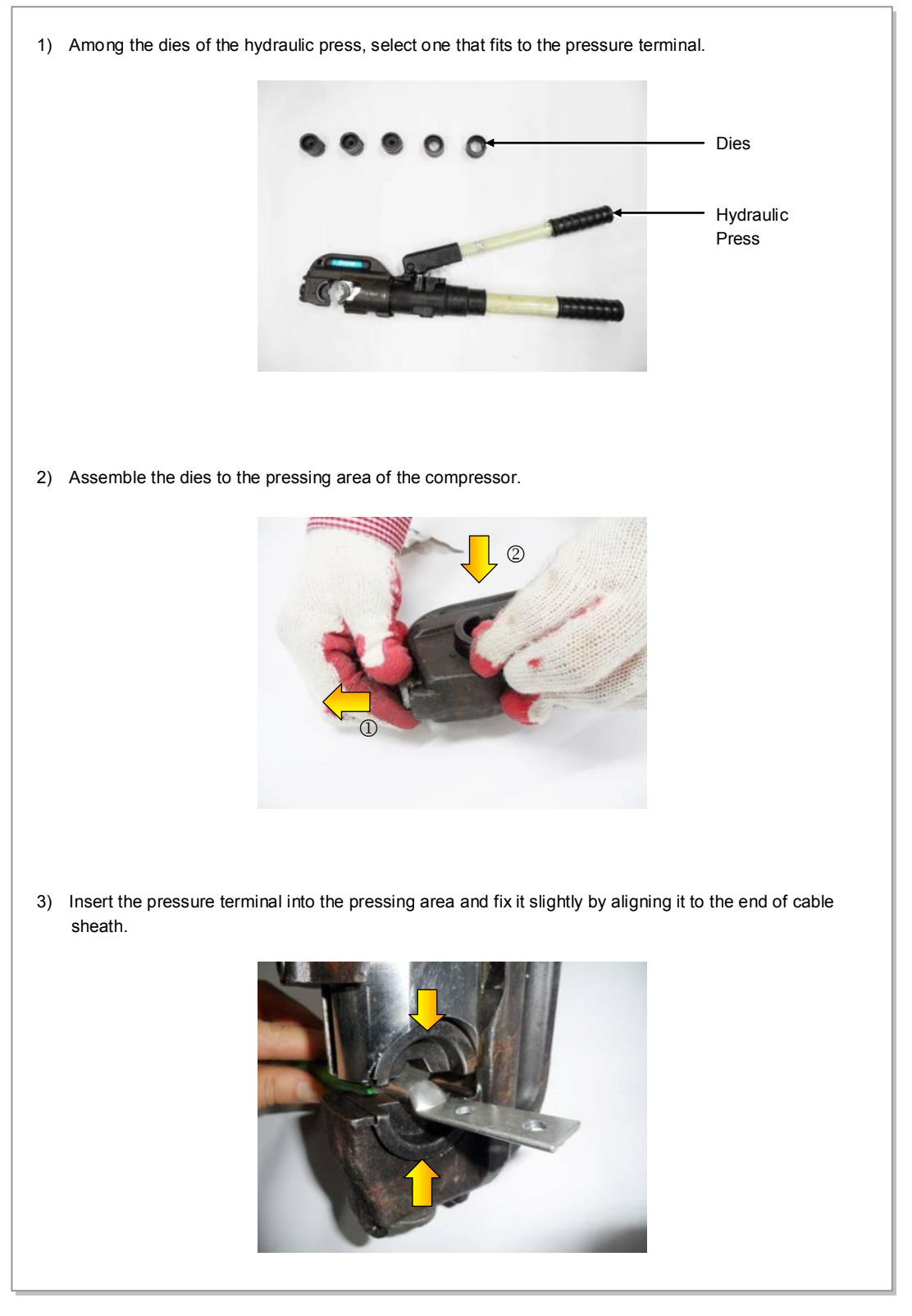

Figure F.8 Fixing Pressure Terminal\_Hydraulic Press (1)

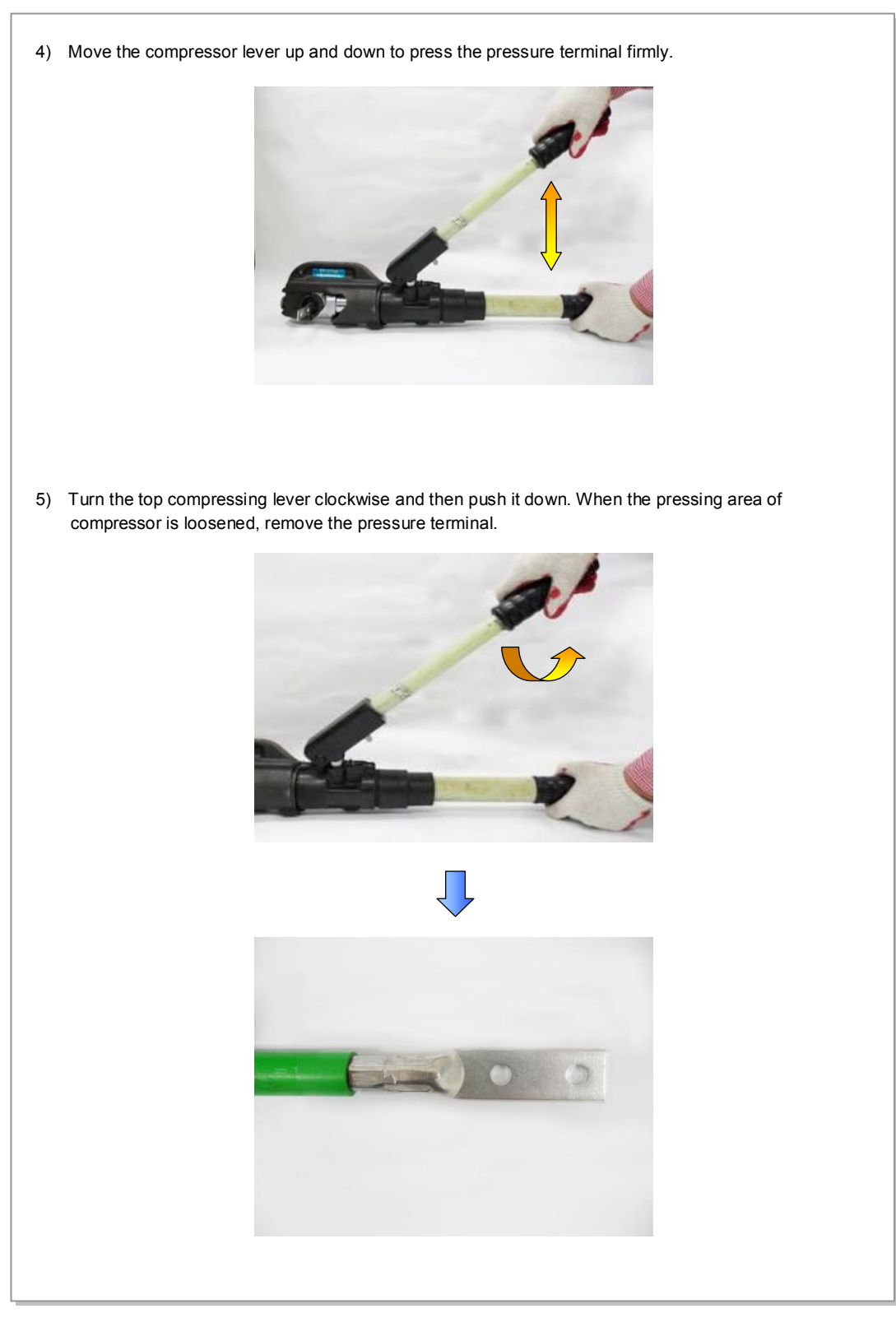

Figure F.9 Fixing Pressure Terminal\_Hydraulic Press (2)

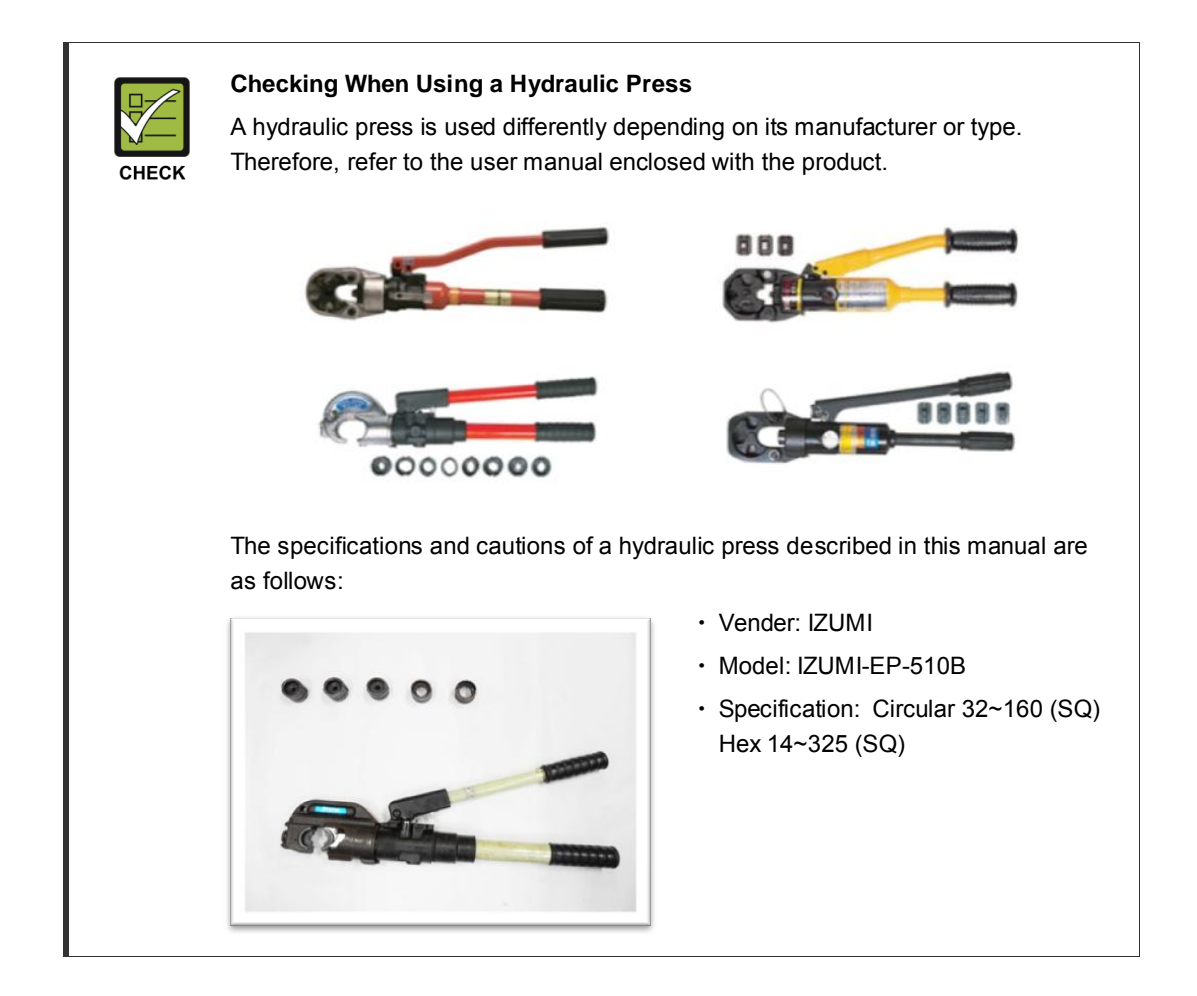
### **Assembling Heat Shrink Tube**

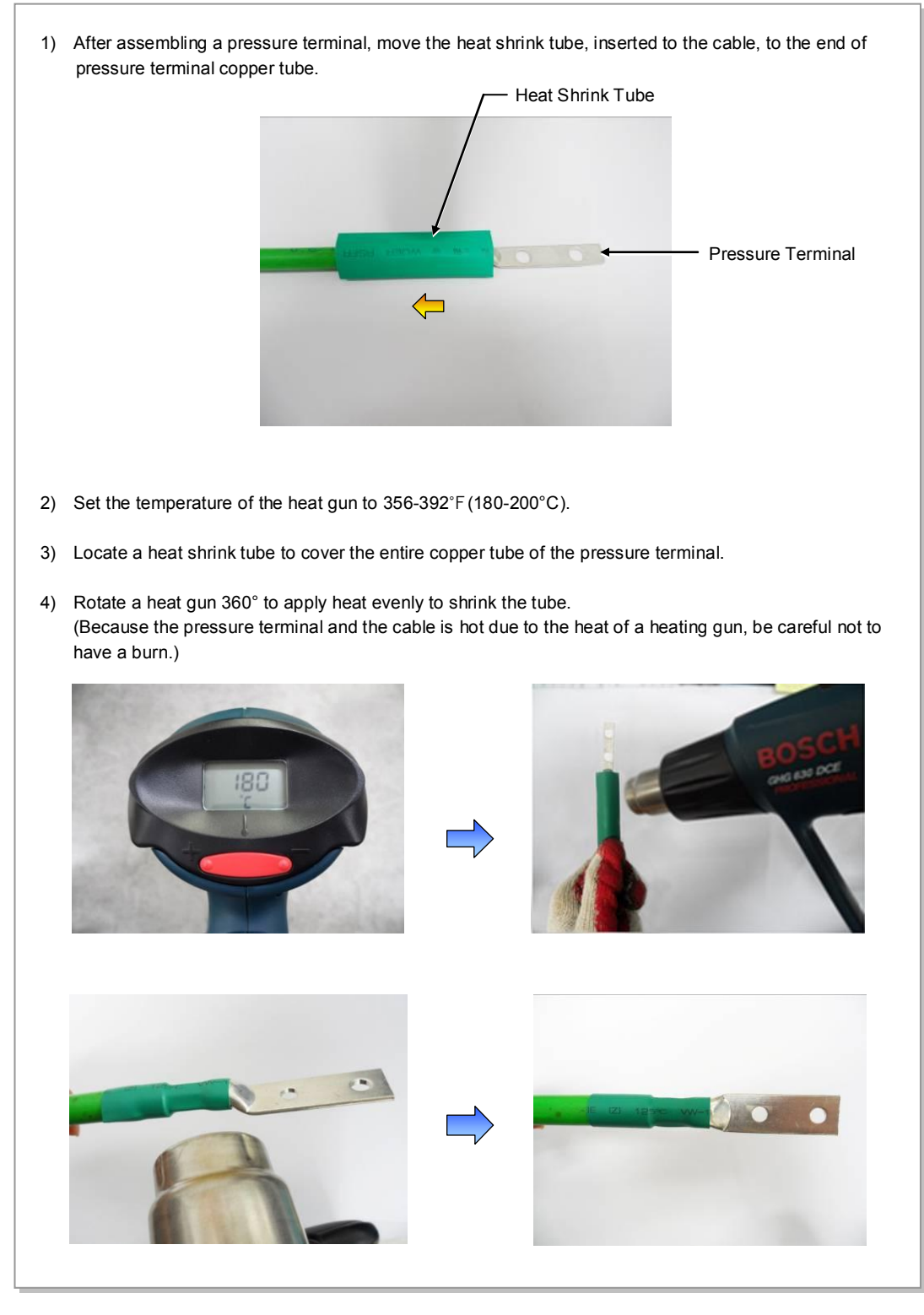

Figure F.10 Assembling Heat Shrink Tube

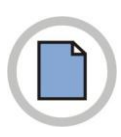

This page is intentionally left blank.

## **ANNEX G. Standard Torque**

When you tighten the bolt, refer to the standard torque value below to prevent the equipment and bolt from damage and secure by tightening. When the torque value for each connection part is defined already, refer to the defined value.

| Bolt Spec. | Torque Value (kgf.cm) | Torque Value (N.m) | Torque Value (Ibf.ft) |
|------------|-----------------------|--------------------|-----------------------|
| М3         | 4.08~6.12             | 0.40~0.60          | 0.29~0.44             |
| M4         | 9.52~14.28            | 0.93~1.40          | 0.69~1.03             |
| M5         | 20.0~30.0             | 1.96~2.94          | 1.45~2.17             |
| M6         | 33.28~49.92           | 3.26~4.90          | 2.41~3.61             |
| M8         | 82.4~123.6            | 8.08~12.12         | 5.96~8.94             |
| M10        | 166.4~249.6           | 16.32~24.48        | 12.03~18.05           |
| M12        | 292.0~438.0           | 28.64~42.65        | 21.11~31.67           |

Table G.1 Standard Torque Value for Tightening Bolts

#### Table G.2 Brass Bolts Torque Value

| Bolt Spec. | Torque Value (kgf.cm) | Torque Value (N.m) | Torque Value (Ibf.ft) |
|------------|-----------------------|--------------------|-----------------------|
| M6         | 29.98 ± 10 %          | 2.94 ±10 %         | 2.17 ± 10 %           |
| M8         | 64.26 ± 10 %          | 6.3 ± 10 %         | 4.16 ± 10 %           |

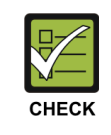

#### **Checking Standard Torque Value**

Torque value can be different, defending on the material, characteristic and specification of the equipment and fastener. Make sure to check the proper torque value for each specification of the equipment and fastener.

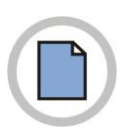

This page is intentionally left blank.

# ABBREVIATION

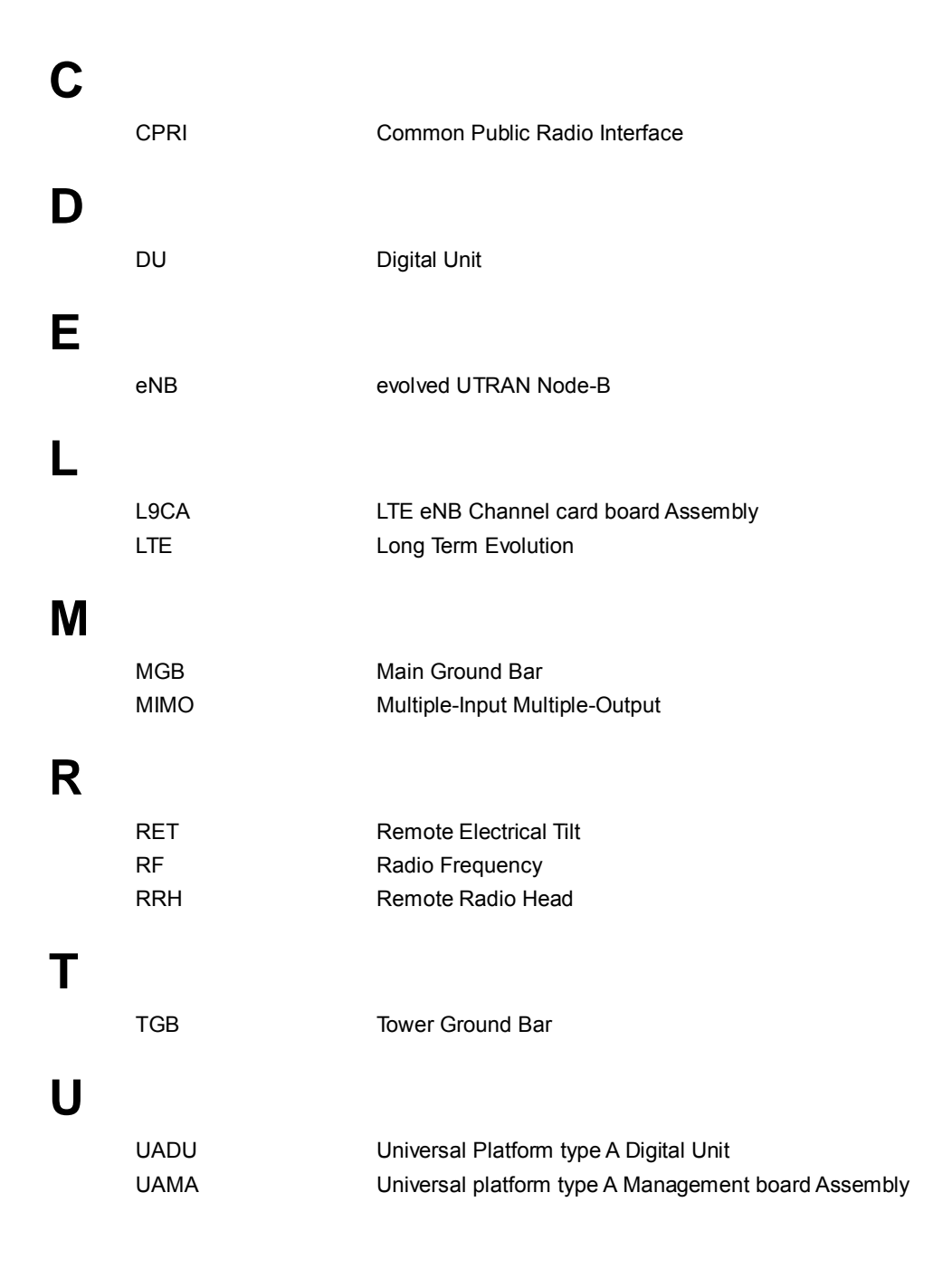

V

Voltage Standing Waveform Ratio

Warning: Exposure to Radio Frequency Radiation The radiated output power of this device is far below the FCC radio frequency exposure limits. Nevertheless, the device should be used in such a manner that the potential for human contact during normal operation is minimized. In order to avoid the possibility of exceeding the FCC radio frequency exposure limits, human proximity to the antenna should not be less than 300 cm during normal operation. The gain of the antenna is 17.0 dBi. The antenna(s) used for this transmitter must not be co-located or operating in conjunction with any other antenna or transmitter. 2600-00F1W8GAA Ver. 4.0

## Mobile WiMAX/TD-LTE Smart MBS, U-RAS Flexible V2 RRH-B4 Installation Manual

©2012 Samsung Electronics Co., Ltd.

All rights reserved.

Information in this manual is proprietary to SAMSUNG Electronics Co., Ltd.

No information contained here may be copied, translated, transcribed or duplicated by any form without the prior written consent of SAMSUNG.

Information in this manual is subject to change without notice.

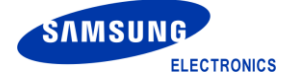